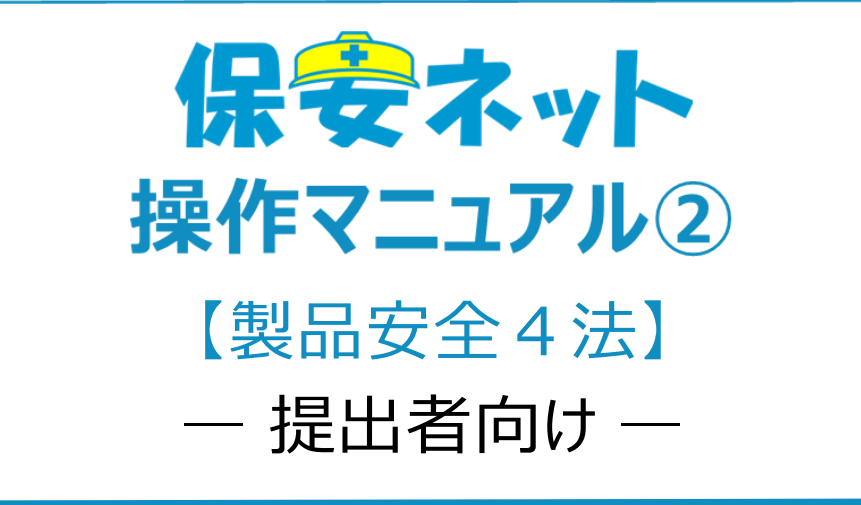

令和5年12月

# 改訂履歴

| 版   | 該当箇所                | 改訂内容                  | 日付         |
|-----|---------------------|-----------------------|------------|
| 1.0 | -                   | 初版作成                  | 2020/2/17  |
| 1.1 | ・1-2-1.保安ネットの説明動画   | ・保安ネット操作画面のレイアウト変     | 2020/6/29  |
|     | ・1-2-2 電気用品安全法のホームペ | 更、記載内容追加に伴う修正         |            |
|     | ージ                  | ・周知動画・ホームページの記載の追     |            |
|     | ・3-1.操作ボタン          | лп                    |            |
|     | ・3-8.添付書類のアップロード    |                       |            |
|     | ・4-1.画面レイアウト        |                       |            |
|     | ・4-6-1.製造又は輸入事業届出   |                       |            |
|     | ・4-6-2.事業届出事項変更届出   |                       |            |
|     | ·4-6-3.事業廃止届出       |                       |            |
|     | ・4-7-1.製造又は輸入事業届出   |                       |            |
|     | ・4-7-2.事業届出事項変更届出   |                       |            |
|     | ・4-7-3.事業廃止届出       |                       |            |
| 1.2 | ・3-8.添付書類のアップロード    | ファイル拡張子に関する追記         | 2020/11/27 |
| 1.3 | ・4-6-2.事業届出事項変更届出   | ・変更対象によるタブ表示制御改修      | 2021/3/26  |
|     | ・4-7-2.事業届出事項変更届出   | に伴う修正                 |            |
|     | ・4-8-2.事業届出事項変更届出   | ・型式情報・工場情報の追加欄と削      |            |
|     | ・4-9-2.事業届出事項変更届出   | 除欄のレイアウトに伴う修正         |            |
|     |                     |                       |            |
| 1.4 | ・4-6-1.製造又は輸入事業届出   | 事業場住所の自動入力について補       | 2021/4/20  |
|     | ・4-6-2.事業届出事項変更届出   | 足を追記                  |            |
|     | ・4-7-1.製造又は輸入事業届出   |                       |            |
|     | ・4-7-2.事業届出事項変更届出   |                       |            |
| 1.5 | ・4.保安ネット機能          | ・「(国/地域名)」の項目名称変更に    | 2021/12/24 |
|     |                     | 伴う修正                  |            |
| 1.6 | ・目次                 | ・4-10,4-11 の章追加及び後続章  | 2022/03/04 |
|     | ・1-2.保安ネットとは        | の目次番号修正               |            |
|     | ・1-3.保安ネットで取り扱う手続   | ・図 1-2-②.提出フローごとのマニュア |            |
|     | ・1-4.用語について         | ル参照先に事故報告を追記          |            |
|     | ・2-2.利用アカウントごとの参照権限 | ・保安ネットで取り扱う手続に事故報     |            |
|     | ・3-6.入力補助_複写        | 告を追記                  |            |
|     | ・4-2.トップページ         | ・用語一覧に事故報告に関する用語      |            |
|     | ·4-3 要対応手続一覧        | を追記                   |            |

|     | ・4-4.新規手続          | ・gBiz エントリーの説明を追記  |            |
|-----|--------------------|--------------------|------------|
|     | ・4-10. 消費生活用製品安全法_ | ・事故報告では複写機能を利用でき   |            |
|     | 事故報告の提出方法          | ない旨を追記             |            |
|     | ・4-11.公表ポータル       | ・メニューに「事故報告を追加」、表  |            |
|     | ・4-12.問合せ・取下げ【手順③】 | 4-2 のメニュー構成の目次番号を修 |            |
|     | ・4-14.全手続一覧【手順234】 | ш                  |            |
|     |                    | ・要対応手続一覧の説明及びキャプ   |            |
|     |                    | チャを修正              |            |
|     |                    | ・事故報告の新規手続について追    |            |
|     |                    | 記                  |            |
|     |                    | ・事故報告(詳報)に関する章を追   |            |
|     |                    | カロ                 |            |
|     |                    | ・公表ポータルに関する章を追加    |            |
|     |                    | ・問合せ・取り下げ手順③のキャプチ  |            |
|     |                    | ヤを更新               |            |
|     |                    | ・全手続一覧【手順②】【手順③】   |            |
|     |                    | 【手順④】のキャプチャを更新     |            |
| 1.7 | ・4-8-1.製造又は輸入事業届出  | ・型式情報・工場情報の追加欄と削   | 2022/12/23 |
|     | ・4-8-2.事業届出事項変更届出  | 除欄の補足文言追加に伴う修正     |            |
|     | ・4-9-1.製造又は輸入事業届出  |                    |            |
|     | ・4-9-2.事業届出事項変更届出  |                    |            |
| 1.8 | ・4-1.画面レイアウト       | 保安ネットトップページ画面のレイアウ | 2023/10/27 |
|     |                    | ト変更に伴う画像の差し替え      |            |
| 1.9 | ・4-12.問合せ・取下げ      | 保安ネット操作画面のレイアウト変更  | 2023/12/11 |
|     | •4-14.全手続一覧        | に伴う修正              |            |

# 目次

| 1 | はじめに                    | 1    |
|---|-------------------------|------|
|   | 1-1.当マニュアルの利用対象者について    | 1    |
|   | 1-2.保安ネットとは             | 1    |
|   | 1-2-1.保安ネットの説明動画        | 3    |
|   | 1-2-2.電気用品安全法のホームページ    | 3    |
|   | 1-3.保安ネットで取り扱う手続        | 4    |
|   | 1-4.用語について              | 5    |
| 2 | 2.保安ネット利用時の注意点          | 7    |
|   | 2-1.保安ネット利用時の利用アカウント    | 7    |
|   | 2-2.利用アカウントごとの参照権限      | 7    |
|   | 2-3.ログイン                | 8    |
|   | 2-4.ログアウト               | 9    |
| 3 | 3.保安ネット共通操作             | . 10 |
|   | 3-1.操作ボタン               | . 10 |
|   | 3-2.ヘッダー                | . 11 |
|   | 3-3.エラー                 | . 12 |
|   | 3-4.入力補助_入力ガイド          | . 13 |
|   | 3-5.入力補助_郵便番号検索         | . 14 |
|   | 3-6.入力補助_複写             | . 16 |
|   | 3-7.入力補助_日付入力           | . 18 |
|   | 3-8.添付書類のアップロード         | . 18 |
| 4 | I.保安ネット機能               | . 22 |
|   | 4-1.画面レイアウト             | . 22 |
|   | 4-2.トップページ              | . 23 |
|   | 4-3.要対応手続一覧             | . 24 |
|   | 4-4.新規手続                | . 26 |
|   | 4-5.全法令共通_届出の提出方法(入力タブ) | . 27 |
|   | 4-6.電気用品安全法_届出の提出方法     | . 28 |
|   | 4-6-1.製造又は輸入事業届出        | . 28 |
|   | 4-6-2.事業届出事項変更届出        | . 36 |
|   | 4-6-3.事業廃止届出            | . 45 |
|   | 4-6-4.登録商標表示届出          | . 48 |
|   | 4-7.消費生活用製品安全法_届出の提出方法  | . 52 |
|   |                         |      |

|   | 4-7-1.製造又は輸入事業届出                       | . 52 |
|---|----------------------------------------|------|
|   | 4-7-2.事業届出事項変更届出                       | . 60 |
|   | 4-7-3.事業廃止届出                           | 70   |
|   | 4-7-4.登録商標表示届出                         | 73   |
|   | 4-8.ガス事業法_届出の提出方法                      | 75   |
|   | 4-8-1.製造又は輸入事業届出                       | 75   |
|   | 4-8-2.事業届出事項変更届出                       | . 82 |
|   | 4-8-3.事業廃止届出                           | . 92 |
|   | 4-8-4.登録商標表示届出                         | . 96 |
|   | 4-9.液化石油ガスの保安の確保及び取引の適正化に関する法律_手続の提出方法 | . 99 |
|   | 4-9-1.製造又は輸入事業届出                       | . 99 |
|   | 4-9-2.事業届出事項変更届出                       | 106  |
|   | 4-9-3.事業廃止届出                           | 116  |
|   | 4-9-4.登録商標表示届出                         | 119  |
|   | 4-10. 消費生活用製品安全法_事故報告の提出方法             | 122  |
|   | 4-10-1. 事故報告(詳報)                       | 124  |
|   | 4-11. 公表ポータル                           | 137  |
|   | 4-11-1.アクセス                            | 137  |
|   | 4-11-2.操作方法                            | 138  |
|   | 4-12.問合せ・取下げ                           | 142  |
|   | 4-13.結果通知                              | 146  |
|   | 4-14.全手続一覧                             | 147  |
|   | 4-15.お知らせ                              | 150  |
|   | 4-16.よくある質問                            | 150  |
| 5 | .参考                                    | 151  |
|   | 5-1.アカウント検索                            | 151  |
|   | 5-2.グループ登録                             | 152  |
|   | 5-3.アカウント停止時の問合せ先                      | 156  |
|   | 5-4.保安ネット利用に関する問合せ先                    | 156  |

## 4-8.ガス事業法\_届出の提出方法

#### 4-8-1.製造又は輸入事業届出

#### 【手順①】

製造又は輸入事業届出 📖

「基礎情報」タブにて届出情報を入力します。

・項目「製造/輸入の別」が輸入の場合、工場情報 タブで「外国製造事業者の追加」欄を入力します ・項目「提出先」が経済産業大臣で、項目「製造/ 輸入の別」が輸入の場合、工場情報タブで「輸入 事業の係る事務所、店舗、倉庫の情報」欄を入力 します。

| 礎情報を入力してください。    |                 |                             |                                                                            |
|------------------|-----------------|-----------------------------|----------------------------------------------------------------------------|
| 出区分              |                 | 区分等の情報                      |                                                                            |
| 対象法令★            |                 | 製造/輸入の別★                    |                                                                            |
| ガス事業法            |                 | ✓ 製造                        | <ul><li>● 輸入</li></ul>                                                     |
| 提出日              | 提出失。            | 区分等★                        |                                                                            |
|                  | 経済産業大臣          | ガスふろバーナー                    |                                                                            |
|                  |                 | ※区分等:用品/特定製品/液化石油ガス器        | #具等の区分のこと                                                                  |
|                  |                 | 事業開始の年月日★                   |                                                                            |
|                  |                 | 2020/01/14                  |                                                                            |
|                  |                 |                             |                                                                            |
| 3業者情報            |                 | 連絡先情報                       | and where the second second                                                |
| 法人/個人の別 *        |                 | 担当者氏名★                      | 担当者氏名フリカナ★                                                                 |
| £人/個人名称★         |                 | 電話醫号(ハイフンなし)*<br>0800000000 |                                                                            |
| 保安ネット株式会社        |                 |                             |                                                                            |
|                  |                 | 確認したい事項                     |                                                                            |
| (表習の役職)          |                 |                             |                                                                            |
| 1.42.40.0012     |                 |                             |                                                                            |
|                  | 代表者氏名フリカナ       |                             |                                                                            |
| #2 \D            | 10.7 90.7       |                             |                                                                            |
| ◎便番号(ハイフンなし)★    |                 |                             |                                                                            |
| 1000001          | 郵便番号検索 クリア      |                             |                                                                            |
|                  |                 |                             |                                                                            |
| P道府県 *           |                 | 「手業有情報                      | 版」 儞 は ロ ク イ ン ア カ リ ン ト の 情                                               |
| 東京都              |                 | 바다                          | ちゅうやうさ (たまけしょう                                                             |
| 5区町村以降住所★        |                 | ギャル「日里」で、                   | <b>区咲されまり。(1生げれは)本</b> 紀                                                   |
| 千代田区千代田          |                 |                             | \$\$\$\$\$\$\$\$\$\$\$\$\$\$\$\$\$\$\$\$\$\$\$\$\$\$\$\$\$\$\$\$\$\$\$\$\$ |
|                  |                 |                             | <u>遍豆球証明音在所了</u> が及べる                                                      |
| 問題者氏名★           | 提出者氏名フリガナ*<br>+ | わます)                        |                                                                            |
| 休女 人即            | ハアノ ダロワ         | 1169                        |                                                                            |
| 記出者電話番号(ハイフンなし)★ |                 |                             |                                                                            |
| 0800000000       |                 |                             |                                                                            |
|                  |                 |                             |                                                                            |

#### 【手順②】

「型式情報」タブにて届出情報を入力します。

|                                                                                                    | (FDB                                                              |
|----------------------------------------------------------------------------------------------------|-------------------------------------------------------------------|
| <b>礎情報」「型式情報」「工場情報」を入力、「添付書類」を</b> :                                                                                           | ↓アップロードし、右下の「確認へ」ボタンを押して確認画面へ進んでください。                             |
| 建情報 型式情報 工場情報 添付書類                                                                                                    |                                                                   |
| 武情報を入力してください。                                                                                                    |                                                                   |
| 晶区分情報 ————————————————————————————————————                                                                                     |                                                                   |
| 単語/輸入の別<br>編入                                                                                                    |                                                                   |
| <sup>送分等</sup><br>ガスふろパーナー                                                                                                    |                                                                   |
| ※区分等:用品/特定製品/液化石油ガス器具等の区分のこと                                                                                                   | 型式区分の追加は、「基礎情報」タブの項                                               |
| 式区分の追加                                                                                                    |                                                                   |
| 型式要素名・型式区分名                                                                                                    | 日  区分寺」に基つさ、選択り能です。、                                              |
| 型式请報メモ                                                                                                    |                                                                   |
| 同じ用品区分に対する型式区分は一度に複数登録することができます                                                                                                | す。1件ずつ届出を行う必要はありません。複数登録する場合は、1つ目の型式区分登録後に再度型式区分を選択のうえ登録ボタンを押してくだ |
| さい。                                                                                                    |                                                                   |
|                                                                                                    | 型式要素名·型式区分名は右矢                                                    |
|                                                                                                    |                                                                   |
|                                                                                                    |                                                                   |
| 型式要素名・型式区分名                                                                                                    |                                                                   |
| 【点火の方法】(1)電気点火式のもの                                                                                                    | *                                                                 |
| 【点火の方法】ダニー<br>【力ス消費量切替装置の有無】(1)あるもの                                                                                            |                                                                   |
| 【ガス消費量切替装置の有無】(2)ないもの<br>- 【ガス消費量切替装置の有無】 ダミー                                                                                  |                                                                   |
| 【立ち消え安全装置の構造】(1)再点火型のもの<br>【立ち消え安全装置の構造】(2)その他のもの<br>[立ち消き 安全法屋の構造】 (2)その他のもの                                                  |                                                                   |
| (次後出部の機構)(1)熱量)フス<br>【次後出部の機構)(1)熱量対式のもの<br>【炎後出部の機構)(2)フレームロッド式のもの                                                            |                                                                   |
| 【炎検出郎の機構】(3)その他のもの<br>【炎検出郎の機構】ダミー                                                                                             |                                                                   |
| 【停電時の立ち消え安全装置の作動方式】(1)/(ーナーの炎が消えないもの<br>【停電時の立ち消え安全装置の作動方式)(2)/(ーナーの炎が消えるもののうち再び)<br>【使用時の立ち消え安全装置の修動方式)(2)/(ーナーの炎が消えるもののうち再び) | び通信したときにガスの通路が再び扱わないもの                                            |
| 【停風時の立ち消え安全装置の作動方式】(3)ハーデーの炎が消えるもののうち再ひ<br>【停電時の立ち消え安全装置の作動方式】ダミー                                                              | 」は通信したときにハーアーに得じ日期的に高火するもの                                        |
|                                                                                                    |                                                                   |
|                                                                                                    |                                                                   |
| 式区分の追加                                                                                                    |                                                                   |
| 型式要素名・型式区分名                                                                                                    |                                                                   |
| 【点火の方法】(2) その他のもの<br>【方ス造費毋切替装置の有無】(1) あるもの                                                                                    | 型式要素名・型式区分名は複数選択可                                                 |
| 【停電時の立ち消え安全装置の作動方式】(1) バーナーの炎が消えないもの                                                                                           |                                                                   |
| 型式摘報メモ                                                                                                    | 能です。                                                              |
|                                                                                                    |                                                                   |
| 同じ用品区分に対する歴式区分は一度に<br>さい。                                                                                                    | ▶ 登録後に再度重式区分を選択のうえ登録ボタンを押してくだ                                     |
|                                                                                                    | 名・型式区分名の追加が完了した                                                   |
| ら、登録ボイ                                                                                                    | タンを押下します。同じ用品区分に                                                  |
|                                                                                                    |                                                                   |
| 対する型式                                                                                                    | 区方は一度に複数登録可能です。                                                   |
| 対象が存在しません                                                                                                    |                                                                   |
| 対象が存在しません                                                                                                    |                                                                   |
| Navralath                                                                                                    | 1.1.1.1.1.1.1.1.1.1.1.1.1.1.1.1.1.1.1.                            |

| anavaning anavid ana            |               |                                                                                 |        |       |       |
|---------------------------------|---------------|---------------------------------------------------------------------------------|--------|-------|-------|
| 型式情報メモ                          |               |                                                                                 | 登録ボタン押 | 下後、追加 | 回したい型 |
| 同じ用品区分に対する型式区分<br>さい。<br>クリア 登録 | は一度に複数登録することが | できます。1件ずつ届出を行う必要はありません。複数登録する場合                                                 | 式情報が表示 | されます。 | ,     |
| 启加対象                            |               | 型式要素名・型式区分名                                                                     | Ŧ      | r JX  |       |
| 修正                              | 複製            | 【点火の方法】(2) その他のもの<br>【ガス消費量切替装置の有無】(1) あるもの<br>【停電時の立ち消え安全装置の作動方式】(1) バーナーの炎が消え | ないもの   |       | 創除    |
|                                 |               |                                                                                 |        |       |       |

## 【手順③】

「工場情報」タブにて工場情報を入力します。

| <b>返又は輸入事業届出 ■Ⅲ■</b>                                                                             |                                                       |
|--------------------------------------------------------------------------------------------------|-------------------------------------------------------|
| 基礎情報」「型式情報」「工場情報」を入力、「添付書類」をアップロードし、右下の「確認                                                       | 50%                                                   |
| 経済報 型式演報 工場情報 添付書類<br><b>に当時報を入力してください。</b>                                                      |                                                       |
| 用品区分情報                                                                                           |                                                       |
| 劉造/輸入の別                                                                                          |                                                       |
| 輸入                                                                                               |                                                       |
| 区分等<br><b>ガスふろバーナー</b>                                                                           |                                                       |
| ※区分等:用品/特定製品/液化石油ガス器具等の区分のこと                                                                     | 基礎情報タブの項目「製造/輸入の別」                                    |
| 外国製造事業者の泊加<br>(特別製造事業者の泊加)と「特別製造工能=学業能容易)が同じ場合、どちらにも同じ特殊を入力してください。<br>特別製品・学者以降・学者スペースて入力してください。 | が輸入の場合、工場情報タブで「外国                                     |
| 外国製造事業者氏名又は名称*                                                                                   | ── 殺迫争未有の迫加」 傾で入力しま9。 _                               |
| HOAN NET                                                                                         |                                                       |
| A、同魁决重堂割住所(同/mbtdd2)*                                                                            | ○、同型決重業者住所(都市名以降住所)*                                  |
| CHINA                                                                                            | No.111.XXX Road, Futian District, Shenzhen, Guangdong |
| 外国勤造工場/事業場名称*                                                                                    |                                                       |
| HOAN NET                                                                                         |                                                       |
| 外国製造工場/事業場所在地(国/地域名)*                                                                            | 外国製造工場/事業場所在地(都市名以降住所)*                               |
| CHINA                                                                                            | No.111,XXX Road,Futian District,Shenzhen,Guangdong    |
| 英語表記(半角の英数字)で入力してください。<br>同一の場合も、すべての項目を記入してください。                                                |                                                       |
| 同じ用品区分に対する外国製造事業者は一度に複数登録することができます。1件すつ届出を行う必要は<br>ホタンを押してください。<br>クリア 登録                        | (ありません。複数整辞する場合は、1つ目の外国製造事業者登録後に再度外国製造事業者を入力のうえ登録     |
| 事業看氏名又は名称 v 事業看任所                                                                                | (国/地域名) v 事業者住所(都市名以降住所) v                            |
| 対象が存在しません                                                                                        |                                                       |

一時保存 確認へ

| 事務所/店舗/倉庫の名称*           |              |        |                                                               |                   | _ |
|-------------------------|--------------|--------|---------------------------------------------------------------|-------------------|---|
| 保安倉庫                    |              |        |                                                               |                   |   |
| 部便番号(ハイフンなし) *          |              |        | 基礎情報タブの項                                                      | 目「提出先」が経済         |   |
| 1000001                 |              |        |                                                               |                   |   |
|                         |              |        | 産業大臣で、項目                                                      | 製造/輸入の別」が         |   |
| ◎道府県*                   |              |        |                                                               | はおりづって於っす         |   |
| 東京都                     |              | ~      | 制入の場合、工場                                                      | <b>月報ダノで  制入争</b> |   |
| 市区町村以降住所 <mark>*</mark> |              |        | 業の係る事務所                                                       | <b>士舗、合庙の情報</b>   |   |
| 千代田区千代田                 |              |        | <b>*</b> * / / & <b>-</b> /////////////////////////////////// |                   |   |
|                         |              |        | 欄を入力します。                                                      |                   |   |
| クリア 登録                  |              |        |                                                               |                   |   |
|                         |              |        |                                                               |                   |   |
|                         |              |        |                                                               |                   |   |
|                         | 事務所/店舗/倉庫の名称 | ▼ 都道府県 | ▼ 市区町村以降住所                                                    | т                 |   |
| 「魚が存在しません               |              |        |                                                               |                   |   |
| 対象が存在しません               |              |        |                                                               |                   |   |

# MU3

## 【手順④】

必要書類がある場合、「添付書類」タブにて、書類を添付します。 添付方法は「3-8.添付書類のアップロード」を参照下さい。

| 製造又は輸入事業届出 ■■                                                                                                    |          |
|----------------------------------------------------------------------------------------------------|----------|
|                                                                                                    | ED®I     |
| 「基礎情報」「型式情報」「工場情報」を入力、「添付書類」をアップロードし、右下の「確認へ」ボタンを押して確認画面へ進んでください。                                                                                                    |          |
| 基础情報 型式编程 工编编程 添付書類                                                                                                    |          |
| 必要な添付書類をアップロードしてください。                                                                                                    |          |
| <ul> <li>※1 届出には適合性検査の添付は必要ありません。</li> <li>※2 消費生活用製品安全法の事業の属出には、損害賠償損置の内容がわかる費賃(「PL保険の保険契約書の写し」またはSGマーク制度の「型式確認証」の写しなど)を添付ください。</li> <li>※3 その他、提出先より指示があった場合は費頼を添付ください。</li> <li>(例供温加)</li> </ul> |          |
| <u>ጋァイル</u> ዲ                                                                                                    |          |
| 刘鼎即将在1,3世心                                                                                                    |          |
|                                                                                                    |          |
|                                                                                                    | ↑上に戻る    |
|                                                                                                    | 一時保存 確認へ |

## 【手順⑤】

全ての入力が完了したら、「確認へ」ボタンを押下します。

| 製造又は輸入事業届出 📖                                                          |                                           |                                                |                                    |
|-----------------------------------------------------------------------|-------------------------------------------|------------------------------------------------|------------------------------------|
|                                                                       |                                           |                                                | EDBI                               |
| 3 ち由恋を建物し、ナモホ「相山」ギクンを                                                 | 畑」て畑山」てください                               |                                                |                                    |
| 入力内容を確認し、有下の「提山」ホタンを                                                  | かして海山してへださい。                              |                                                |                                    |
| 基礎情報 型式请報 工場情報 添付書                                                    | 1.<br>1.                                  |                                                |                                    |
| 提出区分                                                                  |                                           | 区分等の情報  (別)(()()()()()()()()()()()()()()()()() |                                    |
| ガス事業法                                                                 |                                           | 输入                                             |                                    |
| 提出日                                                                   | 提出先<br><b>経済産業大臣</b>                      | 区分等<br>ガスふろパーナー                                |                                    |
|                                                                       |                                           | ※ 込分寺:用品/特定製品/ ※ 化石油ガス器具帯の区分のこと                |                                    |
|                                                                       |                                           | 事業開始の年月日<br>2020/01/14                         |                                    |
| 事業者情報                                                                 |                                           | 「 連絡先情報                                        |                                    |
| 法人/個人の別                                                               |                                           | 担当者氏名<br><b>经安之 xx ト専用性式 会社</b>                | 担当者氏名フリガナ<br>ホマンネットセン・コウカブシ・キカイシ・セ |
| 法人/個人名称                                                               |                                           | 電話番号(バイフンなし)                                   | ***                                |
| 保安ネット株式会社                                                             |                                           |                                                |                                    |
| 代表者の役職<br>## <b># 15 15 2</b> 2 4 5 5 5 5 5 5 5 5 5 5 5 5 5 5 5 5 5 5 |                                           | 1度160 ()/こい (((1)))代                           |                                    |
| 11204249402                                                           |                                           |                                                |                                    |
| 代表者氏名<br><b>保安 太郎</b>                                                 | 代表者氏名フリガナ<br>ホアン タロウ                      |                                                |                                    |
| 郵便番号(ハイフンなし)<br>1000001                                               | 都道府県<br><b>東京都</b>                        |                                                |                                    |
| 市区町村以降住所                                                              |                                           |                                                |                                    |
| 千代田区千代田                                                               |                                           |                                                |                                    |
| 提出者氏名<br>保安太郎                                                         | 提出者氏名フリガナ<br>ホアン タロウ                      |                                                |                                    |
| 提出者電話番号(ハイフンなし)<br>08000000000                                        |                                           |                                                |                                    |
|                                                                       |                                           |                                                |                                    |
|                                                                       |                                           |                                                | ↑上に戻る                              |
| 戻る                                                                    |                                           |                                                | 一時保存 提出                            |
|                                                                       |                                           |                                                |                                    |
| 製造又は輸入事業届出 💷                                                          |                                           |                                                |                                    |
|                                                                       |                                           |                                                | EDRI                               |
|                                                                       |                                           |                                                |                                    |
| 人力内容を確認し、石下の「提出」ホタンを                                                  | 押して提出してくたさい。                              |                                                |                                    |
| 基礎情報 型式情報 工場情報 添付書類                                                   | A                                         |                                                |                                    |
| 用品区分情報                                                                |                                           |                                                |                                    |
| 製造/転入の別<br>輸入                                                         |                                           |                                                |                                    |
| 区分等<br>ガスふろバーナー                                                       |                                           |                                                |                                    |
| ※区分等:用品/特定製品/液化石油ガス器具等の区分の                                            | 28                                        |                                                |                                    |
| 型式区分の追加                                                               |                                           |                                                |                                    |
| 追加对象                                                                  | 型式要素名・型式区分名                               | د <del>ب</del>                                 | ¥Έ τ                               |
| ØE                                                                    | 【点火の方法】(2)その他のもの<br>【ガス消費量切替装置の有無】(1)あるもの |                                                | WIR                                |
|                                                                       | 【停電時の立ち消え安全装置の作動方式】(1)パーナーの               | 炎が消えないもの                                       |                                    |
|                                                                       |                                           |                                                | ↑上に戻る                              |
| 戻る                                                                    |                                           |                                                | 一時保存 四出                            |

一時保存

| 調出調                                                        |                                                                  |                                                                                                    |
|------------------------------------------------------------|------------------------------------------------------------------|----------------------------------------------------------------------------------------------------|
|                                                            |                                                                  | EDRI                                                                                                    |
|                                                            |                                                                  |                                                                                                    |
| 「の「提出」 ボタンを押して提出してく                                        | ださい。                                                             |                                                                                                    |
|                                                            |                                                                  |                                                                                                    |
| 工場情報 添付書類                                                  |                                                                  |                                                                                                    |
|                                                            |                                                                  |                                                                                                    |
|                                                            |                                                                  |                                                                                                    |
|                                                            | クリックするとコ                                                         | 「場情報の                                                                                                    |
| /液化石油ガス器具等の区分のこと                                           |                                                                  |                                                                                                    |
|                                                            | 詳細か確認可能                                                          | をです。                                                                                                    |
|                                                            |                                                                  |                                                                                                    |
| :「外国製造工場/東葉場名称」が同じ場合、どちらにも同じ情報<br>『で入力してください。              | E入力してください。                                                       |                                                                                                    |
|                                                            |                                                                  |                                                                                                    |
| 実営者がクロルク教                                                  |                                                                  | _                                                                                                    |
| 争来自以有关认有师                                                  | 「 学来日江川(国小地湾石) 「 学来日江川(部山石以西江川)                                  | ,                                                                                                    |
| HOAN NET                                                   | CHINA No.111,XXX Road,Futian District,Shenzhen,Gua               | ngdong                                                                                                    |
|                                                            |                                                                  |                                                                                                    |
|                                                            |                                                                  |                                                                                                    |
|                                                            |                                                                  |                                                                                                    |
|                                                            |                                                                  |                                                                                                    |
| <b>皆舗、倉庫の情報</b>                                            |                                                                  |                                                                                                    |
| 宿舗、倉庫の情報<br>斤、事業場、店舗又は倉庫が、複数の経済産                           | 業局の管轄区域内に存在する場合、以下の項目を記入してください。                                  |                                                                                                    |
| 宿舗、倉庫の情報<br>                                               | 業局の管轄区域内に存在する場合、以下の項目を記入してください。                                  |                                                                                                    |
| 宿舗、倉庫の情報<br>「、事業場、腐論又は倉庫が、複数の経済産<br>事務所//店舗/合庫の名称          | 業局の管轄区域内に存在する場合、以下の項目を記入してください。                                  | • • • • • • • • • • • • • • • • • • •                                                                                                    |
| 宿舗、倉庫の情報<br>「「「事業場」、宿舗又は倉庫が、複数の経済産<br>単数所/広議/会議の名称<br>住文金庫 | 業局の管轄区域内に存在する場合、以下の項目を記入してください。 ▼ 審選府県 ▼ 市区町村以降住所<br>東京都 千代田区千代田 | ▼                                                                                                    |
| 店舗、倉庫の情報<br>所、事業場、店舗又は倉庫が、複数の経済産<br>事務所/店舗/合庫の名称<br>保安倉庫   | 業局の管轄区域内に存在する場合、以下の項目を記入してください。 ▼ 都道府県 ▼ 市区町村以降住所<br>東京都 千代田区千代田 | ▼                                                                                                    |
|                                                            |                                                                  | Tal A A Contract Contract Contrect Contract Contract Contract Contract Contract Contract Contre |

| 製造又は輸入事業届出 [==]                                                                                                    |         |
|----------------------------------------------------------------------------------------------------|---------|
|                                                                                                    | EDIBI   |
| 入力内容を確認し、右下の「提出」ボタンを押して提出してください。                                                                                                    |         |
| 基础情報 型式情報 運用情報 添竹書類                                                                                                    |         |
| ※1 届出には過合性検査の添付は必要ありません。<br>※2 消費生活用製品安全法の事業の届出には、損害賠償措置の内容がわかる書類(「PL保険の保険契約書の写し」または5Gマーク制度の「型式確認証」の写しなど)を添付ください。<br>※3 その他、提出先より指示があった場合は書類を添付ください。 |         |
| ファイル名                                                                                                    |         |
| 対象が存在しません                                                                                                    |         |
|                                                                                                    | ↑上に戻る   |
| <b>(</b>                                                                                                    | 一時保存 提出 |

戻る

#### 【手順⑥】

各タブの入力内容を確認後、問題なければ「提出」ボタンを押下します。

## 【手順⑦】

提出が完了すると「提出ありがとうございます。」の画面が表示されます。

## 4-8-2.事業届出事項変更届出

## 【手順①】

「基礎情報」タブにて届出情報を入力します。

| 業届出事項変更届出 💷                                                                                                    | 3                                                                                                    |                                                                                                    |
|----------------------------------------------------------------------------------------------------|----------------------------------------------------------------------------------------------------|----------------------------------------------------------------------------------------------------|
| 基礎情報 添付書類                                                                                                    |                                                                                                    |                                                                                                    |
| 基礎情報を入力してくだ                                                                                                    | <b>ວ</b> ເທ.                                                                                                    |                                                                                                    |
|                                                                                                    |                                                                                                    |                                                                                                    |
| 次の届出事項に変更が生                                                                                                    | じた事を確認しています                                                                                                    |                                                                                                    |
| ・屈出事業者の氏名又は名称<br>・屈出事業者の住所<br>・過去に届け出た区分等の型<br>・過去に届け出た区分等を割<br>・輸入の事業を行う者にあっ<br>・消費生活用製品安全法の場<br>(注)法人の代表者の氏名のみ(                                                                                                    | 及び法人にあってはその代表者の氏名(注)<br>(式の区分<br>造する工場又は事業場の名称及び所在地<br>では、過去に届け出た区分等の製造事業者の)<br>(合、損害賠償措置(法第6条第4号)の措置<br>の変更については、軽微な変更であるため、緊                                                  | 氏名又は名称及び住所<br>(頃書贈償措置)の内容<br>変更届出は不要。                                                                                                    |
| 提出区分                                                                                                    |                                                                                                    |                                                                                                    |
| 対象法令 🛥                                                                                                    |                                                                                                    | 製造/輸入の別 ★                                                                                                    |
| ガス事業法                                                                                                    |                                                                                                    | ∨ ■ 製造 ○ 輸入                                                                                                    |
| 提出日                                                                                                    | 報日本                                                                                                    | 区分等 \star                                                                                                    |
| 16 H H                                                                                                    | 選択してください)                                                                                                    | 選択してください ~                                                                                                    |
|                                                                                                    | 2010 0 0 1000                                                                                                    | ※区分等:用品/特定製品/液化石油ガス器具等の区分のこと                                                                                                    |
|                                                                                                    |                                                                                                    | · 変更対象★                                                                                                    |
|                                                                                                    |                                                                                                    | 選択してください ン                                                                                                    |
|                                                                                                    |                                                                                                    |                                                                                                    |
| 業届出事項変更届出 📼                                                                                                    | 3<br>1場(清報 ) 添付書語                                                                                                    | 変更対象を選択することで、型式情報タ                                                                                                    |
| 業届出事項変更届出 ■■<br>基礎情報を入力してくだ<br>次の届出事項に変更が生<br>・届出事業者の氏名又は名称<br>・届出事業者の住所                                                                                                    | 1場情報<br><b>さい。</b><br>ジンを事を確認しています<br>及び法人にあってはその代表者の氏名(注)                                                                                                    | 変更対象を選択することで、型式情報タ<br>ブ、工場情報タブが表示されます。                                                                                                    |
| 業届出事項変更届出 国<br>基礎情報       基礎情報     型式情報       基礎情報を入力してくだ       次の届出事項に変更が生       ・届出事業者の氏名又は名称       ・届出事業者の氏名又は名称       ・過去に届け出た区分等の型       ・過去に届け出た区分等を裂       ・輸入の事業を行う者にあっ       ・満着生活用製品安全法の場       (注)法人の代表者の氏名のみの                                                                                                    | 2場情報<br>さい。<br>にた事を確認しています<br>扱び法人にあってはその代表者の氏名(注)<br>式の区分<br>遣する工場又は事業場の名称及び所在地<br>ては、過去に届け出た区分等の製造事業者のE<br>合、損害賠償措置(法第6条第4号)の措置<br>り変更については、軽微な変更であるため、変                      | 変更対象を選択することで、型式情報タ<br>ブ、工場情報タブが表示されます。<br>低名又は名称及び住所<br>(領書賠償措置)の内容<br>変更留出は不要。                                                                                                    |
| 業届出事項変更届出 国<br>基礎情報<br>型式情報<br>基礎情報を入力してくた<br>次の届出事項に変更が生<br>・周出事業者の氏名又は名称<br>・過去に届け出た区分等の型<br>・過去に届け出た区分等を裂<br>・輸入の事業を行う者にあっ<br>・消費生活用製品安全法の場<br>(注)法人の代表者の氏名のみの<br>提出区分                                                                                                    | 1場情報<br>さい。<br>にた事を確認しています<br>汲び法人にあってはその代表者の氏名(注)<br>式の区分<br>遅する工場又は事業場の名称及び所在地<br>ては、過去に届け出た区分等の製造事業者の5<br>会、損害賠償措置(法第6条第4号)の措置<br>D変更については、軽微な変更であるため、変                      | 変更対象を選択することで、型式情報タ<br>ブ、工場情報タブが表示されます。<br>K&Z(は&称及び性所<br>(限書賠償措置)の内容<br>変更囲出は不要。<br>「 <sup>区分等の情報</sup>                                                                                                    |
| 業届出事項変更届出 国<br>基礎情報<br>型式情報<br>基礎情報を入力してくた<br>次の届出事項に変更が生<br>・届出事業者の氏名又は名称<br>・通去に届け出た区分等の型<br>・過去に届け出た区分等を裂<br>・輸入の事業を行う者にあっ<br>・消費生活用製品安全法の場<br>(注)法人の代表者の氏名のみび<br>提出区分<br>対象法令。                                                                                                    | 1場情報<br>さい。<br>にた事を確認しています<br>汲び法人にあってはその代表者の氏名(注)<br>式の区分<br>道する工場又は事業場の名称及び所在地<br>ては、過去に届け出た区分等の製造事業者の5<br>合、損害賠償措置(法第6条第4号)の措置<br>D変更については、軽微な変更であるため、変                      | 変更対象を選択することで、型式情報タ<br>ブ、工場情報タブが表示されます。<br>K&Z(は各称及び性所<br>(供書賠償措置)の内容<br>変更囲出は不要。<br>D分等の情報<br>戦応権入の別 =                                                                                                    |
| 業届出事項変更届出                                                                                                    | 1場情報<br>さい。<br>EUた事を確認しています<br>返び法人にあってはその代表者の氏名(注)<br>式の区分<br>違する工場又は事業場の名称及び所在地<br>ては、過去に届け出た区分等の製造事業者の氏<br>全、携書賠償措置(法第6条第4号)の措置<br>D変更については、軽微な変更であるため、変                     | 変更対象を選択することで、型式情報タ<br>ブ、工場情報タブが表示されます。<br>氏名又は名称及び住所<br>: (供審賠償措置) の内容<br>変更通出は不要。                                                                                                    |
| 業届出事項変更届出 [四]<br>基礎情報<br>基礎情報を入力してくた<br>一次の屈出事項に変更が生<br>・屈出事業者の氏名又は名称<br>・屈出事業者の住所<br>・過去に届け出た区分等を裂<br>・輸入の事業を行う者にあっ<br>・消費生活用製品安全法の場<br>(注)法人の代表者の氏名のみは<br>提出区分<br>対象法令・<br>力ス事類法<br>第出日                                                                                                    | 工場情報<br>さい。<br>さした事を確認しています<br>次び法人にあってはその代表者の氏名(注)<br>式の区分<br>違する工場又は事業場の名称及び所在地<br>ては、過去に届け出た区分等の製造事業者のほ<br>を、損害時間諸置(法典を祭弟4号)の指置<br>の変更については、軽微な変更であるため、変<br>期出先。             | 変更対象を選択することで、型式情報タ<br>ブ、工場情報タブが表示されます。<br>氏名又は名称及び住所<br>: (供書館管措置) の内容<br>愛更留出は不要。                                                                                                    |
| 業届出事項変更届出 『四<br>星磁情報<br>星磁情報を入力してくた<br>」次の屈出事項に変更が生<br>・周出事業者の氏名又は名称<br>・周出事業者の住所<br>・過去に届け出た区分等を裂<br>・輸入の事業を行う者にあっ<br>・消費生活用製品安全法の場<br>(注)法人の代表者の氏名のみの<br>提出区分<br>対象法令・<br>力ス事類法                                                                                                    | 1場情報<br>さい。<br>こした事を確認しています<br>取び法人にあってはその代表者の氏名(注)<br>式の区分<br>違する工場又は事業場の名称及び所在地<br>ては、過去に届け出た区分等の製造事業者の定<br>な、損害時間諸器(法第6条第4号)の指置<br>の変更については、軽微な変更であるため、変<br>選出先。<br>選択してください | 変更対象を選択することで、型式情報タ<br>ブ、工場情報タブが表示されます。<br>KAZ(i28称及び住所<br>: (俱審賠償措置) の内容<br>g更届出は不要。                                                                                                    |
| 業届出事項変更届出 ■<br>基礎情報<br>基礎情報<br>基礎情報<br>基礎情報<br>基礎情報<br>を入力してくだ<br>「次の届出事項に変更が生<br>・届出事業者の氏名又は名称<br>・周出事業者の氏名又は名称<br>・過去に届け出た区分等の型<br>・過去に届け出た区分等を到<br>・過去に届け出た区分等を引<br>・過去に届けれた区分等を引<br>・過去に届けれた区分等を引<br>・過去に届けれた区分等を引<br>・<br>通告にあったろのが<br>またった。<br>、<br>、<br>、<br>、<br>、<br>、<br>、<br>、<br>、<br>、<br>、<br>、<br>、                                                                                                    | 工場情報 医付着器 さい。 さい。 さした事を確認しています 次び法人にあってはその代表者の氏名(注) 式の区分 道する工場又は事業場の名称及び所在地 ては、過去に届け出た区分等の製造事業者の5 会、損害賠償措置(法第6条第4号)の措置 の変更については、軽微な変更であるため、変 選択してください                           | 変更対象を選択することで、型式情報タ<br>ブ、工場情報タブが表示されます。<br>K&Z (場書贈償措置)の内容<br>変更出は不要。                                                                                                    |
| 業届出事項変更届出 ■                                                                                                    | 工場情報 正日常報 正日常報 正日常報 正日常報 正日常報 正日では この に した事を確認しています 次び法人にあってはその代表者の氏名(注) 近の区分 違する工場又は事業場の名称及び所在地 ては、過去に届け出た区分等の製造事業者の 定 っては、過去に届け出た区分等の製造事業者のの 注意の変更については、軽微な変更であるため、変 世出先      | 変更対象を選択することで、型式情報タブが表示されます。         び、工場情報タブが表示されます。         K名又は名称及び住所<br>会情審賠償措置)の内容<br>家更留出は不要。         (損害賠償措置)の内容<br>家更留出は不要。         (単語情報)の内容         (日本)の内容         (日本)の内容 |
| 業届出事項変更届出 ■<br>基礎情報<br>型式情報<br>型式情報<br>基礎情報を入力してくだ<br>○ 次の届出事項に変更が生<br>・ 届出事業者の氏名又は名称<br>・ 周出事業者の代表<br>に届け出た区分等の型<br>・ 強去に届け出た区分等の型<br>・ 強力の事業を行う者にあっ<br>・ 消費生活用製品安全法の場<br>(注)法人の代表者の氏名のみび<br>提出区分<br>対象法令●<br>ガス事葉法<br>難出日<br>                                                                                                    | 工場情報 正時書籍 さい。                                                                                                    | 変更対象を選択することで、型式情報タブが表示されます。         び、工場情報タブが表示されます。         低格及び住所<br>会議審問償措置)の内容<br>会更出は不要。         「         「         「         「         「         「         「         「         「         「         「         「         「         「         「         「         「         「         「         「         「         「         「         」          「          「          「          」          「          」          「          」          」          」          」          」          」          」          」          」          」          」          」                                                                                                    |
| 業届出事項変更届出 国<br>基礎情報<br>型式情報<br>基礎情報を入力してくた<br>以次の届出事項に変更が生<br>・周出事業者の氏名又は名称<br>・週去に届け出た区分等の型<br>・過去に届け出た区分等の型<br>・過去に届け出た区分等を裂<br>・輸入の事業を行う者にあっ<br>・消費生活用製品安全法の場<br>(注)法人の代表者の氏名のみび<br>提出区分<br>対象法令。<br>力ス事業法<br>選出日                                                                                                    | 工場情報<br>さい。<br>記した事を確認しています<br>成び法人にあってはその代表者の氏名(注)<br>式の区分<br>違する工場又は事業場の名称及び所在地<br>ては、過去に届け出た区分等の影遣事業者の注<br>必要については、軽微な変更であるため、変<br>選択してください                                  | 変更対象を選択することで、型式情報タブが表示されます。         ご、工場情報タブが表示されます。         氏名又は各称及び住所<br>(傳書贈當書)の内容<br>愛更届出は不要。         (「書贈當當書)の内容<br>愛更届出は不要。         「「書贈雪諧書」の内容         「「書贈雪諧書」の内容         「「書贈雪諧書」の内容         「「書贈雪諧書」の内容         「「書」「書」の内容         「「「書」「書」の内容         「「「書」「書」の内容         「「書」「書」」の内容         「「書」」の内容         「「書」」         「「書」」         「「書」」         「「書」」         「「書」」         「「書」」         「「書」」         「「書」」         「「書」」         「「書」」         「「書」」         「「書」」         「書」」         「「書」」         「書」」         「書」」         「書」」         「書」」         「書」」         「書」」         「書」」         「書」」         「書」」         「書」」         「書」」         「書」」         「書」」         「書」」         「書」」         「書」」         「書」」         「書」」         「書」」         「書」」         「書」」                                                |
| 業届出事項変更届出 ■<br>基礎情報<br>基礎情報<br>型式情報<br>基礎情報<br>基礎情報<br>を入力してくだ<br>一次の届出事項に変更が生<br>・届出事業者の氏名又は名称<br>・通去に届け出た区分等の型<br>・過去に届け出た区分等を到<br>・過去に届け出た区分等を引<br>・過去に届けれた区分等を引<br>・過去に届けれた区分等を引<br>・過去に届けれた区分等を引<br>・過去に局けれたの分等を引<br>・<br>通去に局けれた区分等を引<br>・<br>通去に局けれた区分等を引<br>・<br>通去に局けれた区分等を引<br>・<br>通去に局けれた区分等を引<br>・<br>通去に局けれた区分等を引<br>・<br>通去に局けれた区分等を引<br>・<br>通去であっ<br>・<br>通去であっ<br>・<br>通去であっ<br>・<br>通去であっ<br>・<br>通去事業者の氏名又は名称<br>・<br>通去に届けれた区分等を引<br>・<br>通去に局けれた区分等を引<br>・<br>通去に局けれた区分等を引<br>・<br>通去に局けれた区分等を引<br>・<br>通去に局けれた区分等を引<br>・<br>満古生活用刻品安全法の場<br>の<br>たるっ<br>・<br>、<br>満古生活用刻品安全法の<br>、<br>の<br>本<br>の<br>、<br>、<br>、<br>、<br>、<br>、<br>、<br>、<br>、<br>、<br>、<br>、<br>、 | 工場情報<br>さい。<br>さした事を確認しています<br>次び法人にあってはその代表者の氏名(注)<br>式の区分<br>道する工場又は事業場の名称及び所在地<br>ては、過去に届け出た区分等の製造事業者の5<br>冷、損害賠償措置(法第6条第4号)の措置<br>力変更については、軽微な変更であるため、変<br>選出先。<br>選択してください | 変更対象を選択することで、型式情報タブが表示されます。         び、工場情報タブが表示されます。         K&名又は名称及び住所<br>(損害賠償措置)の内容<br>度更聞出は不要。         ()       取得         ()       取得         ()       取指         ()       取指         ()       取消         ()       ()         ()       ()         ()       ()         ()       ()         ()       ()         ()       ()         ()       ()         ()       ()         ()                                                   |
| 業届出事項変更届出                                                                                                    | 工場情報<br>さい。<br>にした事を確認しています<br>次び法人にあってはその代表者の氏名(注)<br>式の区分<br>道する工場又は事業場の名称及び所在地<br>ては、過去に届け出た区分等の製造事業者の5<br>冷、損害賠償措置(法第6条第4号)の措置<br>力変更については、軽微な変更であるため、変<br>選出先。<br>選択してください | 変更対象を選択することで、型式情報タ<br>ブ、工場情報タブが表示されます。                                                                                                    |

|                                            |               | 変更対象 *                                       |                    |
|--------------------------------------------|---------------|----------------------------------------------|--------------------|
| 【礎情報タブの項目「変                                | 「更の内容」・「変更の年  | 海外製造事業者の廃止                                   | × V                |
|                                            |               | 海外製造事業者の追加                                   | ×                  |
| 日1・「変更の理由1に(                               | ま、直近の届出からの変   |                                              |                    |
|                                            |               | 変更の内容★                                       |                    |
| 「内容を入力します。                                 |               | <ol> <li>①海外製造事業者の廃止</li> <li>&gt;</li></ol> |                    |
|                                            |               | ②海外製造事業者の追加                                  |                    |
|                                            |               | 旧事業者廃止に伴い、新にに契約締結。                           |                    |
|                                            |               | ※●の年月日 ★                                     |                    |
| <b>事業考情報   欄けログ</b> イ                      | ヘアカウントの情報が白   | 2020/01/14                                   |                    |
|                                            |               |                                              |                    |
| で反映されます。(住i                                | 所は「木店所在地/印鑑   | 変更の理由*<br>制造事業ギの医業に高い、新規事業ギャーのの1             | - H                |
|                                            |               | 設造事業者の焼業に伴い、新焼事業者追加のな                        | 200.               |
| 絵証明書仕所しが反映                                 | い さわ ます )     |                                              |                    |
| 上球叫句在11111次9                               | (C110.9)      |                                              |                    |
|                                            |               |                                              |                    |
|                                            |               |                                              |                    |
| 事業者情報 ———————————————————————————————————— |               |                                              |                    |
| 法人/個人の別★                                   |               | 担当者氏名 *                                      | 担当者氏名フリガナ*         |
| ○ 法人                                       |               | 保安ネット専用株式会社                                  | ホアンネットセンヨウカブシキカイシャ |
| >+ 1 (00 1 d) 10 .                         |               | 電話番号(ハイフンなし)*                                |                    |
| 保安之业卜株式会社                                  |               | 0800000000                                   |                    |
|                                            |               |                                              |                    |
| 代表者の役職                                     |               | 確認したい事項                                      |                    |
| 代表取締役                                      |               |                                              |                    |
| 代表者氏名                                      | 代表者氏名フリガナ     |                                              |                    |
| 保安太郎                                       |               |                                              |                    |
|                                            |               |                                              |                    |
| 郵便番号(ハイフンなし)★                              |               |                                              |                    |
| 1000001                                    | (郵便番号検索)(クリア) |                                              |                    |
|                                            |               |                                              |                    |
| 都道府県 <b>*</b>                              |               |                                              |                    |
| 果示帥                                        | ~             |                                              |                    |
| 市区町村以降住所★                                  |               |                                              |                    |
| 千代田区千代田                                    |               |                                              |                    |
|                                            |               |                                              |                    |
| 提出者氏名 *                                    | 提出者氏名フリガナ ★   |                                              |                    |
| 保安太郎                                       | ホアン タロウ       | J                                            |                    |

#### 【手順②】

型式情報に追加・削除がある場合、「型式情報」タブにて情報を入力します。

| Bac113483 (元元111483) (工物时報                                                                                                    |                                                                          |                                                                           |
|----------------------------------------------------------------------------------------------------|--------------------------------------------------------------------------|---------------------------------------------------------------------------|
| E情報 型式情報 工場情報                                                                                                    | ™■■「型式区分の追加」へ入力す                                                         | することにより、新規で追加する                                                           |
| 式情報を入力してください。                                                                                                    | 刑士区公の中容を民山する                                                             | マトができます                                                                   |
| 晶区分情報                                                                                                    |                                                                          | <i>ここ</i> か ( さま 9 。                                                      |
| (1)(1)(1)(1)(1)(1)(1)(1)(1)(1)(1)(1)(1)(                                                                                                    |                                                                          |                                                                           |
| ≥分等<br><b>半密閉燃焼式ガス瞬間湯沸器</b>                                                                                                    |                                                                          |                                                                           |
| 《区分等:用品/特定製品/液化石油ガス器具等                                                                                                    | その医分のこと                                                                  |                                                                           |
| 式区分の追加                                                                                                    |                                                                          |                                                                           |
| 型式要素名・型式区分名                                                                                                    |                                                                          |                                                                           |
|                                                                                                    |                                                                          | ~                                                                         |
| 型式情報メモ                                                                                                    |                                                                          |                                                                           |
| 同じ用品区分に対する型式区分は一度                                                                                                    | 。<br>ミに複数登録することができます。1件ずつ届出を行う必要はありません。複数登録する場合                          | は、1つ目の型式区分登録後に再度型式区分を選択のうえ登録ボタンを押してくた                                     |
| ວະເນ.                                                                                                    |                                                                          |                                                                           |
| (クリア)(登録)                                                                                                    |                                                                          |                                                                           |
| AND AND AND A                                                                                                    | 空い要素者・空い区方者                                                              | T JX T                                                                    |
| 対象が存在しません                                                                                                    | 亚小梨素有,亚小区77名                                                             | Y JE Y                                                                    |
| 対象が存在しません                                                                                                    | 里加酸素有 • 型以应力有                                                            | Y XE Y                                                                    |
| 対象が存在しません                                                                                                    | 型功使素在,型功应为4                                                              | Y XE Y                                                                    |
| 対象が存在しません                                                                                                    | 町藤林・町城辺                                                                  | Y XE Y                                                                    |
| 対象が存在しません<br>式区分の所称                                                                                                    | 型式要素名・型式区分名の入力が完                                                         | • ¥E •                                                                    |
| XmmFrau.stu.<br>式区分の預除<br>取工業業名・取工区分名                                                                                                    | 型式要素名・型式区分名の入力が完<br>了したら、登録ボタンを押下します。 同                                  | v XE v                                                                    |
| NabrraLません<br>式区分の例称<br>型式要素名・型式区分名                                                                                                    | 型式要素名・型式区分名の入力が完<br>了したら、登録ボタンを押下します。同                                   | • ¥E •                                                                    |
| メ集め中在しません<br>式区分の所称<br>型式原業系6・型式区分名<br>型式病税メモ                                                                                                    | 型式要素名・型式区分名の入力が完<br>了したら、登録ボタンを押下します。同<br>じ用品区分に対する型式区分は一度に              | • ¥E •                                                                    |
| メタンティーステレー<br>式区分の研除<br>型式原業名・型式区分名<br>型式時程メモ<br>同じ用品区分に対する型式区分                                                                                          | 型式要素名・型式区分名の入力が完<br>了したら、登録ボタンを押下します。同<br>じ用品区分に対する型式区分は一度に<br>複数登録可能です。 | Y XE Y                                                                    |
| メタムが存在しません<br>式区分の研除<br>型式廃業名・型式区分名<br>型式済税メモ<br>同じ用品区分に対する型式区分<br>さい。                                                                                   | 型式要素名・型式区分名の入力が完<br>了したら、登録ボタンを押下します。同<br>じ用品区分に対する型式区分は一度に<br>複数登録可能です。 | ▼ X種 ▼<br>刑式 亜素 2、 刑式 区分 2. 仕複数                                           |
| 対象が存在しません<br>式区分の所録<br>型式要素名・型式区分名<br>型式項紙メモ<br>同じ用品区分に対する型式区分<br>さい。<br>クリア 登録                                                                          | 型式要素名・型式区分名の入力が完<br>了したら、登録ボタンを押下します。同<br>じ用品区分に対する型式区分は一度に<br>複数登録可能です。 | <ul> <li>x x ·</li> <li>型式要素名·型式区分名は複数</li> </ul>                         |
| 対象が存在しません                                                                                                    | 型式要素名・型式区分名の入力が完<br>了したら、登録ボタンを押下します。同<br>じ用品区分に対する型式区分は一度に<br>複数登録可能です。 | <ul> <li>メモ ・</li> <li>型式要素名・型式区分名は複数</li> <li>選択可能です。</li> </ul>         |
| メ&か存在しません 式区分の用誌 型式原葉名・型式区分名 型式病様メモ 同じ用品区分に対する型式区分さい。 クリア 第時 網路対象                                                                                        | 型式要素名・型式区分名の入力が完<br>了したら、登録ボタンを押下します。同<br>じ用品区分に対する型式区分は一度に<br>複数登録可能です。 | <ul> <li>・ x<sup>ϵ</sup></li> <li>・ 型式要素名・型式区分名は複数<br/>選択可能です。</li> </ul> |
| メタムが存在しません           式区分の所除           型式環境名・型式区分名           型式環境名・型式区分名           型式環境名・型式区分名           〇リア         量球           網路対象           別かびたりません | 型式要素名・型式区分名の入力が完<br>了したら、登録ボタンを押下します。同<br>じ用品区分に対する型式区分は一度に<br>複数登録可能です。 | <ul> <li>メモ ・</li> <li>型式要素名・型式区分名は複数</li> <li>選択可能です。</li> </ul>         |
| 対象が存在しません<br>型式医分の例称<br>型式要素名・型式区分名<br>型式領相メモ<br>同じ用品区分に対する型式区分<br>さい。<br>クリア<br>登録<br>利能対象<br>対象が存在しません                                                 | 型式要素名・型式区分名の入力が完<br>了したら、登録ボタンを押下します。同<br>じ用品区分に対する型式区分は一度に<br>複数登録可能です。 | * × *<br>型式要素名・型式区分名は複数<br>選択可能です。                                        |
|                                                                                                    | 型式要素名・型式区分名の入力が完<br>了したら、登録ボタンを押下します。同<br>じ用品区分に対する型式区分は一度に<br>複数登録可能です。 | <ul> <li>メモ ・</li> <li>型式要素名・型式区分名は複数</li> <li>選択可能です。</li> </ul>         |
| 対象が存在しません<br>型式要素名・型式区分名<br>型式原用メモ<br>同し用品区分に対する型式区分<br>さい。<br>クリア<br>全体<br>常体<br>発展                                                                     | 型式要素名・型式区分名の入力が完<br>了したら、登録ボタンを押下します。同<br>じ用品区分に対する型式区分は一度に<br>複数登録可能です。 | <ul> <li>メモ ・</li> <li>型式要素名・型式区分名は複数</li> <li>選択可能です。</li> </ul>         |
| 対象が存在しません                                                                                                    | 型式要素名・型式区分名の入力が完<br>了したら、登録ボタンを押下します。同<br>じ用品区分に対する型式区分は一度に<br>複数登録可能です。 | <ul> <li>メモ ・</li> <li>型式要素名・型式区分名は複数</li> <li>選択可能です。</li> </ul>         |

## 【手順③】

工場情報に追加・削除がある場合、「工場情報」タブにて情報を入力します。

| 編出事項変更属出  E E E E E E E E E E E E E E E E E E E                                                                                                    | 押して確認画画へ進んでください。<br>製造事業者の追加」へ入力することにより、<br>ご追加する工場情報の内容を届出すること<br>でます。 |
|----------------------------------------------------------------------------------------------------|-------------------------------------------------------------------------|
| 基礎情報」「型式情報」「工場情報」を入力、「添付書類」をアップロードし、右下の「確認へ」ホタン           基礎情報         型式情報           工場情報         予付書類           乙酸情報         工場情報           製品         入の()           製品         との()           単名間部気力ス期間場構器         三切等:用品/物定制造べるに当次規具等の区分のこと           「分目<br>新規」<br>特徴は、特徴点」と 19個級施工場や要素条約 が閉じ場合、どちらに こ同じ構整入力してくたさい、<br>情報は、特徴点」と 19個級施工場や要素条約 が同じ場合、どちらに こ同じ構整入力してくたさい、<br>体理協調事業者の名加           小国国語事業者の名加                                                                                                    | 押して確認画画へ進んてください。<br>製造事業者の追加」へ入力することにより、<br>ご追加する工場情報の内容を届出すること<br>ます。  |
| 基礎情報」「型式情報」「工場情報」を入力、「添付書類」をアップロードし、右下の「確認へ」ホタン 基礎情報」「型式情報」工場情報」 所付書類 プロ情報を入力してください。 用品の情報 副品本しのの 構入 のの 構入 のの 構 、 との の  第二次間間感覚式カス期間満得器  ※公分等:用品・「特定製品」/液化石油力規模等の区分のこと 「外国 新規 がでで  不知識語事業者の定題  「外国  「外国  「外国  「外国  「外国  「外国  「外国  「外国  「外国  「外国  「外国  「外国  「小田  「小田                                                                                                    | 押して確認画画へ進んでください。<br>製造事業者の追加」へ入力することにより、<br>ご追加する工場情報の内容を届出すること<br>ます。  |
| この時間、「加速時間、「加速時間、「加速時間、」「加速時間、「加速時間、「加速時間」、「加速時間、「加速時間」、「加速時間、「加速時間」、「加速時間、「加速時間」、「加速時間、「加速時間」、「加速時間、「加速時間、「加速時間、「加速時間、「加速時間、「加速時間」、「加速時間、「加速時間」、「加速時間、「加速時間」、「加速時間、「加速時間、「加速時間、「加速時間、「加速時間、「加速時間、「加速時間、「加速時間、「加速時間、「加速時間、「加速時間、「加速時間、「加速時間、「加速時間」、「加速時間、「加速時間、「加速時間」、「加速時間、「加速時間」、「加速時間、「加速時間」、「加速時間、「加速時間、「加速時間、「加速時間、「加速時間、「加速時間、「加速時間、「加速時間、「加速時間、「加速時間」、「加速時間、「加速時間、「加速時間」、「加速時間、「加速時間」、「加速時間、「加速時間」、「加速時間、「加速時間」、「加速時間、「加速時間」、「加速時間、「加速時間、「加速時間」、「加速時間、「加速時間、「加速時間」、「加速時間、「加速時間、「加速時間」、「加速時間、「加速時間、「加速時間」、「加速時間、「加速時間、「加速時間、「加速時間、「加速時間、「加速時間」、「加速時間、「加速時間」、「加速時間、「加速時間、「加速時間」、「加速時間、「加速時間、「加速時間、「加速時間、「加速時間、「加速時間、「加速時間、「加速時間、「加速時間、「加速時間、「加速時間、「加速時間、「加速時間」、「加速時間、「加速時間」、「加速時間、「加速時間」、「加速時間、「加速時間」、「加速時間、「加速時間」、「加速時間、「加速時間、「加速時間、「加速時間」、「加速時間、「加速時間」、「加速時間、「加速時間」、「加速時間、「加速時間」、「加速時間、「加速」「加速時間」、「加速時間、「加速」」「加速」」、「加速」「加速」「加速」」「加速」」「加速」「加速」「加速」」「加速」 | 製造事業者の追加」へ入力することにより、<br>ご追加する工場情報の内容を届出すること<br>ます。                      |
| 基準備報 型が情報 工業情報 所付書類       C場情報を入力してください。       用品の情報       製造株入の約       製造       受う時       半監督部気気ガス期間満帰器       三空分等:用品/特定製造/液化石油力規算等の区分のこと       「外国<br>業務集: 特別時、中見スペーズに入りしてください。       内国製造事業者の追加       パ酸塩酸素素和の定体の       小酸塩酸素素和の定体の       小国製造事業者の名加       小園園       小園製造事業者の名加       小園製造事業者の名加       小園製造事業者の名加       小園製造事業者の名の       小園市場本書店を見ているの*       小園和       小園工業者になっての中心です。                                                                                                    | 製造事業者の追加」へ入力することにより、<br>ご追加する工場情報の内容を届出すること<br>ます。                      |
| 工場情報を入力してください。           用品区分情報         「外国           副油準入の約                ぼうめ               「「外国             新規               「「外国             新規               新規               新規               新規             がごろ               新規             がごろ               新規             がごろ               新規             が認識事業有の追加               がごろ               がごろ                                                                                                    | 製造事業者の追加」へ入力することにより、<br>ご追加する工場情報の内容を届出すること<br>ます。                      |
| 日本前本をな力してくたさい。     用品区分情報     「外国       期志能入の例<br>輸入<br>区分等<br>半面間燃焼式力ス期間満沸器     第規     新規       運営分等:用品/特定製造力ス規則満沸器     第の図分のこと     ができ       不回製造事業者の追加     「小国製造事業者の追加」     ができ       「内国製造事業者の追加」     「小国製造事業者の追加」     ができ       「内国製造事業者の追加」     「小国製造事業者の追加」     「小国製造事業者の追加」       「内国製造事業者の追加」     「小国製造事業者の追加」     「小国製造事業者の追加」       小国製造事業者に含べれい、大い入してください。     「小国製造事業者に含べれい、そのういしてください。       小国製造事業者に含べれるのです。     」     」                                                                                                    | 製造事業者の追加」へ入力することにより、<br>ご追加する工場情報の内容を届出すること<br>ます。                      |
| 用品区分積報         「外国           製画をれ入の別         春入           医分等         半面間燃焼ガカス頃間満帰器           国区分等:用品/特定製造/液化石油ガス模具等の区分のこと         新規           ができる         パペ化石油ガス模具等の区分のこと           N国製造事業者の泊加         「の国販造工程/専業者を約」が同じ場合、どちらにて同じ場層を入力してくどさい、<br>特別菜・特別及目・単丸パーズで入力してくどさい。           外国製造事業者に沿入ける信         」           HOAN NET         」                                                                                                    | 製造事業者の追加」へ入力することにより、<br>で追加する工場情報の内容を届出すること<br>ます。                      |
| <ul> <li>副画能入の例<br/>輸入<br/>区分等<br/>半面間燃焼ガカス期間満帰器<br/>窓区分等:用品/考虑石油的ス程具等の区分のこと</li> <li>「クド国<br/>新規<br/>ができる</li> <li>「クド国<br/>新規<br/>ができる</li> <li>「内国通道事業者の泊加<br/>「国家通事業者の泊加<br/>「国家通事業者に名又は名称*<br/>HOAN NET</li> <li>」</li> </ul>                                                                                                    | 要這事業者の迫加」へ入力することにより、<br>ご追加する工場情報の内容を届出すること<br>ます。                      |
| E分等     半面間燃焼ガス規間満帰器       第回方等:用品/特定製品/液化石油ガス模具等の成分のこと     新規       パロ(加速算業者の泊加     ができ       「四製造事業者の泊加                                                                                                    | ご追加する工場情報の内容を届出すること<br>ます。                                              |
| ★密想感気力力和開闢構築 ※回想等:用品/特定製品/液化石油力和具等の回分のこと ができる ATTACE ATTACE <p< td=""><td>、 迫加する工物情報の内谷で面山すること<br/>ます。</td></p<>                                                                                                    | 、 迫加する工物情報の内谷で面山すること<br>ます。                                             |
|                                                                                                    | ます。<br>                                                                 |
| A 国家造事業者の治血           1所爆励事業者の治血           1所爆励事業者の治血           小園製造事業者の治血           外国製造事業者の治血           外国製造事業者に含又は各称*           HOAN NET                                                                                                    | GY 7 0                                                                  |
| X田製造事業者の治加                                                                                                    |                                                                         |
| (外国政治等業務に長又はな称) と (外国政治工業中学業年的) が削じ場合、どちらにも用じ情報を入力してください。<br>特許原 ・ や良スペースて入力してください。<br>                                                                                                    |                                                                         |
| 外回製造事業者氏名又は名称*<br>HOAN NET                                                                                                    |                                                                         |
|                                                                                                    |                                                                         |
| と 回動 (生活) (回 (生) (回 (生) (日) (生) (日) (生) (日) (生) (日) (生) (日) (生) (日) (生) (日) (生) (日) (生) (日) (生) (日) (生) (日) (生) (日) (生) (日) (生) (日) (生) (日) (生) (日) (生) (日) (生) (日) (生) (日) (日) (日) (日) (日) (日) (日) (日) (日) (日                                                                                                    |                                                                         |
| 外国器运事業有任所(国/吧場/石)" 外国器运事                                                                                                    | 《者住所(都市名以降住所)*                                                          |
| CHINA No.111                                                                                                    | KX Road,Futian District,Shenzhen,Guangdong                              |
| 外国製造工場/事業場名称*                                                                                                    |                                                                         |
| HOAN NET                                                                                                    |                                                                         |
| 外国製造工場/事業場所在地(国/地域名)* 外国製造                                                                                                    | 副/事業場所在地(都市名以降住所)*                                                      |
| CHINA No.111                                                                                                    | XX Road, Futian District, Shenzhen, Guangdong                           |

|                                                     | h.                                                                 |                              |                                                                                                    |
|-----------------------------------------------------|--------------------------------------------------------------------|------------------------------|----------------------------------------------------------------------------------------------------|
| ▶国製造事業者住所(国/地域                                      | (名)*                                                               | 外国                           | 国製造事業者往所(都市名以降住所)*                                                                                                    |
| 例:CHINA                                             |                                                                    | 6                            | 例:No.111, XXX Road, Futian District, Shenzhen, Guangdong                                                                                                    |
| 外国製造工場/事業場名称*                                       |                                                                    |                              |                                                                                                    |
| 11国製造工場/事業場所在地                                      | (国/地域名)*                                                           | 外日                           | ·国製造工場/事業場所在地(都市名以降住所)*                                                                                                    |
| 例:CHINA                                             |                                                                    | 61                           | 例:N                                                                                                    |
|                                                     | 法工場/事業場が同一の場合も、すべての1                                               | 自日を記入してください。                 | 登録ボタン押下後、追加したい工場情報                                                                                                    |
| 外国製造事業者と外国製                                         |                                                                    |                              |                                                                                                    |
| 外国製造事業者と外国製<br>同じ用品区分に対する外<br>ポタンを押してください           | 国製造事業者は一度に複数登録することが。                                               | できます。1件ずつ届出を行う必要はありませ        | 「「「「「「「」」」」、「「」」、「」」、「」、「」、「」、「」、「」、「」、「                                                                                                    |
| 本国製造事業者と外国製<br>同じ用品区分に対する外<br>ボタンを押してください<br>クリア 登録 | 国製造事業者は一度に複数登録することか。<br>・                                          | できます。1件ずつ届出を行う必要はありまい        | が表示されます。                                                                                                    |
| 外国製造事業者と外国製<br>同じ用品区分に対する外<br>ドタンを押してください<br>クリア 登録 | ▲上第19年末期1月 の増加してすべくの<br>国致造事業者は一度に複数登録することか。                       | できます。1件ずつ届出を行う必要はあります        | が表示されます。                                                                                                    |
| *国製造事業者と外国製<br>同じ用品区分に対する外<br>Kタンを押してください<br>クリア 登録 | ▲上端 中 未高が同 の 場 品 い す くくの<br>国 製造事業者は一度に複数登録することか<br>。<br>事業者氏名又は名称 | できます。 1 件ずつ届出を行う必要はあります<br>・ | <ul> <li>któ.</li> <li>が表示されます。</li> <li>któ.</li> <li>istation (1997)</li> <li>istation (1997)</li> <li>istation (1997)</li> <li>istation (1997)</li> <li>istation (1997)</li> <li>istation (1997)</li> <li>istation (1997)</li> <li>istation (1997)</li> </ul> |

| 外国製造事業者の研除           = (外国製造事業者を双注なみ): く内製造工業単準発売) が同じ増合、どちらにも同じ情報を入力してください。           = **券業目・考点の目・考えペースで入力してください。           外国動造事業者に名又はなみ: *           HOAN NET           外国動造事業者を広気(国)の地域る)*           CMINA | 「外国製造事業者の削除」へ入力することにより、<br>過去に届出をした工場情報を削除する内容を届<br>出することができます。               |
|----------------------------------------------------------------------------------------------------|-------------------------------------------------------------------------------|
| CTINA<br>外国動造工場/事業場合称*<br>HOAN NET<br>外国動造工場/事業場所在地(国/地域名)*<br>CHINA                                                                                                    | 外国製油工場/事業場所在地(都市名以降住所)*<br>No.222,XXX Road,Futian District,Shenzhen,Guangdong |
| <ul> <li>外国製造事業者と外国製造工場/事業場が同一の場合も、すべての迎見を記入して<br/>同じ用品区分に対する外国製造事業者は一度に後<br/>ボタンを押してください。</li> <li>クリア</li> <li>登録</li> <li>第第者は名又は名称</li> <li>割除情報の</li> <li>を押下します</li> <li>製造事業者</li> </ul>                 | スたさい。<br>スカが完了したら、登録ボタン<br>、同じ用品区分に対する外国<br>は一度に複数登録可能です。                     |
| 対象が存在しません                                                                                                    |                                                                               |

| 外国製造事業者氏名又は                                                                                                    | 名称*                                                                    |                                        |                                                        |                                                                                           |      |
|----------------------------------------------------------------------------------------------------|------------------------------------------------------------------------|----------------------------------------|--------------------------------------------------------|-------------------------------------------------------------------------------------------|------|
| 外国製造事業者住所(国/1                                                                                                    | 地域名)*                                                                  |                                        | 外国製造事業者住所(                                             | 『市名以降住所)*                                                                                 |      |
| 例: CHINA                                                                                                    |                                                                        |                                        | 例:No.111,XXX                                           | Road, Futian District, Shenzhen, Guangdong                                                |      |
| 外国製造工場/事業場名和                                                                                                    | <b>*</b> *                                                             |                                        |                                                        |                                                                                           |      |
|                                                                                                    |                                                                        |                                        |                                                        |                                                                                           |      |
| 外国製造工場/事業場所在                                                                                                    | E地(国/地域名)*                                                             |                                        | 外国製造工場/事業場                                             | 所在地(都市名以降住所)*                                                                             |      |
| 外国劃造工場/事業場所で<br>例:CHINA                                                                                                    | 王地(国/地域名)*                                                             |                                        | 外国製造工場/事業場<br>(同・No 111 XXX                            | 所在地(都市名以降住所)*<br>Boad Eutian District Sheazhan Guangdong                                  |      |
| 外国製造工場/事業場所で<br>例:CHINA<br>外国製造事業者と外日<br>同じ用品区分に対する                                                                                     | <sup>王地(国)/地域名)*</sup><br>日勤造工場/事業場が同一の場合も、すべて<br>5外国数造事業者は一段に複数登録すること | の項目を記入してください。<br>とができます。1件ずつ届出を行う必要はあり |                                                        | <sup>施施劇前名以開住所*</sup><br>Soad Eidan District Shenzhen Guansdons<br>タン押下後、削除したい            | 工場情報 |
| <ul> <li>外国製造工場/事業場所で</li> <li>例: CHINA</li> <li>外国製造事業者と外的</li> <li>周じ用品区分に対する</li> <li>ボタンを押してくださ</li> <li>クリア</li> <li>登録</li> </ul> | 1地国/地域名)*<br>回動造工場/事業場が同一の場合も、すべて<br>5外国動造事業者は一度に複数登録すること<br>1<br>1    | の項目を記入してください。<br>とができます。1件すつ届出を行う必要はあり | <sup>外国製油工程/事業編<br/>図・No.111 XXX<br/>登録ボ<br/>が表示</sup> | <sup>施設御寺名以開住的*</sup><br>2014 Fillion District Shenzhen Guanedens<br>タン押下後、削除したい<br>されます。 | 工場情報 |

| 押下すると詳細入力画面が展開されます。                                                               |          |
|-----------------------------------------------------------------------------------|----------|
| ▶ <sup>●</sup> 入事業に係る事務所、店舗、倉庫の情報                                                 |          |
|                                                                                   | ↑上に戻る    |
| MUS                                                                               | 一時保存 権認へ |
| 《 给入事業厂係改革務所、序結、合面の情報                                                             |          |
| 10/2012年10/10/10/10/10/10/10/10/10/10/10/10/10/1                                  |          |
| 事物所//店舖/盒雕の名称*                                                                    |          |
| <ul> <li>郵便區号(バイフンなし)*</li> <li>例:1112222</li> <li>ジ疫區号協士</li> <li>クリア</li> </ul> |          |
| <ul> <li>(第) (第) (第) (第) (第) (第) (第) (第) (第) (第)</li></ul>                        |          |
| 市区町村以降在所*<br>例:港区0-1-0××ビル                                                        |          |
|                                                                                   |          |
| 事務所/店舗/倉庫の名称 v 都道府県 v 市区町村以降住所 v                                                  |          |
| 対象が存在しません                                                                         |          |

## 【手順④】

必要書類がある場合、「添付書類」タブにて、書類を添付します。 添付方法は「3-8.添付書類のアップロード」を参照下さい。

| 事業届出事項変更届出 ===                                                                                                    |          |
|----------------------------------------------------------------------------------------------------|----------|
|                                                                                                    | EDIRI    |
| 「基礎情報」「型式情報」「工場情報」を入力、「添付書類」をアップロードし、右下の「確認へ」ボタンを押して確認画面へ進んでください。                                                                                         |          |
| 基础情報 型式情報 工場情報 添付書類                                                                                                    |          |
| 必要な添付書類をアップロードしてください。                                                                                                    |          |
| ※1 届出には適合性検査の所付は必要ありません。 ※2 消費主活用製品を会法の専事の届出には、損害賠償損債の内容がわかる貴類(「PL保険の保険契約書の写し」またはSGマーク制度の「型式確認証」の写しなど)を添付ください。 ※3 その他、提出先より指示があった場合は書類を添付ください。 新規追加 7×44条 |          |
| ノアイル名<br>対動が存在しません                                                                                                    |          |
|                                                                                                    |          |
|                                                                                                    |          |
|                                                                                                    | ↑上に戻る    |
| MCS                                                                                                    | 一時保存 確認へ |

## 【手順⑤】

全ての入力が完了したら、「確認へ」ボタンを押下します。

| 事業届出事項変更届出                                                                                                    |                                                                                                    |                                                                                                    |                    |
|----------------------------------------------------------------------------------------------------|----------------------------------------------------------------------------------------------------|----------------------------------------------------------------------------------------------------|--------------------|
|                                                                                                    |                                                                                                    |                                                                                                    | DRI                |
|                                                                                                    |                                                                                                    |                                                                                                    | Privilia (         |
| 入力内容を確認し、右下の「提出」                                                                                                    | ボタンを押して提出してください。                                                                                                    |                                                                                                    |                    |
| 基礎情報 型式情報 工場情報                                                                                                    | 添付書類                                                                                                    |                                                                                                    |                    |
| ▶ 次の届出事項に変更が生じた事を研                                                                                                    | 癖認しています                                                                                                    |                                                                                                    |                    |
| ・届出事業者の氏名又は名称及び法人<br>・届出事業者のた名又は名称及び法人<br>・過去に届け地た区分等の型式の区分<br>・過去に届け北下区分等を製造する工<br>・輸入の事業を行う者にあっては、過<br>・消費性活用製品を全法の場合、損害<br>(注法人の代表者の氏名のみの変更に) | にあってはその代表者の氏名(注)<br>場又は事業場の名称及び所在地<br>法に届い北た区分等の製造事業者の氏名又は名称及び住所<br>期間指置(法令条約 4号)の片置(損害賠償措置)の内容<br>ついては、軽微な変更であるため、変更届出は不要。 | ş                                                                                                    |                    |
| _ 提出区分                                                                                                    |                                                                                                    | 「区分等の情報                                                                                                |                    |
| 対象法令                                                                                                    |                                                                                                    | 製造/輸入の別                                                                                                |                    |
| ガス事業法                                                                                                    |                                                                                                    | <b>輸入</b>                                                                                              |                    |
| 提出日                                                                                                    | 提出先                                                                                                    | ガスふろパーナー                                                                                               |                    |
|                                                                                                    | 程州性未入民                                                                                                    | ※区分等:用品/特定製品/液化石油ガス器具等                                                                                 | 亨の区分のこと            |
|                                                                                                    |                                                                                                    |                                                                                                    | 変更対象               |
|                                                                                                    |                                                                                                    | 海外製造事業者の廃止                                                                                             |                    |
|                                                                                                    |                                                                                                    | 海外製造事業者の追加                                                                                             |                    |
|                                                                                                    |                                                                                                    | 変更の内容                                                                                                  |                    |
|                                                                                                    |                                                                                                    | <ol> <li>()海外製造事業者の廃止</li> <li>廃果のため、廃止。</li> <li>(?)海外製造事業者の追加</li> <li>旧事業者廃止に伴い、新たに契約締結。</li> </ol> |                    |
|                                                                                                    |                                                                                                    | 変更の年月日<br>2020/01/14                                                                                   |                    |
|                                                                                                    |                                                                                                    | 変更の理由<br>製造事業者の廃業に伴い、新規事業者追                                                                            | 加のため。              |
| 事業者情報                                                                                                    |                                                                                                    |                                                                                                    |                    |
| 法人/個人の別                                                                                                    |                                                                                                    | 担当者氏名                                                                                                  | 担当者氏名フリガナ          |
| 個人                                                                                                    |                                                                                                    | 保安ネット専用株式会社                                                                                            | ホアンネットセンヨウカブシキカイシャ |
| 法人/個人名称<br>保安ネット株式会社                                                                                                    |                                                                                                    | 電話番号(ハイフンなし)<br>0800000000                                                                             |                    |
| 伊吉本の伊特                                                                                                    |                                                                                                    | 確認したい事項                                                                                                |                    |
| 代表取締役                                                                                                    |                                                                                                    |                                                                                                    |                    |
| 代表者氏名<br>保安太郎                                                                                                    | 代表者氏名フリガナ<br><b>ホアン タロウ</b>                                                                                                 |                                                                                                    |                    |
| 郵便番号(ハイフンなし)<br>1000001                                                                                                    | 都道府県<br><b>東京都</b>                                                                                                    |                                                                                                    |                    |
| 市区町村以降住所<br><b>千代田区千代田</b>                                                                                                    |                                                                                                    |                                                                                                    |                    |
| 提出者氏名                                                                                                    | 提出者氏名フリガナ                                                                                                    |                                                                                                    |                    |
| 保安 太郎                                                                                                    | ホアン タロウ                                                                                                    |                                                                                                    |                    |
| 提出者電話番号(ハイフンなし)<br>0800000000                                                                                                    |                                                                                                    |                                                                                                    |                    |
|                                                                                                    |                                                                                                    |                                                                                                    | ↑上に戻る              |
| 戻る                                                                                                    |                                                                                                    |                                                                                                    | 一時保存               |

| 業届出事項変更届出 (PRD-B-00                                                  | 000101) 65500        |         |
|----------------------------------------------------------------------|----------------------|---------|
| 入力内容を確認し、右下の                                                         | 「提出」ボタンを押して提出してください。 | EDAQ    |
| 基礎情報型式情報工場情報                                                         | 添付書類                 |         |
| <ul> <li>用品区分情報</li> <li>製造/輸入の別</li> <li>輸入</li> <li>区分等</li> </ul> |                      |         |
| カスふろハーナー<br>※区分等:用品/特定製品/液化石油ガス制                                     | 編纂の区分のこと<br>         |         |
| 型式区分の遍加<br>追加対象 マ                                                    | 型式要素名 - 型式区分名        | т ХӘ т  |
| 対象が存在しません                                                            |                      |         |
| 型式区分の削除 ―――                                                          |                      |         |
| 削除対象                                                                 | 型式要素名,型式区分名          | т ЭХ т  |
| 対象が存在しません                                                            |                      |         |
|                                                                      |                      | ↑上に戻る   |
| 戻る                                                                   |                      | 一時保存 提出 |

| 事業届出事項変更届出 💷                     | 10 <b>1</b>                       |              |              |   |                                                    |
|----------------------------------|-----------------------------------|--------------|--------------|---|----------------------------------------------------|
|                                  |                                   |              |              |   | FDBJ                                               |
| 入力内容を確認し、 方下の                    | )「提出」ボタンを押して提出してくださ!              | ۱ <b>۸</b> - |              |   |                                                    |
|                                  | 「渡山」パックを計して渡山してくたとい               | •••          |              |   |                                                    |
| 基礎情報型式情報                         | 工場情報 添付書類                         |              |              |   |                                                    |
| 用品区分情報                           |                                   |              |              |   |                                                    |
| 罰造/輸入の別<br>輸入                    |                                   |              |              |   |                                                    |
| 区分等                              |                                   |              |              |   |                                                    |
| 半公団燃焼式ガス瞬間湯<br>※区分等:用品/特定製品/液    | 馬器<br>化石油ガス器具等の区分のこと              |              |              |   |                                                    |
|                                  |                                   |              |              |   |                                                    |
| 外国製造事業者の追加<br>※「外国製造事業者氏名又は名称」と「 | 外国製造工場/事業場名称」が同じ場合、どちらにも同じ情報を入力して | てください。       |              |   |                                                    |
| ※平角夾板・平角辺号・平角スペースで.              | 人力してくたさい。                         |              |              |   |                                                    |
|                                  |                                   |              |              |   |                                                    |
|                                  | 事業者氏名又は名称                         | ۲            | 事業者住所(国/地域名) | ٣ | 事業者住所(都市名以降住所) ▼                                   |
| 1 修正                             | HOAN NET                          |              | CHINA        |   | No.111,XXX Road,Futian District,Shenzhen,Guangdong |
|                                  | 1                                 |              |              |   |                                                    |
|                                  |                                   |              |              |   |                                                    |
| 外国製造事業者の削除 —                     |                                   |              |              |   |                                                    |

| ※ F<br>※単 | *国製造事業者氏名又は名称」と「5<br>角英数・半角記号・半角スペースで) | 個製造工場中学場合称)が同じ場合、どちらにも同じ情報を入力してください。<br>(力してください。 |                |                                                    |         |
|-----------|----------------------------------------|---------------------------------------------------|----------------|----------------------------------------------------|---------|
|           |                                        | 事業者氏名又は名称 マ                                       | 事業者住所(国/地域名) ។ | 事業者住所(都市名以降住所) *                                   |         |
|           | I (III)                                | HOAN NET                                          | CHINA          | No.222,XXX Road,Futian District,Shenzhen,Guangdong | With    |
|           |                                        |                                                   |                |                                                    |         |
| ŀ         | 輸入事業に係る事務所、」                           | 書舗、倉庫の情報                                          |                |                                                    | ↑上に戻る   |
|           |                                        |                                                   |                |                                                    | 一時保存 提出 |
|           | ~~                                     |                                                   |                |                                                    | UT MAN  |

| 事業雇出事項変更雇出 ====                                                                                                    |              |
|----------------------------------------------------------------------------------------------------|--------------|
|                                                                                                    | EP@(         |
| 入力内容を確認し、右下の「提出」ボタンを押して提出してくたさい。                                                                                                   |              |
| ※1 届出には適合性検査の添付は必要ありません。<br>※2 消費生活用発品安全法の事業の間出には、損害賠償措置の内容がわかる書類(「PL保険の保険契約書の写し」またはSGマーク制度の「型式<br>※3 その他、提出先より指示があった場合は書類を添付ください。 | クリックすると工場情報の |
| ファイル名<br>Nebr行もしまた                                                                                                    |              |
|                                                                                                    | 1上に戻る        |
| <u>Ra</u>                                                                                                    | 一時保存 婚出      |

#### 【手順⑥】

各タブの入力内容を確認後、問題なければ「提出」ボタンを押下します。

## 【手順⑦】

提出が完了すると「提出ありがとうございます。」の画面が表示されます。

事業属出事項変更届出 (PRD-8-00000101) Excel 提出ありがとうございます。 9008

#### 4-8-3.事業廃止届出

## 【手順①】

「基礎情報」タブにて廃止対象の届出情報を入力します。

| 「疑情報」を入力、「添付書類」をアッ | ップロードし、右下の「確認へ」ボタン    | を押して確認画 | 画面へ進んでください。             |       |                   |        |
|--------------------|-----------------------|---------|-------------------------|-------|-------------------|--------|
| 题 添付書類             |                       |         |                         |       |                   |        |
| 礎情報を入力してください。      |                       |         |                         |       |                   |        |
| 出区分                |                       |         | 区分等の情報                  |       |                   |        |
| 対象法令★              |                       |         | 製造/輸入の別★                |       |                   |        |
| ガス事業法              |                       | $\sim$  | ○ 製造                    |       | 翰入                |        |
| 绿水口                | 博业件 -                 |         | 区分等 *                   |       |                   |        |
|                    | 捉山元*                  | ~       | ガスふろパーナー                |       |                   | $\sim$ |
|                    | 吐用温未八正                | Ť       | ※区分等:用品/特定製品/液化石油ガス器具等の | 区分のこと |                   |        |
|                    |                       |         | 事業届出の年月日★               |       | 廃止の年日日★           |        |
|                    |                       |         | 2020/01/14              |       | 2020/01/31        | E      |
|                    |                       |         |                         |       |                   |        |
| 「業者情報              |                       |         | 連絡先情報                   |       |                   |        |
| 法人/個人の別 *          |                       |         | 担当者氏名★                  |       | 担当者氏名フリガナ★        |        |
| ○ 法人               |                       |         | 保安ネット専用株式会社             |       | ホアンネットセンヨウカブシキカイシ | シヤ     |
|                    |                       |         | 雷託番号(ハイフンなし)★           |       |                   |        |
| 去人/個人名称★           |                       |         | 0800000000              |       |                   |        |
| 保安ネット株式会社          |                       |         |                         |       |                   |        |
|                    |                       |         |                         |       |                   |        |
| 代表者の役職             |                       |         | 確認したい事項                 |       |                   |        |
| 代表取締役              |                       |         |                         |       |                   |        |
| 代表者氏名              | 代表者氏名フリガナ             |         |                         |       |                   |        |
| 保安太郎               | ホアン タロウ               |         |                         |       |                   |        |
| 郵便番号(ハイフンなし)★      |                       |         |                         |       |                   |        |
| 1000001            | (郵便番号検索) クリア          |         |                         |       |                   |        |
|                    |                       |         |                         |       |                   |        |
| 卸道府県 <b>*</b>      |                       |         |                         |       |                   |        |
| 東京都                | $\checkmark$          |         |                         |       |                   |        |
| 市区町村以降住所★          |                       |         |                         |       |                   |        |
| 千代田区千代田            |                       |         |                         |       |                   |        |
|                    |                       |         |                         |       |                   |        |
| 促出省比治★<br>/ 保奈 → 部 | 提出者氏名フリカナ*<br>ホマン・クロウ |         |                         |       |                   |        |
| 不义 人即              | 107 - YUY             |         |                         |       |                   |        |
| 堤出者電話番号(八イフンなし)★   |                       |         |                         |       |                   |        |
| 0800000000         |                       |         |                         |       |                   |        |
|                    |                       |         | -                       |       |                   |        |

#### 【手順②】

必要書類がある場合、「添付書類」タブにて、書類を添付します。 添付方法は「3-8.添付書類のアップロード」を参照下さい。

| 事業廃止届出 ====                                           |          |
|-------------------------------------------------------|----------|
|                                                       | EPBI     |
| 「基礎情報」を入力、「添付書類」をアップロードし、右下の「確認へ」ボタンを押して確認画面へ進んでください。 |          |
| 基础清晰 添付書類                                             |          |
| 必要な婚付書類をアップロードしてください。                                 |          |
|                                                       |          |
| (#FWEGa.30)                                           |          |
| <u>ጋァイル</u> 名                                         |          |
| 対象が存在しません                                             |          |
|                                                       |          |
|                                                       |          |
|                                                       | ↑上に戻る    |
| 「「「」「「」「」「」「」「」「」「」「」「」「」「」」「」「」」「」」「」」               | 一時保存 確認へ |

## 【手順③】

全ての入力が完了したら、「確認へ」ボタンを押下します。

| 事業廃止届出 💷                      |                             |                              |                                 |
|-------------------------------|-----------------------------|------------------------------|---------------------------------|
|                               |                             |                              | (EDIB)                          |
| 入力内容を確認し、右下の「提出」ボタン           | >を押して提出してください。              |                              |                                 |
| 基礎情報 添付書類                     |                             |                              |                                 |
| 提出区分                          |                             | 「区分等の情報                      |                                 |
| 対象法令<br>ガス事業法                 |                             | 製造(輸入の)引<br>輸入               |                                 |
| 提出日                           | 提出先<br><b>经济在学士</b> 医       | 区分等<br>ガス <b>ふろバーナー</b>      |                                 |
|                               | 程河性未入足                      | ※区分等:用品/特定製品/液化石油ガス器具等の区分のこと |                                 |
|                               |                             | 事業届出の年月日<br>2020/01/14       | 廃止の年月日<br>2020/01/31            |
| 事業者情報                         |                             |                              |                                 |
| 法人/個人の別<br>個人                 |                             | 担当者氏名<br>保安ネット専用株式会社         | 担当者氏名フリガナ<br>ホアンネットセンヨウカプシキカイシャ |
| 法人個人名称                        |                             | 電話番号(バイフンなし)<br>0800000000   |                                 |
| 味女イン L.1477年17                |                             |                              |                                 |
|                               |                             |                              |                                 |
| 代表者の役職<br>代表取締役               |                             | 確認したい事項<br>――                |                                 |
| 代表者氏名<br>保安 太郎                | 代表者氏名フリガナ<br><b>ホアン タロウ</b> |                              |                                 |
| 郵便番号(ハイフンなし)<br>1000001       | 都道府県<br><b>東京都</b>          |                              |                                 |
| 市区町村以降住所<br>千代田区千代田           |                             |                              |                                 |
| 提出者氏名                         | 提出者氏名フリガナ                   |                              |                                 |
| 提出者電話番号(ハイフンなし)<br>0800000000 |                             |                              |                                 |
| L                             |                             |                              |                                 |
|                               |                             |                              | ↑上に戻る                           |
| 展る                            |                             |                              | 一時保存 提出                         |
|                               |                             |                              |                                 |
| 事業廃止届出 💷                      |                             |                              |                                 |
|                               |                             |                              | (BRG)                           |
| 入力内容を確認し、右下の「提出」ボタン           | を押して提出してください。               |                              |                                 |
| 基础情報 添付書類                     |                             |                              |                                 |
|                               |                             |                              |                                 |
| ファイル名                         |                             |                              |                                 |
| 対象が存在しません                     |                             |                              |                                 |
|                               |                             |                              |                                 |
|                               |                             |                              |                                 |
|                               |                             |                              | ↑上に戻る                           |
| 戻る                            |                             |                              | 一時保存 提出                         |

#### 【手順④】

各タブの入力内容を確認後、問題なければ「提出」ボタンを押下します。

## 【手順⑤】

提出が完了すると「提出ありがとうございます。」の画面が表示されます。

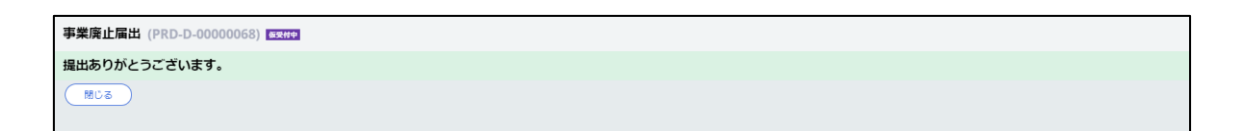

## 4-8-4.登録商標表示届出

## 【手順①】

「基礎情報」タブにて届出情報を入力します。

| 基準情報<br>基準情報を入力してください。                                                                                                    |                                                                                                    |                                                                                             |                                          |
|----------------------------------------------------------------------------------------------------|----------------------------------------------------------------------------------------------------|---------------------------------------------------------------------------------------------|------------------------------------------|
| 疑情報を入力してください。                                                                                                    |                                                                                                    |                                                                                             |                                          |
|                                                                                                    |                                                                                                    |                                                                                             |                                          |
| 程出区分 —————————————————————                                                                                                    |                                                                                                    | 「区分等の情報                                                                                     |                                          |
| 対象法令 *                                                                                                    |                                                                                                    |                                                                                             | 区分等                                      |
| ガス事業法                                                                                                    |                                                                                                    | ✓ ガスふろバーナー                                                                                  | ~ 1                                      |
| 提出日                                                                                                    | 提出先                                                                                                    | (+) 追加                                                                                      |                                          |
|                                                                                                    | 経済産業大臣                                                                                                    |                                                                                             |                                          |
| 商標の登録番号★                                                                                                    |                                                                                                    |                                                                                             |                                          |
| 001                                                                                                    |                                                                                                    |                                                                                             |                                          |
| 商標の登録年月日★                                                                                                    | 商標權有効期限日★                                                                                                    |                                                                                             |                                          |
| 2020/01/15                                                                                                    | 2020/01/31                                                                                                    |                                                                                             |                                          |
| 登録商標に代える事項★                                                                                                    |                                                                                                    |                                                                                             |                                          |
| あいうえおかきくけこ                                                                                                    |                                                                                                    | [                                                                                           |                                          |
|                                                                                                    |                                                                                                    |                                                                                             |                                          |
|                                                                                                    |                                                                                                    |                                                                                             |                                          |
|                                                                                                    |                                                                                                    | 油线生活起                                                                                       |                                          |
|                                                                                                    |                                                                                                    |                                                                                             |                                          |
| (人個人の別*                                                                                                    |                                                                                                    |                                                                                             | 担当者氏名フリガナ★                               |
| :人/個人の別*<br>)法人 <b>(</b> 個人                                                                                                    |                                                                                                    | 12+87/21098<br>担当者氏名 *<br>保安ネット専用株式会社                                                       | 担当者氏名フリガナ★<br>ホアンネットセンヨウカブシキカイシャ         |
| ○人個人の別★ 〕法人 ● 個人 人/個人各称★                                                                                                    |                                                                                                    | 12402LINW<br>担当者氏名。<br>保安ネット専用株式会社<br>電話書号(バイフンなし)*<br>のののののののののののののののののののののののののののののののののののの | 担当者氏名フリガナ *<br>ホアンネットセンヨウカブシキカイシャ        |
| 入(個人の例)*<br>) 法人 ● 個人<br>人(個人名称 *<br>呆安ネット株式会社                                                                                                    |                                                                                                    | 担当者氏名。<br>保安ネット専用株式会社<br>電話番号(/イフンなし)*<br>0800000000                                        | 担当者氏名フリガナ <b>*</b><br>ホアンネットセンヨウカブシキカイシャ |
| LX個人の例★<br>〕 法人 ● 個人<br>はX個人名称★<br>保安ネット株式会社                                                                                                    |                                                                                                    | 担当者氏名。<br>保安ネット専用株式会社<br>電話番号(バイフンなし)*<br>080000000<br>確認したい事項                              | 担当者氏名フリガナ *<br>ホアンネットセンヨウカブシキカイシャ        |
| 人組入の別★ 人組入の別★ 法人 ● 個人 人組入名称★ 呆安ネット株式会社 表者の段職                                                                                                    |                                                                                                    | 担当者氏名 *<br>保安ネット専用株式会社<br>電話番号(バイフンなし) *<br>0800000000<br>確認したい事項                           | 担当者氏名フリガナ *<br>ホアンネットセンヨウカブシキカイシャ        |
| 人(組人の例★) 人(組人の例★) 法人 ● 個人 は人組人名称★ 保安ネット株式会社 法者の份職 代表取締役                                                                                                    |                                                                                                    | 担当者氏名 *<br>保安ネット専用株式会社<br>電話番号(バイフンなし) *<br>0800000000<br>確認したい事項                           | 担当者氏名フリガナ *<br>ホアンネットセンヨウカブシキカイシャ        |
| 人組入の別★<br>)法人 ● 個人<br>人/組入名称★<br>呆安ネット株式会社<br>表着の段職<br>代素取締役<br>表者氏名<br>二日<br>二日<br>二日<br>二日<br>二日<br>二日<br>二日<br>二日<br>二日<br>二日                                                                                                    | 代表者氏名フリガナ                                                                                                    | 115<br>115<br>115<br>115<br>115<br>115<br>115<br>115                                        | 担当者氏名フリガナ *<br>ホアンネットセンヨウカブシキカイシャ        |
| <ul> <li>人組入の例★</li> <li>人組入の例★</li> <li>し、組入名称★</li> <li>呆安ネット株式会社</li> <li></li> <li>表表の段職     </li> <li>表表の段職     </li> <li>表表の段職     </li> <li>表表の段職     </li> <li>表表の段職     </li> <li>表表の段職     </li> <li>表表の段職     </li> <li>表表の段職     </li> <li>表表の段職     </li> <li>表表の段職     </li> <li>表表の段職     </li> <li>表表の段職     </li> <li>表表の段職     </li> <li>(素数の段職)     </li> <li>(素数の段職)     </li> <li>(素数の段職)     </li> <li>(素数の段職)     </li> <li>(素数の段職)     </li> <li>(素数の段職)     </li> <li>(素数の段職)     </li> <li>(素数の段職)     </li> <li>(本)     </li> </ul>                                                                                                    | 代表者氏名フリガナ<br>木アン タロウ                                                                                          | 12:802.0mm<br>担当街氏名*<br>保安ネット専用株式会社<br>電話番号(バイフンない)*<br>0800000000<br>確認したい事項               | 担当者氏名フリガナ *<br>ホアンネットセンヨウカブシキカイシャ        |
| 人(組入の例)★ 人(組入の例)★ (人組入名称★ (人組入名称★) (人組入名称★) (人組入名称★) (人用入名和) (大郎) (供用句)(ハイフンない)★                                                                                                    | 代表者氏名フリガナ<br>木アン タロウ                                                                                          | 12:802.000<br>担当街氏名*<br>保安ネット専用株式会社<br>電話番号(バイフンない)*<br>0800000000<br>確認したい事項               | 担当者氏名フリガナ *<br>ホアンネットセンヨウカブシキカイシャ        |
| A/組入の例◆<br>)法人 ● 個人<br>人/組入名称◆<br>呆安ネット株式会社<br>表奇の段職<br>表奇の段職<br>裏商毛名<br>深安 太郎<br>健断号(//イフンなし)◆<br>000001                                                                                                    | 代表音氏名フリガナ<br>木アン タロウ<br>郵便勝号検索 クリア                                                                            | 12:80と1mm 13:80氏名* (存安ネット専用株式会社 電話局号//イフンなし)* 0800000000  確認したい事項                           | 担当者氏名フリガナ <b>*</b><br>ホアンネットセンヨウカブシキカイシャ |
| <ul> <li>人(組入の別)*</li> <li>人(組入の務)*</li> <li>(人)(組入名称*</li> <li>(スタント株式会社</li> <li>(大変取締役)</li> <li>(表取時役)</li> <li>(表取</li> <li>(表取)</li> <li>(表取)</li> <li>(表取)</li> <li>(日本)</li> <li>(日本)</li></ul> | 代表音氏名フリガナ<br>木アン タロウ<br>愛便顕号検索 クリア                                                                            | 12:80と1mm 13:80氏名* (保安ネット専用株式会社 電話号号//イフンなり)* 0800000000 確認したい事項                            | 担当者氏名フリガナ *<br>ホアンネットセンヨウカブシキカイシャ        |
| <ul> <li>人(組入の例)★</li> <li>人(組入の務)★</li> <li>(人)(組入名称★</li> <li>(未)(本)(本)(本)(本)(-1)(-1)(-1)(-1)(-1)(-1)(-1)(-1)(-1)(-1</li></ul>                                                                                                    | 代表者氏名フリガナ<br>木アン タロウ                                                                                          | 12:80と1mm 13:80両名*                                                                          | 担当者氏名フリガナ *<br>ホアンネットセンヨウカブシキカイシャ        |
| 人(組入の例)* 人(組入の例)* (人)(組入の例)* (人)(組入名称* (保定文本の)・株式会社 (大変の段観) (大変の段観) (大変の段観) (大変の)* (1000001) (道府風* 東京都                                                                                                    | 代表音氏名フリガナ<br>木アン タロウ<br>参便番号検索 クリア                                                                            | 12:80と1mm 13:80高氏 *<br>保安ネット専用株式会社<br>電話号号//イフンない *<br>0800000000<br>確認したい事項                | 担当者氏名フリガナ *<br>ホアンネットセンヨウカブシキカイシャ        |
| AU 個人の餅★<br>→ 法人 ● 個人<br>AU 個人名称★<br>保安ネット株式会社<br>                                                                                                    | 代表者氏名フリガナ<br>木アン タロウ<br><i>繁使番号体素</i> クリア                                                                     | 担当前氏名*<br>保安ネット専用株式会社<br>電話号(バイフンない)*<br>080000000<br>確認したい事項                               | 担当者氏名フリガナ •<br>ホアンネットセンヨウカブシキカイシャ        |
| 人(祖人の別*) 人(祖人の別*) 法人 ● 個人 (以(但人名称*) (保安ネット株式会社 (大変取得役) (大変取得役)<                                                                                                    | 代表者氏名フリガナ<br>木アン タロウ                                                                                          | 12:40とInW 担当街氏名* 保安ネット専用株式会社 電話号引/イフンない* 080000000 確認したい事項                                  | 担当者氏名フリガナ *<br>ホアンネットセンヨウカブシキカイシャ        |
| AU個人の餅*<br>→ 法人 ● 個人<br>AU個人名称・<br>保安ネット株式会社<br>法者の份職<br>代表取締役<br>法者が名<br>保安 太郎<br>深安 太郎<br>深安 大郎<br>「代表取精役<br>「読者が名<br>「「読取精化」<br>「「読用」<br>「「読用」<br>「「読用」<br>「「読用」<br>「「読用」<br>「「読用」<br>「「読用」<br>「「読用」<br>「「読用」<br>「「読用」<br>「「読用」<br>「「読用」<br>「「読用」<br>「「読用」<br>「「読用」<br>「「読用」<br>「「読用」<br>「「読用」<br>「「読用」<br>「「読用」<br>「「読用」<br>「「読用」<br>「「読用」<br>「「読用」<br>「「読用」<br>「「読用」<br>「「読用」<br>「「読用」<br>「「読用」<br>「「読用」<br>「「読用」<br>「「読用」<br>「「読用」<br>「」」<br>「」」<br>「」」<br>「」」<br>「」」<br>「」」<br>「」」<br>「                                                                                                    | 代表者氏名フリガナ<br>木アン タロウ                                                                                          | 12:40と旧報<br>担当商氏名 *<br>保安ネット専用株式会社<br>電話局引/バフンなり *<br>0800000000           確認したい事項          | 担当者氏名フリガナ *<br>ホアンネットセンヨウカブシキカイシャ        |
| 人(組入の例)* 人(組入の例)* (人組入の例)* (人組入の例)* (人組入の例)* (人国人の例)* (人国人の)* (人口の)* (人口の)* (日のの)1 (注意時名)* (日間村以周住所* 千代田区千代田 (出意氏名)* (日の)* (日の)*                                                                                                    | 代表者氏名フリガナ<br>ホアン タロウ<br><i>繁使番号検索</i> クリア<br>出出者氏名フリガナ★<br>ホアン タロウ                                            | 出当前氏名 *<br>保安ネット専用株式会社<br>電話号(バイフンなし) *<br>0800000000<br>確認したい事項                            | 担当者氏名フリガナ *<br>ホアンネットセンヨウカブシキカイシャ        |
| 人(祖人の例)* 人(祖人の例)* (人)(祖人の所)* (人)(祖人名称* (保安大ット株式会社 (保安大小ド株式会社) (代表取時役) (法書名名) (保安大郎) (保慶号(パイフンなし)* 1000001 (1000001 (1000001 (1000001 (1000001 (1000001 (1000001 (1000001 (1000001 (1000001 (1000001 (100001 (1                                                                                                    | <ul> <li>代表音氏名フリガナ</li> <li>ホア&gt; タロウ</li> <li>郵便番号検索 クリア</li> <li>埋出省氏名フリガナ★</li> <li>ホア&gt; タロウ</li> </ul> | 12:402.01mg<br>担当商氏名*<br>保安ネット専用株式会社<br>電話局号(バイフンなし)*<br>0800000000           確認したい事項       | 担当者氏名フリガナ * ホアンネットセンヨウカブシキカイシャ           |
| 人(祖人の所*<br>)法人 ● 個人<br>(以但人名称*<br>保安大ット株式会社<br>(代表取時役)<br>法者部名<br>(保安 太郎)<br>////シンない)*<br>(1000001<br>)<br>(回時付以得住所*<br>年代田区千代田<br>(出名形名*<br>保安 太郎)<br>(回時付以得住所*<br>半<br>(七田区千代田<br>(出名形名*)<br>(日本)<br>(日本)<br>(日本)<br>(日本)<br>(日本)<br>(日本)<br>(日本)<br>(日本                                                                                                    | 代表音氏名フリガナ<br>ホアン タロウ<br><i>繁使番号検索 クリア</i><br>現出音氏名フリガナ *<br>ホアン タロウ                                           | 12:402.61%       担当直氏名・<br>保安ネット専用株式会社       電話番号(パイフンなし)*       0800000000         確認したい事項 | 担当者氏名フリガナ * ホアンネットセンヨウカブシキカイシャ           |

#### 【手順②】

必要書類がある場合、「添付書類」タブにて、書類を添付します。 添付方法は「3-8.添付書類のアップロード」を参照下さい。

| 登録商標表示届出 (PRD-C-00000069) 🚥                                                 |                                                                                                    |
|-----------------------------------------------------------------------------|----------------------------------------------------------------------------------------------------|
|                                                                             |                                                                                                    |
| 「基礎情報」を入力、「添付書類」をアップロードし、右下の「確認へ」ボタン                                        | <b>ッを押して確認園面へ進んでください。</b>                                                                              |
| 基礎情報 添付書類                                                                   |                                                                                                    |
| 必要な添付書類をアップロードしてください。                                                       |                                                                                                    |
| <ul> <li>■ 関標登録通知書、登録通鑑本、商標登録証の<br/>いずれかの事じ1点</li> <li>■ 関標公報の事じ</li> </ul> | ※登録番号が記載されているものを添付してください。商標権者でない場合は使用権設定が記載されてい<br>る登録簿種本を添付してください。<br>※当該登録商標が記載されているページの写しを添付してください。 |
| tisse2000                                                                   |                                                                                                    |
| ファイル名                                                                       |                                                                                                    |
| 1 商標登録通知書<br>2 商連公認の同し                                                      |                                                                                                    |
|                                                                             |                                                                                                    |
|                                                                             | 1上に戻る                                                                                                  |
| MUS RTH                                                                     |                                                                                                    |

## 【手順③】

全ての入力が完了したら、「確認へ」ボタンを押下します。

| 登錄商標表示届出 (PRD-C-000000     | 69) <b>MHN</b>         |                            |                                        |
|----------------------------|------------------------|----------------------------|----------------------------------------|
| 入力内容を確認し、右下の「撮出」           | ボタンを押して提出してください。       |                            | EPAN                                   |
| 提出区分                       |                        | 区分等の情報                     |                                        |
| 対象法令<br>ガス事業法              |                        |                            | 区分等                                    |
| 提出日                        | 提出先<br><b>経済産業大臣</b>   | ガスふろバーナー                   | 8                                      |
| 商標の登録番号<br>001             |                        |                            |                                        |
| 商標の登録年月日<br>2020/01/15     | 商標權有効期限日<br>2020/01/31 |                            |                                        |
| 登録高標に代える事項<br>あいうえおかきくけこ   |                        |                            |                                        |
| 事業者情報                      |                        |                            |                                        |
| 法人/個人の別<br>個人              |                        | 担当者氏名<br>保安ネット専用株式会社       | 担当者氏名フリガナ<br><b>ホアンネットセンヨウカブシキカイシャ</b> |
| 法人個人名称<br><b>保安ネット株式会社</b> |                        | 電話番号(ハイフンなし)<br>0800000000 |                                        |

| 代表者の役職                            |                | ·<br>確認したい事項<br>                                                    |
|-----------------------------------|----------------|---------------------------------------------------------------------|
| 代表取締役                             |                |                                                                     |
| 代表者氏名                             | 代表者氏名フリガナ      |                                                                     |
| 保安太郎                              | ホアン タロウ        |                                                                     |
| 郵便番号(ハイフンなし)                      | 都道府県           |                                                                     |
| 1000001                           | 東京都            |                                                                     |
| 市区町村以降住所                          |                |                                                                     |
| 千代田区千代田                           |                |                                                                     |
| 提出者氏名                             | 提出者氏名フリガナ      |                                                                     |
| 保安 太郎                             | ホアン タロウ        |                                                                     |
| 提出者電話番号(ハイフンなし)                   |                |                                                                     |
| 080000000                         |                |                                                                     |
|                                   |                |                                                                     |
|                                   |                | ↑上に戻る                                                               |
|                                   |                |                                                                     |
| (閉じる) 戻る (取下げ)                    |                | 保存 提出                                                               |
|                                   |                |                                                                     |
|                                   |                |                                                                     |
| 登錄商標表示届出 (PRD-C-00000069)         | (Ret) M        |                                                                     |
|                                   |                |                                                                     |
|                                   |                | (EDR)                                                               |
|                                   |                |                                                                     |
| 人力内容を確認し、右下の「提出」不ら                | シを押して提出してくたさい。 |                                                                     |
| 基礎情報 添付書類                         |                |                                                                     |
| 商標登録通知書、登録薄謄本、商標登録<br>○ いずれかの写し1点 | 緑証の            | ※登録番号が記載されているものを添付してください。商標権者でない場合は使用権設定が記載されている<br>登録簿種本を添付してください。 |
| ≥ 商標公報の写し                         |                | ※当該登録商標が記載されているページの写しを添付してください。                                     |
|                                   |                |                                                                     |
| ファイル名                             |                |                                                                     |
| 1 商標登録通知書                         |                |                                                                     |
| 2 商標公報の写し                         |                |                                                                     |
|                                   |                |                                                                     |
|                                   |                |                                                                     |
|                                   |                |                                                                     |
|                                   |                | ↑上に戻る                                                               |
|                                   |                |                                                                     |
|                                   |                | (現存) (1233)                                                         |

## 【手順④】

各タブの入力内容を確認後、問題なければ「提出」ボタンを押下します。

## 【手順⑤】

提出が完了すると「提出ありがとうございます。」の画面が表示されます。

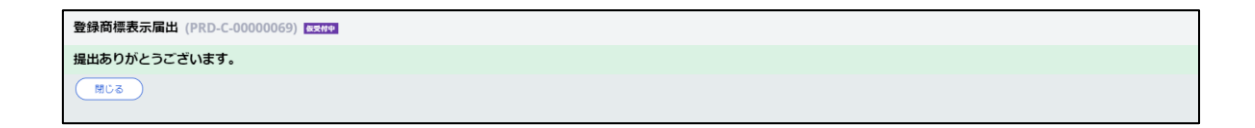

#### 4-9.液化石油ガスの保安の確保及び取引の適正化に関する法律\_手続の提出方法

4-9-1.製造又は輸入事業届出

#### 【手順①】

製造又は輸入事業届出 📖

「基礎情報」タブにて届出情報を入力します。

・項目「製造/輸入の別」が輸入の場合、工場情報 タブで「外国製造事業者の追加」欄を入力します ・項目「提出先」が経済産業大臣で、項目「製造/ 輸入の別」が輸入の場合、工場情報タブで「輸入事 業の係る事務所、店舗、倉庫の情報」欄を入力しま

|                                                                                                    | 付書類                        |                                |     |
|----------------------------------------------------------------------------------------------------|----------------------------|--------------------------------|-----|
| 「礎情報を入力してくたさい。                                                                                                    |                            |                                |     |
| 是出区分                                                                                                    |                            | - 区分等の情報                       |     |
| 対象法令★                                                                                                    | ロルに明ティング                   | 製造(輸入の別)*                      |     |
| NUTURINA COMPANY CONTROL OF CONTROL                                                                                               | -10(CHE 9 @/A1+            |                                |     |
| 定出日<br>——                                                                                                    | 提出先 *                      | ふろがま                           | ``` |
|                                                                                                    | 检消產業人民                     | ◇ ※区分等:用品/特定製品/液化石油ガス器具等の区分のこと |     |
|                                                                                                    |                            |                                |     |
|                                                                                                    |                            | 2020/01/15                     |     |
|                                                                                                    |                            |                                |     |
| ¥業者情報                                                                                                    |                            |                                |     |
| 法人/個人の別★                                                                                                    |                            | 担当者氏名 * 担当者氏名フリガナ *            |     |
| 法人 ③ 個人                                                                                                    |                            | 保安ネット専用株式会社 ホアンネットセンヨウカブシキカイシ  | ヤ   |
|                                                                                                    |                            |                                |     |
| 法人/個人名称★                                                                                                    |                            | 電話醫号(ハイフンなし)★                  |     |
| 保安ネット株式会社                                                                                                    |                            | 0800000000                     |     |
|                                                                                                    |                            | 確認したい事項                        |     |
| 代表者の役職                                                                                                    | _                          |                                |     |
| 代表取締役                                                                                                    |                            |                                |     |
| 代表者氏名                                                                                                    | 代表者氏名フリガナ                  |                                |     |
| 保安太郎                                                                                                    | ホアン タロウ                    | 「車業老信根」擱け口ガノンマカウントの            |     |
| 郵便番号(ハイフンなし)★                                                                                                    |                            | 「争未白'侗牧」 傾はロジイノア カリノトの         |     |
| 1000001                                                                                                    | 郵便番号検索 クリア                 | 情報が自動で反映されます (住所は)             |     |
|                                                                                                    |                            |                                |     |
|                                                                                                    |                            | 「本店所在地/印鑑登録証明書住所」              |     |
| 都道府県 <del>*</del>                                                                                                    |                            |                                |     |
| 都道府県 <del>*</del><br>東京都                                                                                                    | ~                          | が反映されます)                       |     |
| 都道府県★<br>東京都<br>市区町村以降住所★                                                                                                    |                            | か及咲されまり)                       |     |
| 都道府景 *<br>東京都<br>市区町村以降住所 *<br>千代田区千代田                                                                                            | ~                          | が反映されます)                       |     |
| <ul> <li>部道府県・</li> <li>東京都</li> <li>市区町村以降住所・</li> <li>千代田区千代田</li> </ul>                                                        |                            | が反映されます)                       |     |
| 部造府県・<br>東京都<br>市区町村以陽住所・<br>千代田区千代田<br>提出者氏名・<br>保安 大範                                                                           | ★<br>提出者氏名フリガナ★<br>ホアン、タロウ | が文味されます)                       |     |
| <ul> <li>部造店県・</li> <li>東京都</li> <li>市区町村以属住所・</li> <li>千代田区千代田</li> <li>煤出着氏名・</li> <li>保安、太郎</li> <li>増生本等等男リレイフ・おしい</li> </ul> | ↓<br>増出者氏名フリガナ★<br>ホアン タロウ | か)文味されます)                      |     |
| 部道府県・<br>東京都<br>市区町村以陽住所・<br>千代田区千代田<br>提出着低名・<br>保安 太郎<br>股出着電話号リバイフンない・<br>の8000000000                                          | ♥<br>提出者氏名フリガナ★<br>ホアン タロウ | か)文味されます)                      |     |

す。

一時保存 確認へ

## 【手順②】

団じる

「型式情報」タブにて届出情報を入力します。

| きマは輸入事業屋出 「「」                                                                                                    |                     |                          |                    |
|----------------------------------------------------------------------------------------------------|---------------------|--------------------------|--------------------|
|                                                                                                    |                     |                          |                    |
|                                                                                                    |                     |                          | EDE                |
| 基礎情報」「型式情報」「工場情報」を                                                                                                    | シスカ、「添付書類」をアップロード   | し、右下の「確認へ」ボタンを押して確認画面へ進ん | でください。             |
|                                                                                                    |                     |                          |                    |
| 基礎情報 型式情報 工場情報 添作                                                                                                    | 書類                  |                          |                    |
| 型式情報を入力してください。                                                                                                    |                     |                          |                    |
| 用品区分情報 ————————————————————————————————————                                                                                                    |                     |                          |                    |
| 創造/輸入の別<br>輸入                                                                                                    |                     |                          |                    |
| 区分等                                                                                                    |                     |                          |                    |
| 小ろかま<br>※区分等:用品/特定製品/液化石油ガス器具等の区:                                                                                                    | 分のこと                |                          |                    |
| 望式区分の追加                                                                                                    |                     |                          |                    |
| 型式要素名・型式区分名                                                                                                    | <u> </u>            |                          |                    |
|                                                                                                    |                     |                          | ~                  |
| 型式情報メモ                                                                                                    |                     |                          |                    |
| 모!' 프모토스におする刑予反스件_库に指                                                                                                    |                     | 区分の追加は、「基礎情報」            |                    |
| PD いっしん アルマント ション アルマン アルー ひんしょう ひんしょう しんしょう しんしょ しんしょ | 「秋玉味りるここかできまり ニニュー  |                          | がで過水のフス豆緑小ダンを押してくた |
| クリア 登録                                                                                                    | 目日                  | 区分等」に基づき、選択可能で           | です。                |
|                                                                                                    |                     |                          |                    |
|                                                                                                    |                     |                          |                    |
| 式区分の追加                                                                                                    |                     |                          |                    |
| 型式要素名・型式区分名                                                                                                    |                     |                          |                    |
| 「熱な過却の材質」(1)網動のもの                                                                                                    |                     |                          |                    |
| 【熱交換部の材質】(2)ステンレス網製のもの<br>【熱交換部の材質】(3)その他のもの                                                                                                    |                     |                          |                    |
| 【熱交換部の材質】ダミー                                                                                                    |                     | 型式要素名・型式区グ               | す名は石矢印 ノルタ         |
| 【ふろかまの構造】(1)内たき式のもの<br>―【ふろがまの構造】(2)外だき式のもの                                                                                                    |                     | ウンにナパシャロコードにあっす          |                    |
| 【ふろがまの構造】ダミー<br>【空だき防止装置の検出部の有無】(1)あるもの                                                                                                    |                     | リンに (選択可能で9              | •                  |
| (空だき防止装置の検出部の有無)(2)ないもの<br>(空だき防止装置の検出部の有無)(2)ないもの                                                                                                    |                     |                          |                    |
| 【給排気の方式】(1)自然排気式のもの                                                                                                    |                     |                          |                    |
| 【絶排気の方式】(2)獲制排気式のもの<br>【給排気の方式】ダミー                                                                                                    |                     |                          |                    |
| 【表示最大液化石油ガス消費量】(1)10キロワット                                                                                                    | 以下のもの               |                          |                    |
| - 【表示最大液化石油ガス消費量】(2)10キロワット                                                                                                    | を超え16キロワット以下のもの     |                          |                    |
| 【表示最大液化石油ガス消費量】(4)16キロワット                                                                                                    | を超えるもの              |                          | •                  |
|                                                                                                    |                     |                          |                    |
| 106                                                                                                    |                     |                          |                    |
|                                                                                                    |                     |                          |                    |
| 式区分の追加                                                                                                    |                     |                          |                    |
| 型式要素名・型式区分名                                                                                                    |                     |                          |                    |
| 【熱交換部の材質】(1) 鋼製のもの<br>【空だき防止装置の線出部の有無】(1) あ                                                                                                    | ふもの                 |                          | ×                  |
| 【表示最大液化石油ガス消費量】(1) 10                                                                                                    | キロワット以下のもの          |                          | ×                  |
|                                                                                                    |                     | 型式要素名·型式区分名は             | <b>t複数選択可</b>      |
| 型式情報メモ                                                                                                    |                     |                          |                    |
|                                                                                                    |                     | 能です。                     |                    |
| 同し用品区分に対する型式区分は一度に複<br>さい。                                                                                                    | 蚁立はすることかできます。1件ずつ届b |                          | に登録ホタンを押してくだ       |
| クリア 登録                                                                                                    |                     |                          |                    |
|                                                                                                    | 피-+)市主方 피           | *ロハクの治知ど言フ!              |                    |
|                                                                                                    | 型式要素名·型:            | 式区分名の追加か完了し              |                    |
| 追加対象                                                                                                    | たら、登録ボタン            | を押下します。 同じ用品区            | T JE T             |
| 対象が存在しません                                                                                                    |                     |                          |                    |
|                                                                                                    | 分に対する型式             | 区分は一度に複数登録可              |                    |
|                                                                                                    |                     |                          |                    |
|                                                                                                    | 能です。                |                          | ↑上に厚               |

| 型以要菜名・型以区分名                               |                                               |                                                                          |                                |                        |
|-------------------------------------------|-----------------------------------------------|--------------------------------------------------------------------------|--------------------------------|------------------------|
| 型式佛和メモ<br>同じ用品区分に対する型式区分<br>さい。<br>クリア 登録 | は一度に複数登録することができます。 1件ずつぼ                      | 登録ボタン押下後、追加<br>式情報が表示されます。                                               | 加したい型<br><sup>、<br/>2097</sup> | 、<br>を選択のうえ登録ボタンを押してくだ |
| <b>追加对象</b><br>修正                         | 型式費素名・型式型<br>(熱交換部の付置<br>(空だき防止装置<br>(表示最大液化E | <b>分名</b><br>1】(1) 鋼製のもの<br>1の検出部の有無】(1) あるもの<br>油ガス消費量】(1) 10キロワット以下のもの | ¥K Y                           | <b>•</b>               |
|                                           |                                               |                                                                          |                                | ↑ Ece                  |

# 【手順③】

「工場情報」タブにて工場情報を入力します。

| 製造又は輸入事業届出 💷                                                                                                    |                                                                                    |  |
|----------------------------------------------------------------------------------------------------|------------------------------------------------------------------------------------|--|
| 基礎清報 型式清報 工場情報 添付書類                                                                                                    |                                                                                    |  |
| 単語の目的         単語の目的           丁場情報を入力してください。           期島区分情報           製造・輸入の別           輸入           必等           ふろが家           ※区分等:用品/物定製品/液化石造力ス健興等の区分のこと | 基礎情報タブの項目「製造/輸入の別」が輸<br>入の場合、工場情報タブで「外国製造事業者<br>の追加」欄を入力します。                       |  |
| 外国製造事業者の追加                                                                                                    |                                                                                    |  |
| 外国動造事業者氏名又は名称*<br>HOAN NET                                                                                                    |                                                                                    |  |
| 外国製造事業者住所(国/地域名) <sup>+</sup><br>CHINA                                                                                                    | 外国製造事業者任所部市名以降住所 <sup>#</sup><br>No.111 YY Poad Eurian District Shenzhen Guangdong |  |
| CINKA<br>外国創造工程/事業場合称 <sup>+</sup>                                                                                                    | Hor Fridok Road, Johan District Chenzhen Counting of the                           |  |
| HUAN NEI<br>外国副直工場/車業場所在地面/地域名)*                                                                                                    | 外国製造工場/專業場所在地(都市名以降住所)*                                                            |  |
| CHINA<br>・<br>外国製造手架者と外国製造工場/事業場が同一の場合も、すべての項目を記入してください。                                                                                                    | No.111,XXX Road,Futian District,Shenzhen,Guangdong                                 |  |
| 同じ用品区分に対する外国製造事業者は一度に複数型録することができます。1件すつ届出を行う必要はあり<br>ボタンを押してください。<br>クリア ●録<br>単業者氏名又は名称 ▼ 単業者任所国/1                                                             | のません。複数整録する場合は、1つ目の外国製造事業者整録後に再度外国製造事業者を入力のうえ登録<br>回惑名) マ 事業者住所(都市名以降住所) マ         |  |
| 対称が存在しません                                                                                                    |                                                                                    |  |

| 保安倉庫          |          |                           |
|---------------|----------|---------------------------|
| 郵便番号(ハイフンなし)* |          |                           |
| 1000001       |          | 基礎情報ダノの項目「提出先」が経済産業大      |
|               |          | 臣で、項目「製造/輸入の別」が輸入の場合。     |
| ●通行果**<br>市古部 |          |                           |
| 本小印           | <b>`</b> | 丁場情報タブで「輸入事業の係る事務所、店      |
| 市区町村以降住所*     |          |                           |
| 千代田区千代田       |          | <b>鋪、 倉庫の情報 1欄を入力します。</b> |
| クリア 登録        |          |                           |
| 事務所/店舗/倉庫の3   | ▼ 都道府県   | ▼ 市区町村以降住所 ▼              |
| 対象が存在しません     |          |                           |
|               |          |                           |
|               |          |                           |

## 【手順④】

必要書類がある場合、「添付書類」タブにて、書類を添付します。 添付方法は「3-8.添付書類のアップロード」を参照下さい。

| 製造又は輸入事業届出 ===                                                                                                    |          |
|----------------------------------------------------------------------------------------------------|----------|
|                                                                                                    | EDARI    |
| 「基礎情報」「型式情報」「工場情報」を入力、「添付書類」をアップロードし、右下の「確認へ」ボタンを押して確認画面へ進んでください。                                                                                   |          |
| 基础情報 型式情報 工術情報 添竹書類                                                                                                    |          |
| 必要な添付書類をアップロードしてください。                                                                                                    |          |
| ※1 届出には適合性検査の添付は必要ありません。 ※2 消費生活用製品安全法の事業の届出には、損害賠償措置の内容がわかる書類(「PL保険の保険契約書の写し」またはSGマーク制度の「型式確認証」の写しなど)を添付ください。 ※3 その他、提出先より指示があった場合は書類を添付ください。 新規論図 |          |
| 77118                                                                                                    |          |
| 対動が存在しません                                                                                                    |          |
|                                                                                                    |          |
|                                                                                                    | ↑上に戻る    |
|                                                                                                    | 一時保存 確認へ |

## 【手順⑤】

全ての入力が完了したら、「確認へ」ボタンを押下します。

| 製造又は輸入事業届出                     |                                            |                              |                                        |
|--------------------------------|--------------------------------------------|------------------------------|----------------------------------------|
|                                |                                            |                              |                                        |
|                                |                                            |                              | ()                                     |
| 入力内容を確認し、右下の「提出」ボタンを押          | して提出してください。                                |                              |                                        |
| 基礎情報 型式情報 工場情報 添付書類            |                                            |                              |                                        |
| 「提出区分                          |                                            | 区分等の情報                       |                                        |
| 対象法令<br>液化石油ガスの保安の確保及び取引の適正化に関 | する法律                                       | 製造/輸入の別<br><b>輸入</b>         |                                        |
| 提出日                            | 提出先                                        | 区分等                          |                                        |
|                                | 経済産業大臣                                     | ※区分等:用品/特定製品/液化石油ガス器具等の区分のこと | :                                      |
|                                |                                            | 事業開始の年月日                     |                                        |
|                                |                                            | 2020/01/15                   |                                        |
| 事業者情報                          |                                            | 連絡先情報                        |                                        |
| 法人/個人の別<br>個人                  |                                            | 担当者氏名<br>保安ネット専用株式会社         | 担当者氏名フリガナ<br><b>ホアンネットセンヨウカブシキカイシャ</b> |
| 法人/個人名称                        |                                            | 電話番号(ハイフンなし)                 |                                        |
| 保安ネット株式会社                      |                                            |                              |                                        |
| 代表者の役職                         |                                            | 確認したい事項<br>――                |                                        |
| 代表取神役                          |                                            |                              |                                        |
| 代表者氏名                          | 代表者氏名フリガナ                                  |                              |                                        |
| 保安太郎                           | ホアン タロウ                                    |                              |                                        |
| 郵便番号(ハイフンなし)<br>1000001        | 都遵府県<br><b>東京都</b>                         |                              |                                        |
| 市区町村以降住所                       |                                            |                              |                                        |
| 千代田区千代田                        |                                            |                              |                                        |
| 提出者氏名<br>保安 大郎                 | 提出者氏名フリガナ<br>ホアン タロウ                       |                              |                                        |
| 提出者電話番号(ハイフンなし)                |                                            |                              |                                        |
| 0800000000                     |                                            |                              |                                        |
|                                |                                            |                              |                                        |
|                                |                                            |                              | 1 71016-20                             |
| 戻る                             |                                            |                              | 一時保存 提出                                |
|                                |                                            |                              |                                        |
| 製造又は輸入事業届出 💷                   |                                            |                              |                                        |
|                                |                                            |                              | EDIBI                                  |
| 3 わ中のたな辺し、 左ての「提出」 ボクンた押       | して提出してください                                 |                              |                                        |
| 入力的各定確認し、石下の「元山」ホランを开          |                                            |                              |                                        |
| 基礎情報 型式情報 工場情報 添付書類            |                                            |                              |                                        |
| 用品区分情報                         |                                            |                              |                                        |
| accel #1:輸入                    |                                            |                              |                                        |
| 区分等<br><b>ふろがま</b>             |                                            |                              |                                        |
| ※区分等:用品/特定製品/液化石油ガス器具等の区分のこの   | <u>k</u>                                   |                              |                                        |
| 型式区分の追加                        |                                            |                              |                                        |
| 追加対象型:                         | 式要素名・型式区分名                                 | ر <del>ب</del>               | χ£ τ                                   |
|                                | 熱交換部の材質】(1)鋼製のもの<br>空だき防止装置の検出部の有無】(1)あるもの |                              | 删除                                     |
|                                | 表示最大液化石油ガス消費量】(1)10キロワット以下のもの              |                              |                                        |
|                                |                                            |                              | * L/===                                |
|                                |                                            |                              | ↑上に戻る                                  |
| 戻る                             |                                            |                              | 一時保存 提出                                |

| 製造又は輸入事業届出 💷                                                                         |                                      |                                                    |
|--------------------------------------------------------------------------------------|--------------------------------------|----------------------------------------------------|
| 入力内容を確認し、右下の「提出」ボタンを押<br>基础信報 加大信報 工業信報 活付書類                                         | して撮出してください。                          | (filig)                                            |
| 田庭区分情報     新造(総入の例<br>袖入<br>区分等<br>ふろがま<br>※区分等:用品/特定製品/浸化石油ガス装具等の区分のこ<br>外国製造事業者の迫加 | :<br>:                               | クリックすると工場情報の<br>詳細が確認可能です。                         |
| ※「外国総営事業者に必又は各申」と「外国総造工事事業者会相」が同じず<br>単学員英観・半角記号・半角スペースで入力してください。 事業者氏名又は名称          | 会、どちらにも用じ州谷を入力してください。 マ 事業責任所(国/地域を) | <ul> <li>x 事業看住所(都市名以降住所)</li> <li>x</li> </ul>    |
| 1 HOAN NET                                                                           | CHINA                                | No.111,XXX Road,Futian District,Shenzhen,Guangdong |

| √ 輸入事業に係る事務所、店舗、倉庫の情報 |              |        |            |    |  |
|-----------------------|--------------|--------|------------|----|--|
|                       | 事務所/店舗/倉庫の名称 | ▼ 都道府県 | v 市区町村以降住所 | Ŧ  |  |
| 1 修正                  | 保安倉庫         | 東京都    | 千代田区千代田    | 潮除 |  |
|                       |              |        |            |    |  |

| 製造又は輸入事業届出 ■■■                                                                                                    |         |
|----------------------------------------------------------------------------------------------------|---------|
|                                                                                                    | EDRI    |
| 入力内容を確認し、右下の「提出」ボタンを押して提出してください。                                                                                                    |         |
| 基础情報 型式情報 工場情報 添竹書類                                                                                                    |         |
| ※1 届出には適合性検査の添付は必要ありません。<br>※2 消費生活用発品安全法の事業の届出には、背景图備措置の内容がわかる書類(「PL保険の保険契約書の写し」またはSGマーク制度の「型式機認証」の写しなど)を添付ください。<br>※3 その他、提出先より指示があった場合は書類を添付ください。 |         |
| 771143                                                                                                    |         |
| N&//FGU2U/                                                                                                    |         |
|                                                                                                    | ↑上に戻る   |
| 5                                                                                                    | 一時保存 提出 |

#### 【手順⑥】

各タブの入力内容を確認後、問題なければ「提出」ボタンを押下します。

## 【手順⑦】

提出が完了すると「提出ありがとうございます。」の画面が表示されます。

| 製造又は輸入事業届出 (PRD-A-00000181) ■xm= |  |
|----------------------------------|--|
| 堤出ありがとうございます。                    |  |
| RCS                              |  |
### 4-9-2.事業届出事項変更届出

### 【手順①】

「基礎情報」タブにて届出情報を入力します。

|                                                                                                    | 業届出事項変更届出 💷                                                                                                    |                                      |                                                                     |        |
|----------------------------------------------------------------------------------------------------|----------------------------------------------------------------------------------------------------|--------------------------------------|---------------------------------------------------------------------|--------|
|                                                                                                    | 「基礎情報」「型式情報」「工場情報」を入力、「添付書類」をフ                                                                                                    | ₽ップロードし、                             | 右下の「確認へ」ボタンを押して確認画面へ進んでください。                                        | ED#M   |
| Jacksmann         ● 2008年世期に変更が生じた事を経想しています         ● 2008年世期に変更が生じた事を経想しています         ● 2010年にならかの次日本した事を経想しています         ● 2010年にならかったまたのから次日本した事でと認知した。         ● 2010年になった。そのこの日本のから次日本した事でのためなどかられた。         ● 2010年になった。そのこの日本のから次日本した事でのためなどかられた。         ● 2010年になった。そのこの日本のから次日本した事でのためなどかられた。         ● 2010年になった。そのこの日本のからかながた。         ● 2010年になった。そのこの日本のからかながた。         ● 2010年になった。そのこの日本のからかながた。         ● 2010年になった。そのこの日本のからかながた。         ● 2010年になった。         ● 2010年になった。         ● 2010年         ● 2010年になった。         ● 2010年のからかなかた。         ● 2010年         ● 2010年         ● 2010年のからかなかからかた。         ● 2010年のからかなかからかた。         ● 2010年の         ● 2010年の         ● 2010年の         ● 2010年の         ● 2011年の         ● 2011年の         ● 2011年の         ● 2011年の         ● 2011年の         ● 2011年の         ● 2011年の         ● 2011年の         ● 2011年の         ● 2011年の         ● 2011年の         ● 2011年の         ● 2011年の         ● 2011年の         ● 2011年の         ● 2011年の     <                                                                                                    | 基礎情報 添付書類                                                                                                    |                                      |                                                                     |        |
| Ordent#URLENDERGENDUTATE     Australian State State S | 基礎情報を入力してください。                                                                                                    |                                      |                                                                     |        |
| • 思学業部のたれてはなれないため、なしためってはないが装着ののためには、 · 思想業部の方法 · 思想に開いたいたの得る意識ですることは、「思想業務のなられていたの「「読品を登録がある」のため · というの学業だがです。 · 認知意のであるのかの変更については、影響な変更なあたか、変更更出は不要. <b>BEEDS BEEDS BEEDS</b> <                                                                                                    | 次の届出事項に変更が生じた事を確認しています                                                                                                    |                                      |                                                                     |        |
| BURDA       BURDA       <                                                                                                    | <ul> <li>・屈出事業者の氏名又は名称及び法人にあってはその代表者の氏名(注)</li> <li>・屈出事業者の住所</li> <li>・過去に届け出た区分等の型式の区分</li> <li>・過去に届け出た区分等を製造する工場又は事業場の名称及び所在地</li> <li>・輸入の事業を行う者にあっては、過去に届け出た区分等の製造事業者の</li> <li>・消費生活用製品安全法の場合、損害賠償措置(法第6条第4号)の措置</li> <li>(注)法人の代表者の氏名のみの変更については、軽微な変更であるため、3</li> </ul> | 氏名又は名称及び住<br>(損害賠償措置)の<br>変更届出は不要。   | EPIf<br>内容                                                          |        |
|                                                                                                    | нира                                                                                                    |                                      | マム<br>学の<br>本年<br>起                                                 |        |
| 「「「「「」」」」」」」」」」」」」」       「「」」」」」」」」」」       「「」」」」」」」」       「「」」」」」」」       「」」」」」」       「」」」」」」       「」」」」」」       「」」」」」       「」」」」」       「」」」」       「」」」」       「」」」」       「」」」」       「」」」」       「」」」」       「」」」」       「」」」」       「」」」       「」」」       「」」」       「」」」       「」」」       「」」」       「」」」       「」」」       「」」」       「」」」       「」」」       「」」」       「」」」       「」」」       「」」」       「」」」       「」」」       「」」」       「」」」       「」」」       「」」」       「」」」       「」」」       「」」」       「」」」       「」」」       「」」」       「」」」       「」」」       「」」」       「」」」       「」」」       「」」」       「」」」       「」」」       「」」」       「」」」       「」」」       「」」」       「」」」       「」」」       「」」」       「」」」       「」」」       「」」」       「」」」       「」」」       「」」」       「」」」       「」」」       「」」」       「」」」       「」」」       「」」」       「」」」       「」」」       「」」」       「」」」       「」」」       「」」」       「」」」       「」」」       「」」」       「」」」       「」」」       「」」」       「」」       「」」       「」」」       「」」」       「」」」       「」」」       「」」」       「」」」       「」」」       「」」」       「」」」       「」」」       「」」」      「」」」      「」」       「」」                                                                                                    |                                                                                                    |                                      |                                                                     |        |
|                                                                                                    | あれる12<br>液化石油ガスの保安の確保及び取引の滴正化に関する法律                                                                                                    | ~                                    |                                                                     |        |
| 田田 単出先。     ビスクロ エリ ス ス ス ス ス ス ス ス ス ス ス ス ス ス ス ス ス ス                                                                                                    |                                                                                                    |                                      |                                                                     |        |
|                                                                                                    | 提出日 提出先 *                                                                                                    |                                      | この (1) (1) (1) (1) (1) (1) (1) (1) (1) (1)                          | ~      |
| With Way Control and Control and Contrel and Contrel and Contrel and Contrel and Contrel and Co             | 经済産業大臣                                                                                                    | $\sim$                               | ※区分等・用品/特定製品/液化石油ガス器具等の区分のごと                                        |        |
|                                                                                                    |                                                                                                    |                                      | URAN A TITURE TORONO TRUDENESS (III) (A TORONO SUBJECT STREET)      |        |
| 第四してください         ●           第四してください         ●           「型び情報」「工場情報」をつい、「添付書類」をアップロードし、右下の「確認へ」ボタンを押して確認画面へ進んでください。         ●           「型び振報」「工場情報」をつい、「添付書類」をアップロードし、右下の「確認へ」ボタンを押して確認画面へ進んでください。         ●           「型び振報」「工場市」         ●           「型び振報」「工場市」         ●           「型び振報」「工場市」         ●           「ないころことで、型式情報ク         ●           「ない国出事項に変更が生た"書を確認しています         ●           ●         ●           ●         ●           ●         ●           ●         ●           ●         ●           ●         ●           ●         ●           ●         ●           ●         ●           ●         ●           ●         ●           ●         ●           ●         ●           ●         ●           ●         ●           ●         ●           ●         ●           ●         ●           ●         ●           ●         ●           ●         ●           ●         ●           ●         ●           ● </td <td></td> <td></td> <td>変更対象★</td> <td></td>                                                                                                    |                                                                                                    |                                      | 変更対象★                                                               |        |
| 第届出事項変更届出 == 「基礎情報」「型式情報」「工場情報」なかが、「添付書類」をアッフロードし、右下の「確認へ」ボタンを押して確認画面へ進んでください。 基礎情報を入力してください。 変更対象を選択することで、型式情報タ び、工場情報タブが表示されます。 こ、工場情報タブが表示されます。 第二日、日本の多の認識するごなび代表者の氏名はた時及び近代時 ※通信に開け出た区分等の認識の区分 ※目前に出た区分等の認識するごなび代表者の氏名はた時及び任所 ※目前にはた区分等の認識を実施のたられたない。 第二日、一般状態・ ※広告、 ※広告、 <                                                                                                    |                                                                                                    |                                      | 選択してください                                                            | ~      |
| <ul> <li>■目事業者の任所<br/>過去に届け出た区分者の型式の区分 <ul> <li>過去に届け出た区分者の型式の区分</li> <li>過去に届け出た区分者の型式の区分</li> <li>適当な「届け出た区分者の型式の区分</li> <li>違法に備け出た区分者の型式の区分</li> <li>輸入の事業を行う者にあっては、過去に備け置(清書)の方容<br/>(注法人の代表者の氏名のみの変更については、軽微な変更であるため、変更届出は不要。</li> <li>提出区分</li> <li>対象法令*<br/>液化石油ガスの保安の確保及び取らの適正化に関する法律<br/>度出先*</li> <li>度出先*</li> <li>図</li> <li>(注:1)</li> <li>(注:1)</li> <li>(:1)</li> <li>(:1)<th><ul> <li>業届出事項変更届出</li> <li>基礎情報」「型式情報」「工場情報」をいれ、「添付書類」をアップロー</li> <li>基礎情報を入力してください。</li> <li>次の届出事項に変更が生じた事を確認しています</li> <li>・届出事業者の氏名又は名称及び法人にあってはその代表者の氏名(注)</li> </ul></th><th><sup>ドレ、右下の「磁</sup><br/>更対象を<br/>、工場情報</th><th><sup>8へ」 ボタンを押して確認画面へ進んでください。</sup><br/>選択することで、型式情報タ<br/>服タブが表示されます。</th><th>( FRB)</th></li></ul></li></ul>                                                                                                    | <ul> <li>業届出事項変更届出</li> <li>基礎情報」「型式情報」「工場情報」をいれ、「添付書類」をアップロー</li> <li>基礎情報を入力してください。</li> <li>次の届出事項に変更が生じた事を確認しています</li> <li>・届出事業者の氏名又は名称及び法人にあってはその代表者の氏名(注)</li> </ul>                                                                                                    | <sup>ドレ、右下の「磁</sup><br>更対象を<br>、工場情報 | <sup>8へ」 ボタンを押して確認画面へ進んでください。</sup><br>選択することで、型式情報タ<br>服タブが表示されます。 | ( FRB) |
| 提出日 提出先★ 区分等★ A A A A A A A A A A A A A A A A A A A                                                                                                    | - 届出事業者の任所 - 通去に届け地た区分等の型式の区分 - 過去に届け地た区分等の型式の区分 - 過去に届け地た区分等の表述事業者の名称及び所在地 - 輸入の事業を行う者にあっては、過去に届け地た区分等の表述事業者の氏名又は21 - 消費生活用最初全法の4名。 損害随賃請 (注意ら系4月4日)の措置(注意人の代表者の氏名のみの変更については、軽微な変更であるため、変更届出は不                                                                                 | 5及び住所<br>計画)の内容<br>要。<br>            | <b>区分守の情報</b><br>                                                   |        |
|                                                                                                    | 提出日 提出先 *                                                                                                    |                                      | 区分等 *                                                               |        |
| 経済産業大臣 /                                                                                                    | 经済産業大臣                                                                                                    | ~                                    | ふろがま                                                                | $\sim$ |

|                                                                                                    |                        | 変更対象★                  |                    |
|----------------------------------------------------------------------------------------------------|------------------------|------------------------|--------------------|
| 其礎情報々づの頂日「変す                                                                                                    | <b>軍の内容」、「変軍の年</b>     | 型式の区分の追加               | × v                |
|                                                                                                    |                        | 海外製造工場又は事業場の追加         | ×                  |
| 月日1・「変更の理由」には                                                                                                    | 、直近の届出からの変             |                        |                    |
|                                                                                                    |                        | 変更の内容*                 |                    |
| 更内容を入力します。                                                                                                    |                        | ①型式区分の追加<br>ふろがまの構造を追加 |                    |
|                                                                                                    |                        | ②海外製造工場又は事業場の追加        |                    |
|                                                                                                    |                        | HOAN NET 2 を新たし追加      |                    |
|                                                                                                    |                        |                        |                    |
|                                                                                                    |                        | 変更の年月日*                |                    |
|                                                                                                    |                        | 2020/01/15             |                    |
|                                                                                                    |                        | 変更の理由★                 |                    |
|                                                                                                    |                        | 事業拡大のため                |                    |
|                                                                                                    |                        |                        |                    |
|                                                                                                    |                        |                        |                    |
|                                                                                                    |                        |                        |                    |
| 「事業者情報                                                                                                    |                        | _ 連絡先情報                |                    |
| 法人/個人の別*                                                                                                    |                        | 担当者氏名 *                | 担当者氏名フリガナ★         |
| ○ 法人                                                                                                    |                        | 保安ネット専用株式会社            | ホアンネットセンヨウカブシキカイシャ |
|                                                                                                    |                        | 〒好茶島(ハイコンカ))。          |                    |
| 法人/個人名称★                                                                                                    |                        | 電話留示(パイランは0)*          |                    |
| 保安ネット株式会社                                                                                                    |                        | 00000000               |                    |
| が自動で反映されます。<br>地/印鑑登録証明書住所<br>100001<br><sup>(100001</sup><br><sup>(1)</sup><br><sup>(1)</sup> | (住所は「本店所在<br>」が反映されます) |                        |                    |
| 千代田区千代田                                                                                                    |                        |                        |                    |
|                                                                                                    |                        |                        |                    |
| 提出者氏名 *                                                                                                    | 提出者氏名フリガナ★             |                        |                    |
| 保安太郎                                                                                                    | ホアン タロウ                |                        |                    |
| 提出者電話番号(ハイフンなし)*                                                                                                    |                        |                        |                    |
| 0800000000                                                                                                    |                        |                        |                    |
|                                                                                                    |                        |                        |                    |
|                                                                                                    |                        |                        |                    |
|                                                                                                    |                        |                        | ↑上に戻る              |
|                                                                                                    |                        |                        |                    |
|                                                                                                    |                        |                        |                    |
|                                                                                                    |                        |                        | ↑上に戻る              |
|                                                                                                    |                        |                        |                    |
| 閉じる                                                                                                    |                        |                        | 一時保存 確認へ           |

型式情報に追加・削除がある場合、「型式情報」タブにて情報を入力します。

| 戶業屬出事項変更屬出 ===                                                                            | (FPar                                               |
|-------------------------------------------------------------------------------------------|-----------------------------------------------------|
| 「基礎情報」「型式情報」「工場情報」を入力、「添付書類」をアップロードし、右下の「確認へ」<br>基礎情報 型式情報 工場情報 添付書類                      | ボタンを押して確認画面へ進んでください。                                |
| 型式情報を入力してください。<br>用品区分情報<br>副面和(A)の別<br>輸入<br>図分等<br>ふろがま<br>※区分等:用品/特定製品/液化石油ガス核具等の区分のこと | 「型式区分の追加」へ入力することにより、新規で追加する型式区分の内容を<br>届出することができます。 |
| <b>監式区分の追加</b><br>型式要素名・監式区分名<br>型式環境メモ                                                   | × .                                                 |
| 同し用品区分に対する型式区分は一度に複数登録することができます。1件ずつ届出を行う必要はありません。<br>さい。<br>クリア 登録                       | 複数登録する場合は、1つ目の型式区分登録後に再度型式区分を選択のうえ登録ボタンを押してくだ       |

| 追加対象 ▼    | 型式要素名。型式区分名 | Y JK Y |
|-----------|-------------|--------|
| 対象が存在しません |             |        |

| 型式区分の削除 ――       |                                            |               |          |
|------------------|--------------------------------------------|---------------|----------|
| 型式要素名・型式区分名      |                                            |               |          |
| 【熱交換部の材質】(1) 銅製の | 50                                         | ×             | <b>_</b> |
| 【空だき防止装置の検出部の有無】 | (1) あるもの                                   | ×             |          |
| 型式情報メモ           |                                            | 型式要素名・型式区分名は複 |          |
| 同じ用品区分に対する型式区分は  | 一度に複数登録することができます。1件ずつ届出を行う必要はありません。複数登録する場 | 数選択可能です。      | てくだ      |
| さい。              |                                            |               |          |
|                  | 型式要素名・型式区分名の入力が完了                          |               |          |
| 刑除対象             |                                            | т ЭХ т        |          |
| 対象が存在しません        | したら、登録ホタンを押下します。同じ用                        |               |          |
|                  | 品区分に対する型式区分は一度に複数                          |               |          |
|                  | 登録可能です。                                    |               | ↑上に戻     |
| 80a              |                                            | 一時保存          | 確認       |

|                              | MC7/12                                                                                                    |                                              |                                                                                     |                          |            |
|------------------------------|----------------------------------------------------------------------------------------------------|----------------------------------------------|-------------------------------------------------------------------------------------|--------------------------|------------|
| 型式情報メモ                       |                                                                                                    |                                              |                                                                                     | ン押下後、削除した                | :い型        |
|                              | and the second states of the second states of the second states and the second states of the second states of the | - 海教教会オスフレポスチ                                | きます。1件ずつ届出を行う必要はありません。彼れ いいーーー いい                                                   |                          | ンを押してくた    |
| 同じ用品区分<br>さい。                | に対する型式区分は一度に                                                                                                    | 「彼奴立脉することかでき                                 | 「「「一」」「「「一」」「「「一」」」「「一」」「「一」」「「一」」」「「一」」」「「一」」」「「一」」」「「一」」」「「一」」」「「一」」」「「一」」」「「一」」」 | 表示されます。                  | D EHO C CA |
| 同じ用品区分<br>さい。<br>クリア         | に対する型式区分は一度に<br>登録                                                                                                    | C#\$\$\$\$\$\$\$\$\$\$\$\$\$\$\$\$\$\$CCD,€C | 式情報が                                                                                | 表示されます。                  |            |
| 同じ用品区分<br>さい。<br>クリア         |                                                                                                    | - 19 0 2 3 3 9 9 2 2 0 7 2                   | 式情報が                                                                                | 表示されます。                  |            |
| 同じ用品区分<br>さい。<br>クリア<br>別除対象 | 会議                                                                                                    |                                              | 式情報から                                                                               | 表示されます。<br>- <sub></sub> | *          |

### 【手順③】

工場情報に追加・削除がある場合、「工場情報」タブにて情報を入力します。

| 事業届出事項変更届出 💷                                                           |                                                                      |                                |
|------------------------------------------------------------------------|----------------------------------------------------------------------|--------------------------------|
| 「基础情報」「型式情報」「工場情報」を入力、「添付書類」な<br>基礎情報 型式情報 工場情報 添付書類                   | をアップロードし、右下の「確認へ」ボタンを押して確認画面へ進んでください。                                | Frigh                          |
| 工場情報を入力してください。                                                         |                                                                      |                                |
| 用品区分情報<br>動画/和入の例<br>輸入<br>区分等<br>ふろがま<br>※区分等:用品/将定製品/液化石油ガス器具等の区分のこと | 「外国製造事業者の追加」へ入<br>り、追加情報を届出できます。                                     | カすることによ                        |
| 「外国製造事業者の追加                                                            |                                                                      |                                |
| 1                                                                      | 追加情報の入力が完了したら、登録ボタンを<br>甲下します。同じ用品区分に対する外国製造<br>事業者は一度に複数登録することができます |                                |
| 代目後辺多米和(5小目後辺上海) キャルあい向 つら      「                                      | ₱耒有は ̄皮に復敛豆嫁 9 ることか €さま 9 。                                          | <b>&amp;に再度外国製造事業者を入力のうえ登録</b> |
| 事業 <b>首氏名又は名称</b><br>対象が存在しません                                         | <ul> <li>         ・          ・         ・</li></ul>                   | たい工場情報                         |

| 外国製造事業者氏名又は名                                                                                                    | 称*                                                                                                    |                                   | - 過去に届出をした工場情報を削除する内                                                                                                    | 容を   |
|----------------------------------------------------------------------------------------------------|----------------------------------------------------------------------------------------------------|-----------------------------------|----------------------------------------------------------------------------------------------------|------|
| HOAN NET                                                                                                    |                                                                                                    |                                   |                                                                                                    |      |
| 外国製造事業者住所(国/地)                                                                                                    | 或名)*                                                                                                    |                                   | 出することができます。                                                                                                    |      |
| CHINA                                                                                                    |                                                                                                    |                                   | NO.222,XXX KOad,Futian District,Shenzhen,Guangdong                                                                                                    |      |
| 外国製造工場/事業場名称*                                                                                                    |                                                                                                    |                                   |                                                                                                    |      |
| HOAN NET                                                                                                    |                                                                                                    |                                   |                                                                                                    |      |
|                                                                                                    | and the second second                                                                                          |                                   | N 四時11天丁1日 (南井)四町方145 (南市)(内) 11 (南) (西)(本                                                                                                    |      |
| 外国製造工場/事業場所在地                                                                                                    | 5(国/地域省)~                                                                                                    |                                   | 外国器這上標/事業層/灯住吧(創中石以畔住灯)"                                                                                                    |      |
| 外国製造工場/事業場所在地<br>CHINA<br>外国製造事業者と外国製                                                                                                    | ミロールである)。<br>図法工程/事業場が同一の掲                                                                                     |                                   | が国初国上帝 争単県市住宅団印で石以降住方)<br>No.222,XXX Road, Futian District, Shenzhen, Guangdong                                                                                                |      |
| <ul> <li>外国制造工場/事業場所在地</li> <li>CHINA</li> <li>外国製造事業者と外国製</li> <li>周じ周島区分に対するお</li> <li>ボタンを押してください</li> <li>クリア</li> <li>登録</li> </ul> | 3158/1785862) <sup>-</sup><br>双造工場/事業場が同一の場<br>和国製造事業者は一度に複<br>へ                                               | 削除情報の入力が<br>ンを押下します。同             | 7)<br>(All All L W #All And L U All Hold<br>No.222,XXX Road, Futian District, Shenzhen, Guangdong<br>今日<br>日本<br>の<br>の<br>の<br>の<br>の<br>の<br>の<br>の<br>の<br>の<br>の<br>の<br>の | うえ登録 |
| 外回製造工場/事業場所在地<br>CHINA<br>外国製造事業者と外国製<br>間じ用品区分に対する<br>ポタンを押してください<br>クリア 登録                                                             | 3887で39852)*<br>経道工場/事業者が一のに複<br>体図製造事業者は一度に複<br>・<br>・<br>・<br>・<br>・<br>・<br>・<br>・<br>・<br>・<br>・<br>・<br>・ | 削除情報の入力が<br>ンを押下します。同<br>外国製造事業者は | <sup>7</sup> IE製造工業事業##HEEGE#FELUI4EM<br>No.222XXX Road, Futian District.Shenzhen,Guangdong<br>中国製造事業者登録後に再度外国製造事業者を入力の<br>の用品区分に対する<br>、一度に複数登録可                              | え登録  |

| 外国動造事業者氏名又は名称*<br>(別)<br>外国動造事業者を所(国/地域名) <sup>4</sup><br>例): CHINA<br>外国動造工場/事業場所在地域/4<br>例): CHINA<br>外国動造事業者と外国製造<br>第4日のであります。<br>のし用品区分に対する外国製造<br>ボタンを押してください。<br>クリア 全球 | ●端谷」)* ○端谷」)* ご場/事業場が同一の場合も、すべての項目 記書事業者は一度に複数登録することがで                                         | 目を記入してください。                | 外国動造事<br>例:No.1<br>外国動造工<br>例:No.1  | 業者住所(都市名以降住所)*<br>111, XXX Road, Futian District, Shenzhen, Guangdong<br>場/事業場所在地(都市名以降住所)*<br>111, XXX Road <mark>, Eutian District, Elementene</mark> , Guangdong |    |
|----------------------------------------------------------------------------------------------------|------------------------------------------------------------------------------------------------|----------------------------|-------------------------------------|----------------------------------------------------------------------------------------------------|----|
| 外国製造事業者在所(国)他地名))<br>例: CHINA<br>外国製造工場/事業場名称*<br>(例: CHINA<br>外国製造工場/事業場所在地図/)<br>例: CHINA<br>所図製造事業者と外国製造]<br>所じ用品区分に対する外国製造]<br>取り用品区分に対する外国製造]<br>水クンを押してください。<br>クリア 登録   | 。<br><sup>866名)<sup>8</sup><br/><sup>11日</sup>/事業場が同一の場合も、すべての項目<br/>記書事業者は一度に複数型録することがで</sup> | 目を記入してください。                | 外国製造事#<br>例:No.1<br>外国製造工<br>例:No.1 | 業者住所都市名以降住所)*<br>111, JOOK Road, Futian District, Shenzhen, Guangdong<br>場事業場所在地域都市名以降住所)*<br>111, JOOK Road <mark>, Guiss District, Elemandona</mark>              |    |
| 外回製造業業者在所(国/地域名)<br>例: CHINA<br>外回製造工場/事業場所在地国//<br>例: CHINA<br>外回製造工場/事業場所在地国//<br>例: CHINA<br>外回製造事業者と外回製造<br>ポタンを押してください。<br>クリア 登録                                         | 。<br><sup>886</sup> 名) <sup>8</sup><br>「場/事業場が同一の場合も、すべての項目<br>記書事業者は一度に複数整録することがで             | 目を記入してください。                | 外国翻進事<br>例:No.1<br>外国翻進工<br>例:No.1  | 業者任所都市品以降任所)*<br>111, XXX Road, Futian District, Shenzhen, Guangdong<br>場/事業場所在他都市名以降任所)*<br>111, XXX Road <mark>, Eutian District, Shonshop, Guangdong</mark>      |    |
| P1 - Child     P3 - Child     A回動油工場/事業場所在地図//     例 - ChilNA     外回動油工場/事業場所在地図//     例 - ChilNA     外回動造事業者と外回動造工     同じ用品区分に対する外国動     ホタンを押してください。     クリア     登録          | <sup>8568名)*</sup><br>「場/事業場が同一の場合も、すべての項目<br>記書事業者は一度に複数整録することがで                              | 目を記入してください。                | 外国製造工<br>例:No.1                     | 111, XXX Road, Futuan District, Shenzhen, Suangdong<br>場/事業場所在地(都市名以降住所)*<br>111, XXX Road <mark>, Exting District, Shonshop, Guangdong</mark>                      |    |
| 外国製造工場/事業場所在地面//<br>例目製造工場/事業場所在地面//<br>例:CHINA<br>外国製造事業者と外国製造]<br>間じ用品区分に対する外国製造<br>ポタンを押してください。<br>クリア 登録                                                                   | <sup>884名)。</sup><br>「場/事業場が同一の場合も、すべての項目<br>記事業者は一度に複数登録することがで                                | 目を記入してください。                | 外国製造工:<br>例:No.1                    | 爆/事業場所在地都市名以降住所)*<br>111, XXX Road <mark>e Extrine District - Chanakan - Guanadana</mark>                                                                           |    |
| 外国製造工程/事業場所在地図/<br>例:CHINA<br>外国製造事業者と外国製造<br>のじ用品区分に対する外国製<br>オタンを押してください。<br>クリア 登録                                                                                          | <sup>他地名)*</sup><br>「場/事業場か同一の場合も、すべての項目<br>記書事業者は一度に複数型録することかで                                | 目を記入してください。                | 外国製造工作<br>例:No.1                    | 場/事業場所在地(都市名以降住所)*<br>111, XXX Road <mark>-Eutra District Sheezhee Gwaesdees</mark>                                                                                 |    |
| <ul> <li>例: CHINA</li> <li>外国製造事業者と外国製造]</li> <li>同じ用品区分に対する外国製</li> <li>ポタンを押してください。</li> <li>クリア</li> <li>登録</li> </ul>                                                      | [場/事業場が同一の場合も、すべての項]<br>『遗事業者は一度に複数整録することがで                                                    | 目を記入してください。                | 例:No.1                              | 111, XXX Road Eutian District Shonzhon, Cuanadona                                                                                                    |    |
| 外国製造事業者と外国製造"<br>同じ用品区分に対する外国製<br>ボタンを押してください。<br>クリア 登録                                                                                                    | □場/事業場が同一の場合も、すべての項 <br>縦造事業者は一度に複数整録することがで                                                    | 目を記入してください。                |                                     |                                                                                                    |    |
|                                                                                                    |                                                                                                | ε ⊂ α 9 ◎ 1 1 1 9 つ油田を行う必: | 要はありません。禎                           |                                                                                                    | いエ |
| <b>#</b> 1                                                                                                    | 業者氏名又は名称                                                                                       | ▼ 專業者往所(I                  | 国/地域名) ▼                            | 事業者住所(都市名以降住所) v                                                                                                    |    |
| 修正 HC                                                                                                    | DAN NET                                                                                        | CHINA                      |                                     | No.222,XXX Road,Futian District,Shenzhen,Guangdong 削除                                                                                                    |    |
| 入事業に係る事務所、店舗<br>入の事業に係る事務所、事                                                                                                    | 、 倉庫の情報<br>業場、 <b>店舗又は倉庫が、 複数の経済産業</b>                                                         | 同の管轄区域内に存在する場合、            | 、以下の項目を記り                           | 入してください。                                                                                                    |    |
| 事務所/店舗/倉庫。<br>第<br>部 伊 新 号 () イワンなし)                                                                                                    | 甲下すると詳細入ナ                                                                                      | り画面が展開さ                    | れます。                                |                                                                                                    |    |
| 例:1112222                                                                                                    |                                                                                                |                            | 鄭便番号                                | (クリア)                                                                                                    |    |
| 都道府県*                                                                                                    |                                                                                                |                            |                                     |                                                                                                    |    |
| 通バしてくたさい                                                                                                    |                                                                                                |                            | <u> </u>                            |                                                                                                    |    |
| 市区町村以降住所*                                                                                                    |                                                                                                |                            |                                     |                                                                                                    |    |
| MINERO I - UAACU                                                                                                    | ~                                                                                              |                            |                                     |                                                                                                    |    |
| 7טד 登録                                                                                                    |                                                                                                |                            |                                     |                                                                                                    |    |
| クリア 登録                                                                                                    | 事務所/店舗/倉庫の名称                                                                                   | ▼ 都道府県                     | T                                   | 市区町村以降住所 v                                                                                                    |    |
| クリア 登録<br>対象が存在しません                                                                                                    | 事務所/店舗/倉庫の名称                                                                                   | ▼ 都道府県                     | Ŧ                                   | 市区町村以降住所 T                                                                                                    |    |
| クリア 登録<br>対象が存在しません                                                                                                    | 事務所/店舗/倉庫の名称                                                                                   | ▼ 繆道府堤                     | Ŧ                                   | 市区町村以降住所 y                                                                                                    |    |
| クリア 登録<br>約60年61.ません                                                                                                    | 事務所/店舗/倉庫の名称                                                                                   | ▼ 都道府県                     | Y                                   | 市区町村以降住所 v                                                                                                    |    |

### 【手順④】

必要書類がある場合、「添付書類」タブにて、書類を添付します。 添付方法は「3-8.添付書類のアップロード」を参照下さい。

| 事業届出事項変更属出 ===                                                                                                    |          |
|----------------------------------------------------------------------------------------------------|----------|
|                                                                                                    | 印刷       |
| 「基礎情報」「型式情報」「工場情報」を入力、「添付書類」をアップロードし、右下の「確認へ」ボタンを押して確認画面へ進んでください。                                                                                            |          |
| 基础情報 型式请報 工場情報 添付書類                                                                                                    |          |
| 必要な添付書類をアップロードしてください。                                                                                                    |          |
| ※1 届出には過合性検査の添付は必要ありません。<br>※2 消費生活用製品安全法の事業の届出には、損害賠償指置の内容がわかる書類(「PL保険の保険契約書の写し」またはSGマーク制度の「型式確認証」の写しなど)を添付ください。<br>※3 その他、提出先より指示があった場合は書類を添付ください。<br>新規論加 |          |
| 771/8                                                                                                    |          |
| NUMPHEL & LEA                                                                                                    |          |
|                                                                                                    | ↑上に戻る    |
| MCa                                                                                                    | 一時保存 確認へ |

### 【手順⑤】

全ての入力が完了したら、「確認へ」ボタンを押下します。

| 事業届出事項変更届出 💴                                                                                                    |                                                    |
|----------------------------------------------------------------------------------------------------|----------------------------------------------------|
| 入力内容を確認し、右下の「撮出」ボタンを押して撮出してください。                                                                                                    | (EDD)                                              |
| 基础清報 型式清報 工場情報 添付書類                                                                                                    |                                                    |
| ※ 次の面出事項に変更が生じた事を確認しています 第二出事業者のた名又は名称及び法人にあってはその代表者の氏名(注) 第二出事業者のた名又は名称及び法人にあってはその代表者の氏名(注) 第二式に届け出た区分等の型式の区分 過去に届け出た区分等の型式の区分 過去に届け出た区分等の型式の区分の 第二式の支援したの名称及び所任地 第4人の名素を行う者にあっては、過去に届け出た区分等の製造事業者の氏名又は名称及び住所 第一環生活用製品安全法の場合、損害賠償措置(法第6条第4号)の措置(損害賠償措置)の内容 (注)法人の代表者の氏名のみの変更については、軽微な変更であるため、変更届出は不要。 |                                                    |
| 提出区分                                                                                                    | 区分等の情報                                             |
| <sup>対象法令</sup><br>液化石油ガスの保安の確保及び取引の適正化に関する法律                                                                                                    | 製造=輸入の別<br>輸入                                      |
| 提出日 提出先<br>—— <b>程清產業大臣</b>                                                                                                    | 区分等<br><b>ふろがま</b><br>※区分等:用品/特定製品/液化石油ガス様具等の区分のこと |
|                                                                                                    | 変更対象                                               |
|                                                                                                    | 型式の区分の追加                                           |
|                                                                                                    | 海外製造工場又は事業場の追加                                     |

|                                                                                                    |                                                                                                    |                                                                                                    |                                    |                                                                                                    | 変更の内容                                |                                       |                      |                             |
|----------------------------------------------------------------------------------------------------|----------------------------------------------------------------------------------------------------|----------------------------------------------------------------------------------------------------|------------------------------------|----------------------------------------------------------------------------------------------------|--------------------------------------|---------------------------------------|----------------------|-----------------------------|
| Image: State State             |                                                                                                    |                                                                                                    |                                    |                                                                                                    | ①型式区分の追加<br>ふろがまの構造を追加               |                                       |                      |                             |
| للمعلم المعلم الم |                                                                                                    |                                                                                                    |                                    |                                                                                                    | ②海外製造工場又は事業場の追加<br>HOAN NET 2 を新たに追加 |                                       |                      |                             |
| علی     علی       علی     علی       علی     عل                                                                                                    |                                                                                                    |                                                                                                    |                                    |                                                                                                    | 変更の年月日                               |                                       |                      |                             |
| NUM     NUM     NUM <th></th> <th></th> <th></th> <th></th> <th>2020/01/15</th> <th></th> <th></th> <th></th>                                                                                                    |                                                                                                    |                                                                                                    |                                    |                                                                                                    | 2020/01/15                           |                                       |                      |                             |
| Image: State State Stat                          |                                                                                                    |                                                                                                    |                                    |                                                                                                    | 変更の理由<br><b>事業拡大のため</b>              |                                       |                      |                             |
| Autom     Control     Control                                                                                                    | 業者情報 ————                                                                                                    |                                                                                                    |                                    |                                                                                                    | 連絡先情報                                |                                       |                      |                             |
| 1.1.1.1.1.1.1.1.1.1.1.1.1.1.1.1.1.1.1.                                                                                                    | 去人/個人の別<br><b>回人</b>                                                                                                    |                                                                                                    |                                    |                                                                                                    | 担当者氏名<br>保安ネット専用株式会社                 |                                       | 担当者氏名フリガ:<br>ホアンネットセ | <sup>ナ</sup><br>ンヨウカブシキカイシャ |
| BRUND WE       BRUND WE         BRUND WE       BRUND WE         BRUN                                                                                                    | 去人/個人名称<br>呆 <b>安ネット株式会社</b>                                                                                                    | t                                                                                                    |                                    |                                                                                                    | 電話番号(ハイフンなし)<br>0800000000           |                                       |                      |                             |
| Image: Set in the set in the set                  | で表者の役職<br>や事 取締役                                                                                                    |                                                                                                    |                                    |                                                                                                    | 確認したい事項<br>――                        |                                       |                      |                             |
| NAME     NAME       NAME     NAME       NAME     NAME <t< td=""><td>代表者氏名<br/>保安太郎</td><td></td><td>代表者氏名フリガ<br/><b>ホアン タロウ</b></td><td>÷</td><td></td><td></td><td></td><td></td></t<>                                                                                                    | 代表者氏名<br>保安太郎                                                                                                    |                                                                                                    | 代表者氏名フリガ<br><b>ホアン タロウ</b>         | ÷                                                                                                    |                                      |                                       |                      |                             |
| Image: State of the state of the state o            | 8便番号(ハイフンな)                                                                                                    | a                                                                                                    | 都道府里                               |                                                                                                    |                                      |                                       |                      |                             |
| Control Control  | 000001                                                                                                    | -                                                                                                    | 東京都                                |                                                                                                    |                                      |                                       |                      |                             |
| Bit Humstel Kat Hard           Market Hard           Market Hard           <                                                                                                    |                                                                                                    |                                                                                                    |                                    |                                                                                                    | 1                                    |                                       |                      |                             |
| Base (1/2) (1/2) (             | 区町村以降住所<br>代田区千代田                                                                                                    |                                                                                                    |                                    |                                                                                                    |                                      |                                       |                      |                             |
| 東京         東アン 907           1111         1111           1111         1111           1111         1111           1111         1111           1111         1111           1111         1111           1111         1111           1111         1111           1111         1111           1111         1111           1111         1111           1111         1111           1111         1111           1111         1111           1111         1111           1111         1111           1111         1111           1111         1111           1111         1111           1111         1111           1111         1111           1111         1111           1111         1111           1111         1111           1111         1111           1111         1111           1111         1111           1111         1111           1111         1111           1111         1111           111111         11111           1                                                                                                    | 出者氏名                                                                                                    |                                                                                                    | 提出者氏名フリガ                           | +                                                                                                    |                                      |                                       |                      |                             |
| またのはままでしたいない またののはまたのではましたのではまたのではまたのでは、 またののはまたのではまたのではまたのではまたのではまたのではまたのではまたのでは                                                                                                    | 安太郎                                                                                                    |                                                                                                    | ホアンタロウ                             |                                                                                                    |                                      |                                       |                      |                             |
|                                                                                                    | 出者電話番号(ハイフ<br>800000000                                                                                                    | ンなし)                                                                                                    |                                    |                                                                                                    |                                      |                                       |                      |                             |
| 田田田田田田田田田田田田田田田田田田田田田田田田田田田田田田田田田田田田                                                                                                    | 美屈出事項変更                                                                                                    |                                                                                                    | ないた何して何少                           |                                                                                                    |                                      |                                       |                      |                             |
| 型式区分の追加<br>通知対象 * 以表示 型式要素名・型式区分名 * メモ *<br>対点が存在しません<br>型式区分の削除                                                                                                    | 業届出事項変更<br>カ内容を確認し                                                                                                    | ■届出 □□□<br>ノ、右下の「提出」ボイ<br>心情報                                                                                                    | タンを押して提出<br>添付弊知                   | iしてください。                                                                                                    |                                      |                                       |                      |                             |
| 単加財務     ▼     メモ     ▼       日本ジウロしません     日本ジウロしません     日本ジウロしません       型式区分の削除     日本ジャロー     日本ジャロー       ●     ●     日本ジャロー       ●     ●     ●       ●     ●     ●       ●     ●     ●       ●     ●     ●       ●     ●     ●       ●     ●     ●       ●     ●     ●       ●     ●     ●       ●     ●     ●       ●     ●     ●       ●     ●     ●       ●     ●     ●       ●     ●     ●       ●     ●     ●       ●     ●     ●       ●     ●     ●       ●     ●     ●       ●     ●     ●       ●     ●     ●       ●     ●     ●       ●     ●     ●       ●     ●     ●       ●     ●     ●       ●     ●     ●       ●     ●     ●       ●     ●     ●       ●     ●     ●       ●     ●     ●       ●     ●     ● <th>業届出事項変更<br/>カ内容を確認し<br/>単語(情報<br/>用品区分情報 -<br/>製造/輸入の別<br/>輸入<br/>区分等<br/>みろがま<br/>INEの第1用品/1</th> <th>■届出 □□□<br/>、右下の「提出」ボイ<br/>の清報 □□「情報<br/>前本製品/液化石油ガス器具等</th> <th><b>タンを押して提出</b><br/>添付売頭<br/>DR5分のこと</th> <th>してください。</th> <th></th> <th></th> <th></th> <th></th>                                                                                                    | 業届出事項変更<br>カ内容を確認し<br>単語(情報<br>用品区分情報 -<br>製造/輸入の別<br>輸入<br>区分等<br>みろがま<br>INEの第1用品/1                                                                                                    | ■届出 □□□<br>、右下の「提出」ボイ<br>の清報 □□「情報<br>前本製品/液化石油ガス器具等                                                                                                    | <b>タンを押して提出</b><br>添付売頭<br>DR5分のこと | してください。                                                                                                    |                                      |                                       |                      |                             |
| 型式区分の削除                                                                                                    | 業届出事項変更<br>大内容を確認し<br>基礎情報<br>用品区分情報<br>を<br>が<br>ま<br>いの別<br>輸入<br>いろがま<br>※IEの別<br>第二本<br>いの別<br>に<br>の別<br>に<br>の別<br>に<br>の別<br>に<br>の別<br>に<br>の別<br>に<br>の別<br>に<br>の<br>の別<br>に<br>の<br>の<br>に<br>の<br>の<br>の<br>に<br>の<br>の<br>の<br>に<br>の<br>の<br>の<br>に<br>の<br>の<br>の<br>の<br>に<br>の<br>の<br>の<br>に<br>の<br>の<br>の<br>の<br>に<br>の<br>の<br>の<br>に<br>の<br>の<br>に<br>の<br>の<br>の<br>に<br>の<br>の<br>の<br>に<br>の<br>の<br>の<br>に<br>の<br>の<br>の<br>の<br>に<br>の<br>の<br>の<br>の<br>に<br>の<br>の<br>の<br>の<br>の<br>の<br>の<br>に<br>の<br>の<br>の<br>の<br>の<br>の<br>の<br>の<br>の<br>の<br>の<br>の<br>の | B届出 [353] ス 右下の「提出」ボ パ情報 1場情報 時定製品/液化石油ガス器具等                                                                                                    | <b>タンを押して提出</b><br>添付問題<br>DRYかのこと | してください。                                                                                                    |                                      |                                       |                      | EPM                         |
| 型式区分の削除                                                                                                    | 業届出事項変更<br>カ内容を確認し<br>単品(情報<br>用品(交)情報<br>輸入<br>(区))等<br>い区))等:用品(イ<br>型式(区分の追加<br>違加対象 7                                                                                                    | <b>5届出 [22]</b><br>、右下の「提出」ボイ<br>(5済報) 工場情報<br>特定製品/液化石油ガス器具等                                                                                                    | <b>タンを押して提出</b><br>添付費額<br>DR3かのこと | してください。<br>型式要素名・型式区分名                                                                                                    |                                      |                                       | , JX                 |                             |
| 前除対象     型式要素名・型式区分名     Y     Xモ マ       個正     個目     (熱交換部の材質) (1) 須製のもの<br>(3·3がまの構造) (1) 内だき式のもの     (川田)                                                                                                    | 業届出事項変更<br>力内容を確認し<br>基礎情報<br>期高/輸入の別<br>輸入<br>(2分等<br>ふろがま<br>※区分等: 用品乙<br>型式区分の追加<br>単数区分の追加                                                                                                    | <b>5届出 [11]</b><br>、右下の「提出」ボイ<br>(清報) 工場情報<br>特定期品/液化石油ガス器具等<br>4                                                                                                    | <b>タンを押して提出</b><br>添付費額<br>DR3かのこと | してください。<br>型式要素名・型式区分名                                                                                                    |                                      | Y                                     | Χ₹ 7                 |                             |
| (1) (現取のもの<br>(ふろがまの構造) (1) (現取のもの         (1)         (1)         (1)         (1)         (1)         (1)         (1)         (1)         (1)         (1)         (1)         (1)         (1)         (1)         (1)         (1)         (1)         (1)         (1)         (1)         (1)         (1)         (1)         (1)         (1)         (1)         (1)         (1)         (1)         (1)         (1)         (1)         (1)         (1)         (1)         (1)         (1)         (1)         (1)         (1)         (1)         (1)         (1)         (1)         (1)         (1)         (1)         (1)         (1)         (1)         (1)         (1)         (1)         (1)         (1)         (1)         (1)         (1)         (1)         (1)         (1)         (1)         (1)         (1)         (1)         (1)         (1)         (1)         (1)         (1)         (1)         (1)         (1)         (1)         (1)         (1)         (1)         (1)         (1)         (1)         (1)         (1)         (1)         (1)         (1)         (1)         (1)         (1)         (1)         (1)         (1)         (1)         (1)         (1) <t< th=""><th>業届出事項変更<br/>力内容を確認し<br/>基礎情報<br/>用品区分情報 一<br/>製造(株)入時<br/>かろがま<br/>IEIC(2)等:用品/(1)<br/>型式区分の追加<br/>型式区分の削除<br/>型式区分の削除</th><th>E届出 [35]<br/>、右下の「提出」ボイ<br/>低情報<br/>「場情報<br/>「場情報」<br/>、<br/>し、<br/>、<br/>、<br/>、<br/>、<br/>、<br/>、<br/>本<br/>、<br/>、<br/>、<br/>本<br/>、<br/>、<br/>、<br/>本<br/>、<br/>、<br/>、<br/>本<br/>、<br/>、<br/>、<br/>本<br/>、<br/>、<br/>、<br/>本<br/>、<br/>、<br/>、<br/>、<br/>、<br/>、<br/>、<br/>、<br/>、<br/>、<br/>、<br/>、<br/>、</th><th><b>タンを押して提出</b><br/>添付費項<br/>DR59のこと</th><th>らしてください。<br/>型式要素名・型式区分名</th><th></th><th>•</th><th>7 JX</th><th></th></t<>                                                                                                    | 業届出事項変更<br>力内容を確認し<br>基礎情報<br>用品区分情報 一<br>製造(株)入時<br>かろがま<br>IEIC(2)等:用品/(1)<br>型式区分の追加<br>型式区分の削除<br>型式区分の削除                                                                                                    | E届出 [35]<br>、右下の「提出」ボイ<br>低情報<br>「場情報<br>「場情報」<br>、<br>し、<br>、<br>、<br>、<br>、<br>、<br>、<br>本<br>、<br>、<br>、<br>本<br>、<br>、<br>、<br>本<br>、<br>、<br>、<br>本<br>、<br>、<br>、<br>本<br>、<br>、<br>、<br>本<br>、<br>、<br>、<br>、<br>、<br>、<br>、<br>、<br>、<br>、<br>、<br>、<br>、                                                                                                    | <b>タンを押して提出</b><br>添付費項<br>DR59のこと | らしてください。<br>型式要素名・型式区分名                                                                                                    |                                      | •                                     | 7 JX                 |                             |
| t Licas                                                                                                    | <ul> <li>業届出事項変更</li> <li>カ内容を確認し</li> <li>基礎情報</li> <li>用品区分情報</li> <li>期高/輸入の別</li> <li>輸入</li> <li>かろがま</li> <li>※区分等:用品/</li> <li>型式区分の追加</li> <li>型式区分の消除</li> <li>型式区分の消除</li> <li>周膝対象</li> </ul>                                                                                                    | 国出 [10]   、右下の「提出」ボイ   低情報   し、場合報                                                                                                    | <b>タンを押して提出</b><br>添付幣類<br>DR5分のこと | 型式要素名・型式区分名                                                                                                    |                                      | · · · · · · · · · · · · · · · · · · · |                      |                             |
|                                                                                                    | <ul> <li>業届出事項変更</li> <li>カ内容を確認し</li> <li>基礎情報</li> <li>単点</li> <li>和品区分情報 –</li> <li>則点本入の別</li> <li>輸入</li> <li>区分等</li> <li>和品乙/</li> <li>型式区分の追加</li> <li>型式区分の削除</li> <li>削除対象</li> </ul>                                                                                                    | E届出 [10]<br>、右下の「提出」ボ:<br>((信報) 1場信報<br>特定期品/液化石油ガス器員等<br>ん<br>(1) (1) (1) (1) (1) (1) (1) (1) (1) (1)                                                                                                    | タンを押して提出<br>添付幣類<br>のR分のこと         | してください。<br>型式要素名・型式区分名<br>型式要素名・型式区分名<br>[於交換部の対策] (1)<br>[ふろがまの構造] (1)                                                                       |                                      | ×                                     | 7 JX                 |                             |
|                                                                                                    | 業届出事項変更<br>カ内容を確認し<br>単語(清報 型)<br>用品区分情報 一<br>新高/(和入の))<br>輸入<br>かろがま<br>IN(区)等:用品/(1)<br>型式区分の追加<br>型式区分の追加<br>型式区分の削除<br>削除対象<br>別除対象                                                                                                    | E届出 [33] J、右下の「提出」ボイ<br>(2)(清報) 13(清報) 特定製品/液化石油ガス器具等 6.                                                                                                    | タンを押して提出<br>添付幣類<br>のR分のこと         | してください。<br>型式要素名・型式区分名<br>型式要素名・型式区分名<br>「熱交換部の対策] (1)<br>[ふろがまの構造] (1)                                                                       |                                      | ,                                     | 7 JX                 |                             |
|                                                                                                    | 業届出事項変更<br>力内容を確認し<br>基礎情報<br>加品の分情報<br>取造/約入の別<br>輸入<br>に分弱<br>ふろがま<br>※区分弱:用品の分情報<br>回立(区分の通知<br>加速(区分の通知<br>加速(区分の通知<br>加速(区分の前除<br>用品の分の前除<br>用品の分の前除<br>用品の分の前除                                                                                                    | E届出 [10]<br>、右下の「提出」ボイ<br>成清報 工場情報<br>特定製品/液化石油ガス器具等<br>4.<br>(11)<br>(11)<br>(1))<br>(1))<br>(1 | <b>タンを押して提出</b><br>添付幣類<br>DR3かのこと | してください。<br>型式要素名・型式区分名<br>型式要素名・型式区分名<br>【 取 て 異素名・型式区分名<br>【 取 て 異素名・型式区分名<br>【 取 て 異素名・型式区分名<br>【 取 て 集素名・型式区分名<br>【 取 て 集素名・型式区分名<br>】 (1) | 調整のもの<br>内だき式のもの                     | · · · · · · · · · · · · · · · · · · · | 7 3×X                |                             |

|                                                                                                    |                                                                                                    |                                                          | FORM                                                        |
|----------------------------------------------------------------------------------------------------|----------------------------------------------------------------------------------------------------|----------------------------------------------------------|-------------------------------------------------------------|
|                                                                                                    |                                                                                                    |                                                          | FH-V03                                                      |
| 入力内容を確認し、右下                                                                                                    | 「の「提出」ボタンを押して提出してくださ                                                                                                    | u،                                                       |                                                             |
|                                                                                                    |                                                                                                    |                                                          |                                                             |
| 基礎情報型式情報                                                                                                    | 工場情報 添付書類                                                                                                    |                                                          |                                                             |
| 「用品区分16戦<br>製造/輸入の別                                                                                                    |                                                                                                    |                                                          |                                                             |
| <b>輸入</b>                                                                                                    |                                                                                                    |                                                          |                                                             |
| ふろがま                                                                                                    |                                                                                                    |                                                          |                                                             |
| ※区分等:用品/特定製品/                                                                                                    | /液化石油ガス器具等の区分のこと                                                                                                    |                                                          |                                                             |
| ・ 外国製造事業者の追加 -                                                                                                    |                                                                                                    |                                                          |                                                             |
| ※「外国製造事業者氏名又は名称」と<br>※半角英数・半角記号・半角スペース                                                                                                    | :「外国製造工場/車業場名称」が同じ場合、どちらにも同じ情報を入力して<br>で入力してください。                                                                                     | てください。                                                   |                                                             |
|                                                                                                    |                                                                                                    |                                                          |                                                             |
|                                                                                                    | 市場までなりため後                                                                                                    | - 市業実体に(の)(時間の) - 市業実体に(地市の1)(株体に))                      |                                                             |
|                                                                                                    | <b>争米目以有米は有</b> 種                                                                                                    | T 学来自任用(国/尼观石) T 学来自任用(留印石以降任用)                          | •                                                           |
| 対象が存在しません                                                                                                    |                                                                                                    |                                                          |                                                             |
|                                                                                                    |                                                                                                    |                                                          |                                                             |
| 小国製造事業者の削除 -                                                                                                    |                                                                                                    |                                                          |                                                             |
| ※「外国製造事業者氏名又は名称」と<br>※半角英数・半角記号・半角スペース                                                                                                    | :「外国製造工場/事業場名称」が同じ場合、どちらにも同じ協報を入力して<br>(で入力してください。                                                                                    | てください。                                                   |                                                             |
|                                                                                                    |                                                                                                    |                                                          | てははむる                                                       |
|                                                                                                    |                                                                                                    | クリックすると                                                  | 上場情報の                                                       |
|                                                                                                    | 事業有氏名又は名称                                                                                                    |                                                          | 能です                                                         |
| 1 修正                                                                                                    | HOAN NET                                                                                                    |                                                          | HE C 9 o                                                    |
|                                                                                                    |                                                                                                    |                                                          |                                                             |
|                                                                                                    |                                                                                                    |                                                          |                                                             |
|                                                                                                    |                                                                                                    |                                                          |                                                             |
| ▶輸入事業に係る事務所、                                                                                                    | 、店舗、倉庫の情報                                                                                                    |                                                          |                                                             |
| ▶輸入事業に係る事務所、                                                                                                    | 、店舗、倉庫の情報                                                                                                    |                                                          | ↑上に戻る                                                       |
| ▶ 輸入事業に係る事務所、                                                                                                    | 、唐鏞、倉庫の情報                                                                                                    |                                                          | ↑上に戻る                                                       |
| ▶ 輸入事業に係る事務所、<br>戻る                                                                                                    | 、唐靖、倉庫の情報                                                                                                    |                                                          | ↑上に戻る<br>(一時保存) 開批                                          |
| ▶ 輸入事業に係る事務所、           反る                                                                                                    | 、唐靖、倉庫の情報                                                                                                    |                                                          | ↑上に戻る<br>-時候存 図出                                            |
| ▶ 輸入事業に係る事務所、 戻る                                                                                                    | 、唐緒、倉庫の情報                                                                                                    |                                                          | ↑上に戻る<br>(一時保存) (12)(13)(13)(13)(13)(13)(13)(13)(13)(13)(13 |
| ▶ 輸入事業に係る事務所.       ■     ■       ■     ■       ■     ■       ■     ■       ■     ■       ■     ■       ■     ■       ■     ■       ■     ■       ■     ■       ■     ■       ■     ■       ■     ■       ■     ■       ■     ■       ■     ■       ■     ■       ■     ■       ■     ■       ■     ■       ■     ■       ■     ■       ■     ■       ■     ■       ■     ■       ■     ■       ■     ■       ■     ■       ■     ■       ■     ■       ■     ■       ■     ■       ■     ■       ■     ■       ■     ■       ■     ■       ■     ■       ■     ■       ■     ■       ■     ■       ■     ■       ■     ■       ■     ■       ■     ■       ■     ■ </td <td><ul> <li>         ・ 唐請、倉庫の情報         <ul> <li> </li> <li></li></ul></li></ul></td> <td></td> <td>↑上に戻る<br/>一時保存 図出</td>                                                                                                    | <ul> <li>         ・ 唐請、倉庫の情報         <ul> <li> </li> <li></li></ul></li></ul>                                                         |                                                          | ↑上に戻る<br>一時保存 図出                                            |
| → 輸入事業に係る事務所.       東る         東る         事業編出事項変更編出                                                                                                    | 、 唐雄、 倉庫の情報<br>1997                                                                                                    |                                                          | 1上に戻る<br>一時保存 22出<br>(日期)                                   |
| → 輸入手架に係る手務所.       反         反   P架漏出事項変更編出 []                                                                                                    | <ul> <li>店舗、倉庫の情報</li> <li>##0</li> </ul>                                                                                             |                                                          | ↑上に戻る<br>(一時保存) 23出<br>(月19)                                |
| <ul> <li>・ 輸入事業に係る事務所、</li> <li>              東る          </li> <li>              東楽編出事項変更編出      </li> <li>             入力内容を確認し、右下         </li> </ul>                                                                                                    | 、店舗、倉庫の情報<br>500 「撮出」ボタンを押して撮出してください                                                                                                  | υ.                                                       | ↑上に戻る<br>(一時存存) (2018)<br>(月108)                            |
| ▶ 輸入事業に係る事務所<br>戻る<br>事業編出事項変更属出 [<br>入力内容を確認し、右下                                                                                                    | 、店舗、倉庫の情報                                                                                                    | ν.                                                       | 1±CR3                                                       |
| <ul> <li>・ 輸入事業に係る事務所、</li> <li>              展る      </li> <li>             算業編出事項変更属出         </li> <li>             入力内容を確認し、右下         </li> <li>             基礎情報 型式情報         </li> </ul>                                                                                                    | <ul> <li>、店舗、倉庫の情報</li> <li>「面」</li> <li>「「提出」ボタンを押して提出してください</li> <li>工場情報</li> <li>売行書簿</li> </ul>                                  | ν.                                                       | 1±CR3                                                       |
| ・ 輸入事業に係る事務所、                                                                                                    | <ul> <li>、 店舗、 倉庫の情報</li> <li>この「提出」ボタンを押して提出してください</li> <li>ご 単振線 添け豊味</li> <li>※ホッチバリング表もりません</li> </ul>                            |                                                          | ↑上に戻る<br>(一時気存) (1933)<br>(月198)                            |
| ・ 輸入事業に係る事務所、  厚る   事業編出事項変更属出   本語の表示の表示の表示の表示の表示の表示の表示の表示の表示の表示の表示の表示の表示の                                                                                                    | <ul> <li>         ・</li></ul>                                                                                                    | い。<br>いる書類 (「PL保険の保険契約書の写し」またはSGマーク制度の「型式確認証」の写しなど)を添付くだ | 1上に戻る<br>(一時気存) (1233)<br>(日初初<br>(日初初)                     |
| ・ 輸入事業に係る事務所、<br>原る           原る           事業届出事項変更属出[           入力内容を確認し、右下           基础情報         型式清報           ※1 届出には退合性境<br>※2 消費生活用製品を<br>※3 その他、提出先よ                                                                                                    | 、 店舗、魚岸の情報 この「提出」ボタンを押して提出してください この「提出」ボタンを押して提出してください この話の事材のありません。 記念の事材の副出には、損害賠償措置の内容がわかい ごり指示があった場合は書類を添付ください。                   | い。<br>PS書類 (「PL保険の保険契約書の写し」またはSGマーク制度の「型式確認証」の写しなど)を添付くだ | 1上に戻る<br>(一時気存) (1233)<br>(日初初)<br>(日初初)                    |
| ・ 輸入事業に係る事務所、<br>厚る 事業届出事項変更届出 [<br>入力内容を確認し、右下<br>基礎指称 型式清税<br>※1 届出には通合性検<br>※2 消費生活用製品安<br>※3 その他、提出先よ                                                                                                    | 、 直接、 倉庫の情報 この「提出」ボタンを押して提出してください この「提出」ボタンを押して提出してください この添付は必要ありません。 24室の添付は必要ありません。 24室の添付は必要ありません。 24室の添付は必要ありません。 24室の添付は必要ありません。 | い。<br>かる曹類 (「PL保険の保険契約書の写し」またはSGマーク制度の「型式確認証」の写しなど)を添付くだ | ↑上に戻る<br>(一時気存) (12)(1)<br>(日期)<br>さい、                      |
| ・ 輸入事業に係る事務所、  声   事業届出事項変更届出   事業構造事項変更属出   事業構造事項変更属出   本語の名称   スカ内容を確認し、右下   基礎指称   単式清報   ※1 局出には過合性検   ※2 清理上活用品皮   ※3 その他、提出先よ   ファイル名   となっていた                                                                                                    | 、 直接、 倉庫の情報 この「提出」ボタンを押して提出してください この「提出」ボタンを押して提出してください この添付は必要ありません。 と言ふの事件の最出には、現吉賀信道面の吟音がわかたり指示があった場合は書類を添付ください。                   | い。<br>かる書類 (「PL保険の保険契約書の写し」またはSGマーク制度の「型式確認証」の写しなど)を添付くだ | ↑上に戻る<br>(一時気存) (昭出)<br>(印明)<br>さい。                         |
| ・輸入事業に係る事務所、  厚る   事業届出事項変更届出   事業構造事項変更属出   事業構造事項変更属出   「 本記の名類のの名類の   、   名力内容を確認し、右下   基礎指統   型式清報   ※1 届出には過合性検   ※2 満年上活用品の   ※3 その他、提出先よ   月本が存在しません                                                                                                    | <ul> <li>         ・ 菌は、食庫の情報         <ul> <li></li></ul></li></ul>                                                                    | い。<br>かる書類 (「PL保険の保険契約書の写し」またはSGマーク制度の「型式確認証」の写しなど)を添付くだ | ↑上に戻る<br>(一時気存) (昭出)<br>(印明)<br>さい。                         |
| ・ 輸入事業に係る事務所、   声楽漏出事項変更属出   事業漏出事項変更属出   事業漏出事項変更属出   本語報告報表し、右下   基礎情報   基定清報   基定清報   基式清報   ※1 局出には通合性検   ※2 消費生活用品の   ※3 その他、提出先よ   ファイルを   対象が存しません                                                                                                    | 、 直接、 倉庫の情報 この「提出」ボタンを押して提出してください この「提出」ボタンを押して提出してください この添付は必要ありません。 と含恋の事件の最出には、現書所留措置の内容的がわかたり指示があった場合は書類を添付ください。                  | い。<br>かる書類 (「PL保険の保険契約書の写し」またはSGマーク制度の「型式確認証」の写しなど)を添付くだ | ↑上に戻る<br>(一時気存) (1233)<br>(月3時)<br>さい。                      |
| ・ 輸入事業に係る事務所、   声楽漏出事項変更属出   事業漏出事項変更属出   事業漏出事項変更属出   本語報告報表し、右下   基礎情報   基定清報   全辺清報  生ご清報   ※1 局出には過合性検   ※2 消費生活用品の   ※3 その他、提出先よ   ファイルを   対象が存しません                                                                                                    | <ul> <li>         ・ 菌は、食庫の情報         <ul> <li></li></ul></li></ul>                                                                    | い。<br>かる曹類(「PL保険の保険契約書の写し」またはSGマーク制度の「型式確認証」の写しなど)を添付くだ  | ↑上に戻る<br>(一時気存) (1233)<br>(月3時)<br>さい。                      |
| ・ 輸入事業に係る事務所、   声楽漏出事項変更属出   事業漏出事項変更属出   事業漏出事項変更属出   本語報告報表し、右下   基礎情報   基定清報   基定清報   基定   基定 <p< td=""><td><ul> <li>         ・ 菌は、食庫の情報         <ul> <li></li></ul></li></ul></td><td>い。<br/>かる曹類 (「PL保険の保険契約書の写し」またはSGマーク制度の「型式確認証」の写しなど)を添付くだ</td><td>↑上に戻る<br/>(一時気存) (昭北)<br/>(印明)<br/>さい、</td></p<> | <ul> <li>         ・ 菌は、食庫の情報         <ul> <li></li></ul></li></ul>                                                                    | い。<br>かる曹類 (「PL保険の保険契約書の写し」またはSGマーク制度の「型式確認証」の写しなど)を添付くだ | ↑上に戻る<br>(一時気存) (昭北)<br>(印明)<br>さい、                         |
| ・ 輸入事業に係る事務所、<br>厚こ<br>事業届出事項変更届出<br>事業備出事項変更属出                                                                                                    | <ul> <li>         、</li></ul>                                                                                                    | い。<br>かる書類 (「PL保険の保険契約書の写し」またはSGマーク制度の「型式確認証」の写しなど)を添付くだ | ↑上に戻る<br>(一時気存) (12)11<br>(日初期)<br>さい、                      |

#### 【手順⑥】

各タブの入力内容を確認後、問題なければ「提出」ボタンを押下します。

# 【手順⑦】

提出が完了すると「提出ありがとうございます。」の画面が表示されます。

| 事業届出事項変更届出 (PRD-B-00000102) [13:10]   |  |
|---------------------------------------|--|
| <b>撮出ありがとうございます。</b>                  |  |
| C C C C C C C C C C C C C C C C C C C |  |

#### 4-9-3.事業廃止届出

### 【手順①】

「基礎情報」タブにて廃止対象の届出情報を入力します。

| 確情報 添付書類            |              |                          |       |                 |      |
|---------------------|--------------|--------------------------|-------|-----------------|------|
| 礎情報を入力してください。       |              |                          |       |                 |      |
| 出区分                 |              | 区分等の情報                   |       |                 |      |
| 対象法令★               |              | 製造/輸入の別★                 |       |                 |      |
| 液化石油ガスの保安の確保及び取引の適応 | E化に関する法律     | / ○ 製造                   |       | ○ 輸入            |      |
| 提出日                 | 提出生。         | 区分等★                     |       |                 |      |
|                     | 経済産業大臣       | ふろがま                     |       |                 | ~    |
|                     |              | ※区分等:用品/特定製品/液化石油ガス器具等の区 | ≤分のこと |                 |      |
|                     |              | 事業届出の年月日★                |       | 廃止の年月日★         |      |
|                     |              | 2020/01/14               |       | 2020/01/17      | E    |
|                     |              |                          |       |                 |      |
| 5業者情報               |              |                          |       |                 |      |
| 法人/個人の別★            |              | 担当者氏名★                   |       | 担当者氏名フリガナ★      |      |
| ○ 法人                |              | 保安ネット専用株式会社              |       | ホアンネットセンヨウカブシキナ | コイシャ |
|                     |              |                          |       |                 |      |
|                     |              | 電話番号(ハイフンなし)*            |       |                 |      |
| 去人/個人名称★<br>        |              | 0800000000               |       |                 |      |
| 休女不少下休式云社           |              |                          |       |                 |      |
| モ事者の公開              |              | 確認したい事項                  |       |                 |      |
| 代表取締役               |              |                          |       |                 |      |
|                     | 代書参にタフリガナ    |                          |       |                 |      |
| 保安 大郎               |              |                          |       |                 |      |
|                     | 10 2 202     |                          |       |                 |      |
| 邮便番号(ハイフンなし)★       |              |                          |       |                 |      |
| 1000001             | (郵便番号検索) クリア |                          |       |                 |      |
|                     |              |                          |       |                 |      |
| \$P道府県 *            |              |                          |       |                 |      |
| 果示 即                | ~            |                          |       |                 |      |
| 市区町村以降住所★           |              | _                        |       |                 |      |
| 千代田区千代田             |              |                          |       |                 |      |
|                     |              |                          |       |                 |      |
| 是出者氏名★              | 提出者氏名フリガナ *  |                          |       |                 |      |
| 保安 太郎               | ホアン タロウ      |                          |       |                 |      |
| 是出者電話番号(ハイフンなし)★    |              |                          |       |                 |      |
| 080000000           |              |                          |       |                 |      |
|                     |              |                          |       |                 |      |

必要書類がある場合、「添付書類」タブにて、書類を添付します。 添付方法は「3-8.添付書類のアップロード」を参照下さい。

| 事業廃止届出 🚥                                              |           |
|-------------------------------------------------------|-----------|
|                                                       | EDAN      |
| 「基礎情報」を入力、「添付吉類」をアップロードし、右下の「確認へ」ボタンを押して確認面面へ進んでください。 |           |
| 基础情報 苏付曹璜                                             |           |
| 必要な添付書類をアップロードしてください。                                 |           |
|                                                       |           |
|                                                       |           |
| (#F#03.8.10)                                          |           |
| 7r11/2                                                |           |
| 対面が存在しません                                             |           |
|                                                       |           |
|                                                       |           |
|                                                       | A 1 (777) |
|                                                       | ↑上に戻る     |
| 808                                                   | 一時保存 確認へ  |

### 【手順③】

全ての入力が完了したら、「確認へ」ボタンを押下します。

| 事業廃止届出 💷                                                    |                                                                                                    |                                        |
|-------------------------------------------------------------|----------------------------------------------------------------------------------------------------|----------------------------------------|
| 入力内容を確認し、右下の「撮出」ボタンを押して提出してください。<br>                        |                                                                                                    | [FPM]                                  |
| 基础情報 添付書類                                                   |                                                                                                    |                                        |
| 提出区分<br>対象法令 液化石油ガスの保安の確保及び取引の過正化に関する法律  提出日 提出先  —— 経済産業大概 | 区分等の情報           製造(和人の房)           輸入           区分等           ふろがま           ※区分等:用品/物定和品/液化石油力ス積具等の | ロ医分のこと                                 |
|                                                             | 事業局出の年月日<br>2020/01/14                                                                                | 廃止の年月日<br>2020/01/17                   |
| ,事業者情報                                                      |                                                                                                    |                                        |
| 法人侧人の则<br>個人                                                | 担当者氏名<br><b>保安ネット専用株式会社</b>                                                                           | 担当者氏名フリガナ<br><b>ホアンネットセンヨウカブシキカイシャ</b> |
| 法人/個人名称<br>保安ネット株式会社                                        | 電話番号(バイフンなし)<br>0800000000                                                                            |                                        |
| 代表者の段準<br>代 <b>表取時役</b>                                     | 確認したい事項<br>――                                                                                         |                                        |

| 代表者氏名<br>保安太郎                | 代表者氏名フリガナ<br>ホアン タロウ        |         |
|------------------------------|-----------------------------|---------|
| 郵便番号(ハイフンなし)<br>1000001      | 都道府與<br><b>東京都</b>          |         |
| 市区町村以降住所<br><b>千代田区千代田</b>   |                             |         |
| 提出者氏名<br>保安太郎                | 提出者氏名フリガナ<br><b>ホアン タロウ</b> |         |
| 提出者電話番号(ハイフンなし)<br>080000000 |                             |         |
|                              |                             | ↑上に戻る   |
| 戻る                           |                             |         |
|                              |                             |         |
| 事業廃止届出 💷                     |                             |         |
|                              |                             | (FPB)   |
| 入力内容を確認し、右下の「提出」オ            | ボタンを押して提出してください。            |         |
| 基礎情報 添付書類                    |                             |         |
|                              |                             |         |
| ファイル名                        |                             |         |
| 対象が存在しません                    |                             |         |
|                              |                             | 1±CB9   |
| 戻る                           |                             | 一時保存」開始 |

# 【手順④】

各タブの入力内容を確認後、問題なければ「提出」ボタンを押下します。

# 【手順⑤】

提出が完了すると「提出ありがとうございます。」の画面が表示されます。

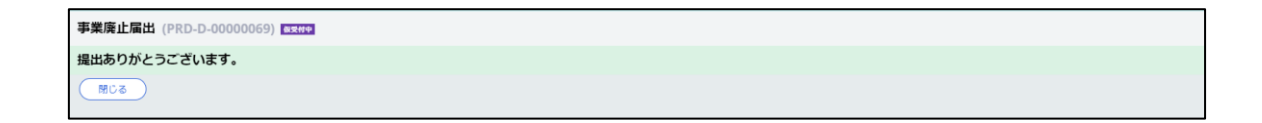

### 4-9-4.登録商標表示届出

### 【手順①】

「基礎情報」タブにて届出情報を入力します。

|                                                        | ードし、右下の「確認へ」ボタンを押し                    | して確認画  | 面へ進んでください。         |                  |
|--------------------------------------------------------|---------------------------------------|--------|--------------------|------------------|
| 確情報 添付書類                                               |                                       |        |                    |                  |
| 磁情報を入力してください。                                          |                                       |        |                    |                  |
|                                                        |                                       |        | ロハが a leto         |                  |
| <b>正区万</b><br>対象法令 •                                   |                                       |        |                    | 9 <i>7</i>       |
| 液化石油ガスの保安の確保及び取引の適正化に関                                 | する法律                                  | $\sim$ | 1×77               | ÷                |
|                                                        | · · · · · · · · · · · · · · · · · · · |        | 低圧ホース              | ~   [            |
|                                                        | 経済産業大臣                                |        |                    |                  |
| TERNIEL .                                              |                                       |        |                    |                  |
| 8年の登録留号*<br>001                                        |                                       |        |                    |                  |
| 路博小政保在日日。                                              | 商得做方动期间口。                             |        |                    |                  |
| 2020/01/15                                             | 2020/01/31                            |        |                    |                  |
| ●録商標に代える事項★                                            | L                                     |        |                    |                  |
| あいうえおかきくけこ                                             |                                       |        |                    |                  |
|                                                        |                                       |        |                    |                  |
| 業者情報                                                   |                                       |        | 「連絡先情報             |                  |
| 5人/個人の別★                                               |                                       |        | 担当者氏名 <del>×</del> | 担当者氏名フリガナ *      |
| 〕法人                                                    |                                       |        | 例:システム部 電安 二郎      | 例:システムブ デンアン ジロウ |
|                                                        |                                       |        | 電話番号(ハイフンなし)★      |                  |
| 去人/個人名称★                                               |                                       |        | 例:08011112222      |                  |
| 保女不少卜休式尝红                                              |                                       |        |                    |                  |
| やまちの公開                                                 |                                       |        | 確認したい事項            |                  |
| 代表取締役                                                  |                                       |        |                    |                  |
| 元美者任久                                                  | 代実者氏名フリガナ                             |        |                    |                  |
| 保安太郎                                                   | ホアン タロウ                               |        |                    |                  |
|                                                        |                                       |        |                    |                  |
| #便番号(ハイフンなし)★                                          |                                       |        |                    |                  |
| 1000001                                                | (郵便番号検索)(クリア                          |        |                    |                  |
| 1000001                                                |                                       |        |                    |                  |
|                                                        |                                       |        |                    |                  |
| niǎn课★<br>東京都                                          |                                       |        |                    |                  |
| ○道府県★<br>東京都 ✓                                         |                                       |        |                    |                  |
| 1000001<br>■進房業 +<br>東京都 ✓<br>10000110時世所 +<br>マイタロローズ |                                       |        |                    |                  |
| 100001<br>「道房藻 *<br>東京都 ~<br>加区町村以時住所 *<br>千代田区千代田     |                                       |        |                    |                  |
| ○○○○○○○○○○○○○○○○○○○○○○○○○○○○○○○○○○○○                   | 提出者氏名フリカナ ★                           |        |                    |                  |
| ○○○○○○○○○○○○○○○○○○○○○○○○○○○○○○○○○○○○                   | 提出者氏名フリガナ *<br>木アン タロウ                |        |                    |                  |
| ○○○○○○○○○○○○○○○○○○○○○○○○○○○○○○○○○○○○                   | 境出者氏名フリガナ★<br>ホアン タロウ                 |        |                    |                  |
| 1000001                                                | 提出者氏名フリガナ <b>*</b><br>ホアン タロウ         |        |                    |                  |

必要書類がある場合、「添付書類」タブにて、書類を添付します。 添付方法は「3-8.添付書類のアップロード」を参照下さい。

| 登録商標表示届出 (PRD-C-00000070) ■■■                                  |                                                                                                    |
|----------------------------------------------------------------|----------------------------------------------------------------------------------------------------|
| 「基礎情報」を入力、「添付書類」をアップロードし、右下の「確認へ」ボ                             | 印刷                                                                                                    |
| 基础情報 添付書類                                                      |                                                                                                    |
| 必要な添付書類をアップロードしてください。                                          |                                                                                                    |
| <ul> <li>         商標登録通知書、登録簿版本、商標登録证の<br/>いずれかの写し1点</li></ul> | ※登録番号が記載されているものを添付してください。商標権者でない場合は使用権設定が記載されてい<br>る登録簿礎本を添付してください。<br>※当該登録商機が記載されているページの写しを添付してください。 |
| Nistraisha                                                     |                                                                                                    |
| ファイル名                                                          |                                                                                                    |
| 1 商標登録証                                                        | 🗎 🗋 👘                                                                                                  |
| 2 商標公報の写し                                                      | La 🗋 👘                                                                                                 |
|                                                                | ↑上に戻る                                                                                                  |
| 閉じる<br>取下げ                                                     | 保存 確認へ                                                                                                 |

### 【手順③】

全ての入力が完了したら、「確認へ」ボタンを押下します。

| 登録商標表示届出 (PRD-C-0000007                    | 70) 尾出版                |                     |  |
|--------------------------------------------|------------------------|---------------------|--|
| 入力内容を確認し、右下の「提出」                           | ボタンを押して提出してください。       |                     |  |
| 基礎情報 添付書類 [提出区分                            |                        | 「区分等の情報             |  |
| 対象法令<br>液化石油ガスの保安の確保及び取引の                  | D適正化に関する法律             | 区分等                 |  |
| 提出日                                        | 提出先<br><b>経済産業大臣</b>   |                     |  |
| 商標の登録番号<br>001                             |                        |                     |  |
| 商標の登録年月日<br>2020/01/15                     | 商標權有効期限日<br>2020/01/31 |                     |  |
| 登録商標に代える事項<br>あいうえおかきくけこ                   |                        |                     |  |
| 事業者情報 ———————————————————————————————————— |                        |                     |  |
| 法人/個人の別<br>個人                              |                        | 担当者氏名 担当者氏名フリガナ<br> |  |
| 法人/個人名称<br><b>保安ネット株式会社</b>                |                        | 電話番号(リイブンなし)<br>    |  |

|                                                                                                    |                                     |                    | 確認したい事項                                                        |          |
|----------------------------------------------------------------------------------------------------|-------------------------------------|--------------------|----------------------------------------------------------------|----------|
| With Transmitter       (REMEADUDDT)         Max A       ATZ 200         Max A       ATZ 200                                                                                                    | 代表者の役職                              |                    |                                                                |          |
| With Marriel With Marriel                      | 1022447912<br>(#=========           | はままでクラリビム          |                                                                |          |
|                                                                                                    | 保安太郎                                | <b>ホアン タロウ</b>     |                                                                |          |
|                                                                                                    |                                     |                    |                                                                |          |
|                                                                                                    | 郵便番号(ハイフンなし)<br>1000001             | 都道府県<br><b>市京都</b> |                                                                |          |
|                                                                                                    |                                     | 2000 MP            |                                                                |          |
|                                                                                                    | 市区町村以降住所<br><b>千代田区千代田</b>          |                    |                                                                |          |
|                                                                                                    |                                     |                    |                                                                |          |
| GZ R3 kT/2     KT/2     GT     GT       1上にG3     C     C     GT     GT       第00000000     C     C     GT     GT       第00000000     C     C     GT     GT       第00000000     C     C     GT     GT       第00000000     C     C     GT     GT       第00000000     C     C     GT     GT       第00000000     C     C     GT     GT       2     ST     ST     ST     ST                                                                                                    | 提出者氏名                               | 提出者氏名フリガナ          |                                                                |          |
| 1111日2010000000000000000000000000000000                                                                                                    | 保安太郎                                | ホアン タロウ            |                                                                |          |
|                                                                                                    | 提出者電話番号(ハイフンなし)                     |                    |                                                                |          |
| たしてのののののののののののののののののののののののののののののののののののの                                                                                                    | 08000000                            |                    |                                                                |          |
| 1上正3         11日11         11日111         11日111         11日111         11日111         11日1111         11日1111         11日11111         11日11111         11日111111         11日1111111111111111111111111111111111                                                                                                    |                                     |                    |                                                                |          |
| 1003 03 071     67 03            ま         ま         ま                                                                                                    |                                     |                    |                                                                | ↑上に戻る    |
| (1)       (2)       (2)       (2)         (1)       (2)       (2)       (2)         (1)       (2)       (2)       (2)         (1)       (2)       (2)       (2)         (1)       (2)       (2)       (2)         (1)       (2)       (2)       (2)         (1)       (2)       (2)       (2)         (2)       (2)       (2)       (2)                                                                                                    |                                     |                    |                                                                |          |
|                                                                                                    | (閉じる) 戻る (取下げ)                      |                    | 保存                                                             | 提出       |
| 登録商標表示届出 (PRD-C-00000070)                                                                                                    |                                     |                    |                                                                |          |
| 登録商標表示届出 (PRD-C-00000070) [1]         入力内容を確認し、右下の「提出」ボタンを押して提出してください。         定       別様空録通知品、登録通路本、商構登録返の<br>いずけかの写した。         ② 問題公報の写し       ※登録局号が記載されているそージの写しを添付してください。         ファイルを<br>1 問題登録返<br>2 問題公報の写し       「         2 問題公報の写し       「         1 問題登録返       ()         1 問題登録返       ()         1 問題登録返       ()         2 問題公報の写し       ()         1 回答登録       ()         1 回答型録 ()       ()         2 問題公報の写し       ()         1 口       ()         ()       ()         ()       ()         ()       ()         ()       ()         ()       ()         ()       ()         ()       ()         ()       ()         ()       ()         ()       ()         ()       ()         ()       ()         ()       ()         ()       ()         ()       ()         ()       ()         ()       ()         ()       ()         ()       ()         ()       ()                                                                                                    |                                     |                    |                                                                |          |
| たました  「日本の  「日本の 「日本の                                                                                                    | 登録商標表示届出 (PRD-C-00000070) ■         | 1                  |                                                                |          |
| P     D     D |                                     |                    |                                                                |          |
| Abnæsææð, afro [提出] ボタシを押して提出してください。         With M         ● 「秋日焼田         ● 「秋日焼田         ● 「秋日焼田         ● 「秋日焼田         ● 「秋日焼田         ● 「秋日焼田         ● 「秋日焼田         ● 「秋日焼田         ● 「秋日         ● 「秋日                                                                                                    |                                     |                    |                                                                | 印刷       |
| スカ内容を確認し、右下の「提出」ボタンを押して提出してください。         単の開始         ● 開催公舗知品、登録潮歴本、商業登録研研         ● 開催公舗の写し         ************************************                                                                                                    |                                     |                    |                                                                |          |
|                                                                                                    | 入力内容を確認し、右下の「提出」ボタンな                | を押して提出してください。      |                                                                |          |
| 政府部         政府部           ● 開幕会評議知者、登評課題本、開標登録温の<br>いず打かのない直         ※登録器号が記載されているものを添付してください。<br>登評課題本を添付してください。           ● 開稿公報の写し         ※当該登録商標が記載されているページの写しを添付してください。           プロイル名         ●           1 開稿登録温         ●           2 開稿公報の写し         ●                                                                                                    |                                     |                    |                                                                |          |
| 副標盤印建如は、登録通歴本、商標整録道の<br>いずれかの写い点       ※登録漫号が記載されているものを添付してください。商標権者でない場合は使用権設定が記載されている<br>登録源層本を添付してください。         ご 商標公報の写し       ※当該登録商標が記載されているページの写しを添付してください。         ファイル本       ////////////////////////////////////                                                                                                    | 基礎情報 添付書類                           |                    |                                                                |          |
| <ul> <li>※当該登録商県が記載されているページの写しを添付してください。</li> <li>アイル名         <ul> <li>1 商保登録延</li> <li>2 商禄公報の写し</li> <li>2 商禄公報の写し</li> <li>1 上に戻る</li> </ul> </li> <li>発しる 更る 取下げ (好子)</li> </ul>                                                                                                    | 商標登録通知書、登録薄謄本、商標登録証の<br>○ いずれかの写し1点 | Ø                  | ※登録番号が記載されているものを添付してください。商標権者でない場合は使用権設定が記載<br>登録薄標本を添付してください。 | されている    |
| ファイル名         1 商標登録         2 商標公報の写し         2 商標公報の写し         1 日本         1 日本                                                                                                    | 図 商標公報の写し                           |                    | ※当該登録商標が記載されているページの写しを添付してください。                                |          |
| ファイル名         1 商標登録返         2 商標公報の写し         2 商標公報の写し         1 日本         1 日本                                                                                                    |                                     |                    |                                                                |          |
| アイル名         1 前標登録証         2 前標公報の写し         2 前標公報の写し         1 上に戻る         第2 東古         取じる       更古         取け/       保存         2 数                                                                                                    |                                     |                    |                                                                |          |
| 1 時間登録経     一       2 前様公報の写し     一       1 日間登録経     一       2 前様公報の写し     一       1 上に戻る        短じる     更る        取じる     更る        取じる     更る        取じる                                                                                                    | ファイル名                               |                    |                                                                |          |
| 2 時間公知の与し     1上に戻る       第25 更る 取下げ     保存 2005                                                                                                    | 1 同標型録証                             |                    |                                                                |          |
|                                                                                                    | 2 同様公報の写し                           |                    |                                                                | <u>~</u> |
|                                                                                                    |                                     |                    |                                                                |          |
|                                                                                                    |                                     |                    |                                                                |          |
|                                                                                                    |                                     |                    |                                                                | ↑上に戻る    |
|                                                                                                    |                                     |                    |                                                                |          |
|                                                                                                    | 閉じる 戻る 取下げ                          |                    | <b>9</b> 77                                                    |          |

# 【手順⑥】

各タブの入力内容を確認後、問題なければ「提出」ボタンを押下します。

# 【手順⑦】

提出が完了すると「提出ありがとうございます。」の画面が表示されます。

| ſ | 登録商標表示届出 (PRD-C-00000070) |
|---|---------------------------|
|   | 提出ありがとうございます。             |
|   | MCa                       |

#### 4-10. 消費生活用製品安全法\_事故報告の提出方法

#### 【新規手続】

・保安ネットにて事故報告手続の電子申請を行う際は、事故報告のメニューを押下し、製品安全4法を選択します。

・法令選択後、提出対象の手続を選択します。

※2022年3月現在は、事故報告(詳報)のみを電子申請できます。

・事故報告(詳報)を電子申請するためには、速報(紙申請)を提出する必要があります。

・事故報告(詳報)を提出する際は、過去に提出した事故案件のデータを引用することができます。 ※事業者種別(法人/個人)または gBiz アカウント種別によって、詳報(電子)作成時の過去デー タ引用可否が異なります。詳細は<u>表 4-10-1.gBiz アカウント毎の事故番号の自動入力可否</u>を参照下 さい。

#### 〔新規手続画面〕

| - 保安ネット         |          | (ログア: |
|-----------------|----------|-------|
| 合 トップページ        | 手続選択     |       |
| □ 要対応手続一覧       | F.#      |       |
| 🎦 新規手続(簡易申請)    | 事故報告信半報) |       |
| □ 新規手続 >        |          |       |
| 事故報告 🗸          |          |       |
| 🧪 製品安全 🗡        |          |       |
| 註: 全手続一覧        |          |       |
| 111 全手続一覧(簡易申請) |          |       |
| ① お知らせ          |          |       |
| ⑦ よくある質問        |          |       |
| 🔲 このサイトについて     |          |       |

#### 【入力タブ】

・事故報告手続において、以下「表 4-10.入力タブ一覧(事故報告)」の通り、入力タブが存在します。

・手続を提出する際は、入力タブごとに情報を入力します。

・手続の提出方法は「4-10.事故報告(詳報)」を確認して下さい。

表 4-10.入力タブ一覧

| 入力タブ名        | 説明                                   |
|--------------|--------------------------------------|
| 其礎情報         | 各手続において、アカウント情報をベースに提出者の情報を入力する画面に遷移 |
| CEP RETIFIER | します。                                 |
| 事故情報         | 事故情報を入力する画面に遷移します。                   |

| 被害者情報 | 被害者情報を入力する画面に遷移します。              |
|-------|----------------------------------|
| 添付書類  | 各手続において、添付書類をアップロードする詳細画面に遷移します。 |

#### 4-10-1. 事故報告(詳報)

【手順①】

「基礎情報」タブにて手続情報を入力します。事故番号を入力することで、過去に提出した事故案件の データを引用することができ、変更・追加になった項目のみを更新して詳報を作成することができます。

| 争 改 報 古 ( 註 報 ) 220 同                     |                                 |
|-------------------------------------------|---------------------------------|
| 基礎情報<br>事故情報 被害者情報 添付書類<br>基礎情報を入力してください。 | 「事故番号」項目をクリックし「↓」キーを押すと自身が提出し   |
|                                           | た、もしくは、自身の gBiz アカウントに紐づき且つ参照権限 |
|                                           | を保有するユーザが提出した事故案件のデータが表示されま     |
| A202100141 20220121 マッサージ器(充電 宮城県         | す。詳報を提出する事故案件の「事故番号」(速報のシステ     |
| ** A202100134 20220121 マッサージ器(充電 宮城県      | ム受理完了時に発番された番号)を選択する、もしくは、「事    |
|                                           | 故番号」を手入力でキーボード入力し、カーソルを事故番号     |
|                                           | の入力欄から移動させた際に、選択した事故案件のデータ      |
|                                           | (経済産業省が管理するデータ)が自動入力されます。       |

事故案件データの自動入力可否は、提出者のgBizアカウント種別及び自身や同等のアカウント権限を 持つユーザの事故報告提出状況により、異なります。アカウント毎の自動入力可否については、下記の 表を参照してください。

| 事故案件の受理タイミング |                 | 詳報提出者の     | 保安ネットでの詳報提出 |    | 保安ネットでの詳報提出  |       |
|--------------|-----------------|------------|-------------|----|--------------|-------|
|              |                 | gBizID 種別  | 1 回目(※1,3)  |    | 2 回目以降(※2,3) |       |
|              |                 |            | 法人          | 個人 | 法人           | 個人    |
| 1            | 2022/02/28 以前に事 | gBiz プライム  | -           | -  | •            | •     |
|              | 故報告(速報)が受理され    | gBiz メンバー  | -           | -  | •            | •     |
|              | た               | gBiz エントリー | -           | -  | O(※4)        | O(※4) |
| 2            | 2022/03/01 以降に事 | gBiz プライム  | •           | -  | •            | •     |
|              | 故報告(速報)が受理され    | gBiz メンバー  | •           | -  | •            | •     |
|              | た               | gBiz エントリー | -           | -  | O(※4)        | O(※4) |

## 表 4-10-1.gBiz アカウント毎の事故番号の自動入力可否 凡例「●」可「〇」条件を満たす場合可「-」不可

※1 事故報告(詳報)を保安ネットから電子申請できるようにするには、速報を消費者庁へ紙申請にて提出する必要があります。

※2 保安ネットでの詳報1回目が受理された場合です。

※3 保安ネットでの詳報提出の前に、紙申請で詳報を提出した場合、以降に提出する詳報(電子申請)におけるデータの引用可否は、②「保安ネットでの詳報提出1回目」と同様です。

※4 自身が詳報(電子申請)を提出した事故案件のデータのみ取得可能です。gBiz エントリーの場合、同一法人・個人 事業主であっても他ユーザが提出した事故案件のデータは取得できません。

| _ |                              |
|---|------------------------------|
|   |                              |
|   | 提出日                          |
|   |                              |
|   | 変更の内容★                       |
|   | 例:被害者情報、事故原因の詳細報告。           |
|   |                              |
|   |                              |
|   |                              |
|   | ※詳報で新たに報告する内容、または、速報の変更点を入力。 |
|   | 確認したい事項                      |
|   |                              |
|   |                              |
|   |                              |
|   |                              |
|   |                              |
|   |                              |

| - 担当者情報                                   |               |                                    |
|-------------------------------------------|---------------|------------------------------------|
| 部署名                                       | 電話番号(ハイフンなし)  |                                    |
| 例:品質管理課                                   | 例:08011112222 |                                    |
| 役職                                        | 氏名            |                                    |
| 例:品質管理課係長                                 | 例:保安 太郎       |                                    |
| メールアドレス                                   |               | 「担当者情報」欄にして電話番号」もしくは               |
| xxx@xxx.com                               |               | 「メールアドレス」のいずれかを、必ず入力し              |
| ◇備考                                       |               |                                    |
| 担当者の役職、氏名については、行政機関の保有する情報の公開に関する法律に基づく開示 | 請求があった場合においても | てください。※通常、メールアドレスには                |
| 表されているものについては開示されます。                      |               | aPia フカウント信報が白動 ユ カウカキオ            |
|                                           |               | <u> GDIZアガラフトIII和</u> が自動入力Cillag。 |

| ● 製造           | ○ 輸入 | 「事業者種別」で「製造」または |
|----------------|------|-----------------|
| 法人/個人の別★       |      | 「輸入」を選択します。     |
| 法人番号           |      | 法人個人名称★         |
|                |      | 株式会社△△          |
| 郵便番号(八イフンなし)★  |      |                 |
| 1112222        |      | 「郵便番号検索」 クリア    |
| 都道府県 \star     |      | 市区町村以降住所*       |
| 東京都            |      |                 |
| 電話番号(ハイフンなし) * |      |                 |
| 例:08011112222  |      |                 |
| 届出の有無★         |      | 根拠となる法律名        |
| ○ 有            | () 無 | 選択してください ~      |
|                |      |                 |

r.

| <b>◎内製造工場/事業場</b> |              |               | 「「「「「「「「「「「「「「「」」」」を | 译 |
|-------------------|--------------|---------------|----------------------|---|
| 例:ほあん工場           |              |               | した場合、表示されます。         |   |
| 郵便番号(ハイフンなし)      |              |               |                      |   |
| 例:1112222         |              | 郵便番号検索 クリア    | )                    |   |
| 都道府県              |              | 市区町村以降住所      |                      |   |
| 選択してください          | $\checkmark$ | 例:港区0-1-0xxビル |                      |   |
|                   |              |               |                      | ] |

| 氏名又は名称                   | 国・地域名    |                       |
|--------------------------|----------|-----------------------|
| 例:Gaikoku Seizo Co.,Ltd. | 例:中国 浙江省 |                       |
| 都市名以降住所                  |          | 外国製造事業者」欄及び 外国製造工     |
| 例:港区0-1-0xxピル            |          | 場/事業場」欄は、「事業者情報」欄の「事  |
|                          |          | ■ 業者種別」で「輸入」を選択した場合、表 |
| 名称                       | 国・地域名    |                       |
| 例:Gaikoku Seizo Factory  | 例:中国 浙江省 | 示されます。                |
| 都市名以降住所                  |          |                       |
| 例:港区0-1-0xxビル            |          |                       |
|                          |          |                       |

| 所属の業界団体       |                 |
|---------------|-----------------|
| 法人番号          |                 |
|               | (法人情報快楽) クリア    |
| 法人名           |                 |
| 例(法人):株式会社ほあん |                 |
| 影便番号(八イフンなし)  |                 |
| 例:1112222     | 郵便番号検索     クリア  |
| 都道府県          | 市区町村以降住所        |
| 選択してください ~    | · 例:港区0-1-0xxピル |
| 電話番号(ハイフンなし)  |                 |
| 例:08011112222 |                 |
|               | -               |

「事故情報」タブにて手続情報を入力します。

| 報告(詳報) <sup>図286</sup> |                                       |                                |
|------------------------|---------------------------------------|--------------------------------|
| 討情報 事故情報 被害者情報 添付書類    |                                       |                                |
| 放情報を入力してください。          |                                       |                                |
| 事故概要                   |                                       |                                |
| 製品名★<br>例・需気ストーブ       | 品名・ブランド: 例:00ヒー                       | <sup>8</sup> *<br>             |
| 機種・型式等 *               |                                       | い。(例 2022 年の4 月に起きた事故          |
| 例:SYO-ABC-123          |                                       |                                |
| 生産国名★                  |                                       | 日付がわからない場合、2022/04/01          |
| 選択してください               | ~                                     | 1 + )                          |
| 事故発生日★                 | <ul> <li>         ・</li></ul>         | <b>入り。)</b><br>さい <sup>8</sup> |
| _ 火災                   | 一酸化炭                                  | 秦中毒                            |
| 製品被害                   | <ul><li>人的被害</li><li>※人的被害が</li></ul> | 発生した場合はチェックを入力し、人的被害区分を入力。     |

| 事故概要                                                      |                  |                       |
|-----------------------------------------------------------|------------------|-----------------------|
| 製品名 *                                                     | 品名・ブランド名 *       |                       |
| 例:電気ストーブ                                                  | 例:00ヒーター(SYO-HI) |                       |
| 防災ろうそく<br>乳児用エプロン<br>フッサーン259(充価ゴ)                        | ^                | 「製品名」項目は、入力欄をクリックもしくは |
| マラリーン語(いに)<br>エアコン(都市ガス用)(室外機)<br>ガスカセットこんろ               |                  | 製品名の一部を入力し「↓」キーをクリック  |
| カセットこんろ<br>カセットこんろ(たご焼き器用)<br>ガスストーブ(カセットボンベ式)            | 事故発生時間           | し表示される選択肢から入力してください。  |
| カゼットホンペ<br>ガスこんろ(都市ガス用、ビルトイン式)<br>ガスこんろ                   | 選択してください〜 時      | 適当な選択肢が存在しない場合は、手入    |
| ガスこんろ(LPガス用)<br>ガスこんろ(ガス種不明)<br>ガスこんろ(都市ガス用)              | 一酸化炭素中毒          | カで任意の製品名を入力してください。    |
| ガスこんろ (都市ガス用) (業務用)<br>ガスこんろ (分離型) (ガソリン兼用)               | ※人的被害が発生した場合     | はチェックを入力し、人的被害区分を入力。  |
| - カスレンシ (都中カス用)<br>ガス台付こんろ (フライトップ付)<br>リモコン (ガス給湯付ふろがま用) |                  |                       |
| 屋外式(RF式)ガス瞬間湯沸器(LPガス用)                                    | •                |                       |

| <ul> <li>製品被害</li> <li>製品被害</li> <li>製品被害</li> <li>製品被害</li> <li>製品被害</li> <li>副</li> <li>副</li> <li>品名・ブランド名★</li> <li>例: ○○ヒーター(SYO-HI)</li> <li>例: ○○ヒーター(SYO-HI)</li> <li>例: ○○ヒーター(SYO-HI)</li> <li>「人的被害区分」欄は、「事</li> <li>事故発生時間</li> <li>「人的被害」項目にチェックを<br/>合、表示されます。</li> <li>※ 人的被害</li> </ul>                                                                                                    | む概要」<br>を入力し       |
|----------------------------------------------------------------------------------------------------|--------------------|
| <ul> <li>例: 電気ストーブ</li> <li>例: ○○ヒーター(SYO-HI)</li> <li>第4 · 回公時 ·</li> <li>例: SYO-ABC-123</li> <li>注意図名 ·</li> <li>道田にてください</li> <li>事故発生時間</li> <li>通田してください</li> <li>事故発生時間</li> <li>通田してください</li> <li>「人的被害区分」欄は、「事</li> <li>「人的被害」項目にチェックを<br/>合、表示されます。</li> <li>火災</li> <li>一酸化炭素中毒</li> <li>人的被害</li> <li>× 人的被害</li> <li>※ 人的被害</li> <li>※ 人的被害</li> </ul>                                                                                                    | 故概要」相<br>を入力し1     |
| 職種・型式等・<br>例: SYO-ABC-123<br>生産収容・<br>選択してください<br>単放発生時間<br>選択してください<br>同<br>単放発生時間<br>選択してください<br>等<br>「人的被害区分」欄は、「事<br>「人的被害」項目にチェックを<br>合、表示されます。<br>※人的被害<br>※人的被害<br>※人的被害<br>※人の被害<br>※人の被害<br>※人の被害<br>※人の被害                                                                                                    | お概要」<br>を入力し       |
| 例: SYO-ABC-123 主海国名★ 選択してください 事故発生時間 「人的被害区分」欄は、「事 事故発生時間 選択してください、」 「人的被害」項目にチェックを 合、表示されます。 ※人的被害 ※人的被害 ※人的被害 ※人的被害 ※人的被害 ※人的被害                                                                                                    | は<br>成概要」<br>を入力した |
| 生産図る*<br>選択してください<br>単数発生日*<br>「人的被害区分」欄は、「事<br>事故発生時間<br>選択してください<br>単 扱いてください<br>・<br>、表示されます。<br>、表示されます。<br>*<br>*<br>*<br>*<br>*<br>*<br>*<br>*<br>*                                                                                                    | お概要」<br>を入力し       |
| 選択してください                                                                                                    | - 故概要」<br>を入力した    |
| #払税生時間     事故発生時間     「人的被害」項目にチェック       選択してくださいい     時     合、表示されます。       火災     一酸化炭素中毒     一酸化炭素中毒       製品被害     ✓ 人的被害       ※人的被害     ※人的被害                                                                                                    | を入力した              |
| 選択してください>         if             火災             製品被害            製品被害             ×人的被害            ※人的被害            ※人的被害            ※人的被害                                                                                                    |                    |
| 火災         一酸化炭素中毒           製品被害            製品被害            *人的被害         *人的被害が發生した場合はチェックをみれた。                                                                                                    |                    |
| ● 製品被害 ✓ 人的被害 ※人的被害 ※人的被害が発生した場合はチェックを入力し、人的被害な分を入力。                                                                                                    |                    |
| ● Sublice ************************************                                                                                                    |                    |
|                                                                                                    |                    |
|                                                                                                    |                    |
|                                                                                                    |                    |
| 的被害区分 ————————————————————————————————————                                                                                                    |                    |
| ◎ 「人的被害区分」欄の「死亡者                                                                                                    | 考数1.「司             |
|                                                                                                    |                    |
| 型証者の キエルニョス 百数」、「軽加百数」には按照<br>2 2                                                                                                    | 息障吉攸言              |
| を含めたすべての被害者数を                                                                                                    | 入力してく              |
|                                                                                                    |                    |
| <ul> <li>✓ 後遺障害     <li>※後遺障害者が存在する場合は、チェックを入力し、後遺障害者数延べ人数を入力。     <li>後遺障害延べ人数     </li> </li></li></ul>                                                                                                    |                    |
| <ul> <li>※後遺障害</li> <li>※後遺障害者が存在する場合は、チェックを入力し、後遺障害者数延べ人数を入力。</li> <li>後遺障害延べ人数</li> <li>重症     軽症     軽症     </li> </ul>                                                                                                    |                    |
| ※後遺障害者が存在する場合は、チェックを入力し、後遺障害者数延へ人数を入力。       後遺障害超べ人数     ●       後遺障害超べ人数     ●       重症     軽症       合計     1                                                                                                    | 1                  |
| ※後遺障害<br>※後遺障害者が存在する場合は、チェックを入力し、後遺障害者数延へ人数を入力。       後遺障害者が存在する場合は、チェックを入力し、後遺障害者数延へ人数を入力。     い。       後遺障害超べ人数     重症       ●     重症       ●     1       視覚     1                                                                                                    | 1                  |
| <ul> <li>※後遺障害者が存在する場合は、チェックを入力し、後遺障害者数延へ人数を入力。</li> <li>後遺障害超べ人数</li> <li>後遺障害超べ人数</li> <li>後遺障害超べ人数</li> <li>金症</li> <li>毎症</li> <li>毎症</li> <li>毎症</li> <li>毎症</li> <li>毎症</li> <li>毎症</li> <li>毎症</li> <li>毎症</li> <li>毎症</li> <li>毎症</li> <li>毎症</li> <li>毎症</li> <li>毎症</li> <li>毎症</li> <li>毎症</li> <li>毎</li> <li>毎</li> <li>毎</li></ul>                            | 1                  |
| <ul> <li>※後遠障害者が存在する場合は、チェックを入力し、後遠障害者数延へ人数を入力。</li> <li>後遠障害超べ人数</li> <li>後遠障害超べ人数</li> <li>後遠障害超べ人数</li> <li>後辺</li> <li>第四</li> <li>第四</li></ul> | 1                  |
| ※後遠障害者が存在する場合は、チェックを入力し、後遠障害者数速へ人数を入力。       後遠障害者が存在する場合は、チェックを入力し、後遠障害者数速へ人数     し。       後遠障害超べ人数       後遠障害超べ人数       後週 回       度加     短距       6計     1       視覚     6       感覚・平衡機能     6       嗅覚     6       音声・言語・咀嚼     6                                                                                                    | 1                  |
| ※後遠障害者が存在する場合は、チェックを入力し、後這障害者数延へ人数を入力。          後遠障害者が存在する場合は、チェックを入力し、後這障害者数延へ人数を入力。       し。         後遠障害雄べ人数       軽定         合計       重定       軽定         合計       1          視覚       1          視覚       1          現覚       1          嗅覚       1          音声・言語・咀嚼       1          肢体       1                                                                                                    | 1                  |
| ※後遠障害者が存在する場合は、チェックを入力し、後這障害者数速へ人数を入力。         い。           後遠障害雄べ人数         転ば           全道障害雄べ人数         転ば           合計         1           内心         回         1           視覚         回         1           視覚         回         1           現覚         回         1           現覚         回         1           原覚         回         1           原覚         回         1           百声・言語・咀嚼         回         1           依れ         回         1           循環開機能         回         1                                                                                                    | 1                  |
| <ul> <li>※後遠障害者が存在する場合は、チェックを入力し、後這障害者数速へ人数を入力。</li> <li>後遠障害雄べ人数</li> <li>後遠障害雄べ人数</li> <li>後遠障害雄べ人数</li> <li>(1)</li> <li>(1)</li> </ul>                                                                                                    | 1                  |
| ※後遠障害者が存在する場合は、チェックを入力し、後這障害者数证へ人数を入力。         い。           後遠障害超べ人数         能ご           後遠障害超べ人数         部ご           後遠障害超べ人数         部ご           全道         第三           合計         1           視覚         二           聴覚・平衡機能         三           草声・言語・咀嚼         二           技体         二           環現機能         二           呼吸器機能         1           消化器機能         1                                                                                                    | 1                  |

てください。

| シュール対象製血                                                                                                    | リコール対策消み                                                                                                    |
|----------------------------------------------------------------------------------------------------|----------------------------------------------------------------------------------------------------|
|                                                                                                    | 同一機種による類似事故の発生件数                                                                                                    |
| リコール同事象                                                                                                    | 例:2                                                                                                    |
| <b>与</b> 定即任。                                                                                                    |                                                                                                    |
| ・被害の程度、製品使用状況を記載。<br>例:○年○月○日に○○消防署より当社に連絡された内容に、<br>がした。消費者が風呂の水を使い消火し、消防に通報した。                                                                                                    | よれば、電気ストーブをつけてから20分くらい経った時、バーンと音がして、製品質面より炎が上がり、壁や天井を焦<br>消火の際、全治10日の火傷を負った。                                                                                            |
| 原因                                                                                                    |                                                                                                    |
| 設計不良                                                                                                    | 製造不良                                                                                                    |
| 使用部品、材料の不良                                                                                                    | 経年劣化                                                                                                    |
| 表示の不備                                                                                                    | 取扱説明書の不備                                                                                                    |
| 据付、工事の不良                                                                                                    |                                                                                                    |
| その他                                                                                                    |                                                                                                    |
|                                                                                                    |                                                                                                    |
| 詳細★<br>例:○年○月○日に当社、消防署、独立行政法人製品評価<br>けるハンダの量にばらつきがあり、電源の入切による冷熱                                                                                                    | 技術基盤機構△△支所と立会いにて調査をしたところ、電気ストーブの基盤に使われている <b>○○○</b> の部品を取り付<br>の繰り返しによりハンダ剥離が発生し、放熱性が低下することから、発火に至った。                                                                  |
| 詳細★<br>例:○年○月○日に当社、消防署、独立行政法人製品評価<br>けるハンダの量にばらつきがあり、電源の入切による冷熱                                                                                                    | 技術基盤機構△△支所と立会いにて調査をしたところ、電気ストーブの基盤に使われている <b>○○○○</b> の部品を取り付<br>の繰り返しによりハンダ剥離が発生し、放熱性が低下することから、発火に至った。                                                                 |
| 詳細・<br>例:○年○月○日に当社、消防署、独立行政法人製品評価<br>けるハンダの量にばらつきがあり、電源の入切による冷熱<br>■<br>再発防止策 —<br>■<br>製造の中止                                                                                                    | 技術基盤機構△△支所と立会いにて調査をしたところ、電気ストーブの基盤に使われている◎◎◎◎の部品を取り付<br>の繰り返しによりハンダ剥離が発生し、放熱性が低下することから、発火に至った。                                                                          |
| 詳細 ★<br>例:○年○月○日に当社、消防署、独立行政法人製品評価<br>けるハンダの量にばらつきがあり、電源の入切による冷熱<br>■ <b>専発防止策</b><br>■ 製造の中止<br>■ 販売の中止                                                                                                    | 技術基盤機構△△支所と立会いにて調査をしたところ、電気ストーブの基盤に使われている。。。。。の部品を取り付<br>の繰り返しによりハンダ剥離が発生し、放熱性が低下することから、発火に至った。                                                                         |
| 詳細・<br>例:○年○月○日に当社、消防事、独立行政法人製品評価<br>けるハンダの量にばらつきがあり、電源の入切による冷熱<br>割造の中止<br>限売の中止<br>割造工程の改善                                                                                                    | 技術基盤機構△△支所と立会いにて調査をしたところ、電気ストーブの基盤に使われている◎◎◎◎の部品を取り付<br>の繰り返しによりハンダ到離が発生し、放熱性が低下することから、発火に至った。                                                                          |
| 詳細・<br>例:○年○月○日に当社、消防署、独立行政法人製品評価<br>けるハンダの量にばらつきがあり、電源の入切による冷熱<br>製造の中止<br>製造工程の改善<br>製造工程の改善<br>製品の回収                                                                                                    | 技術基盤機構△△支所と立会いにて調査をしたところ、電気ストーブの基盤に使われている◎◎◎◎の部品を取り付<br>の繰り返しによりハンダ胸雕が発生し、放熱性が低下することから、発火に至った。<br>■ 輸入の中止<br>■ 製品の改良<br>■ 品質管理の強化<br>■ 安全点検の実施                          |
| <ul> <li>詳細・</li> <li>例:○年○月○日に当社、消防事、独立行政法人製品評価<br/>けるハンダの量にばらつきがあり、電源の入切による冷熱</li> <li>製造の中止</li> <li>製造の中止</li> <li>製造工程の改善</li> <li>製品の回収</li> <li>消費者に注意喚起</li> </ul>                                                                                                    | 技術基盤機構△△支所と立会いにて調査をしたところ、電気ストーブの基盤に使われている。。。。のの部品を取り付<br>の繰り返しによりハンダ到離が発生し、放熱性が低下することから、発火に至った。                                                                         |
| <ul> <li>詳細・</li> <li>例:○年○月○日に当社、消防署、独立行政法人製品評価<br/>けるハンダの量にばらつきがあり、電源の入切による冷熱</li> <li>製造の中止</li> <li>製造の中止</li> <li>製造の中止</li> <li>製造工程の改善</li> <li>製品の回収</li> <li>消費者に注意喚起</li> <li>取扱説明書の改善</li> </ul>                                                                                                | 技術基盤機構△△支所と立会いにて調査をしたところ、電気ストーブの基盤に使われている <b>○○○○</b> の部品を取り付<br>の繰り返しによりハンダ剥離が発生し、放熱性が低下することから、発火に至った。                                                                 |
| <ul> <li>詳細・</li> <li>例:○年○月○日に当社、消防薬、独立行政法人製品評価<br/>けるハンダの量にばらつきがあり、電源の入切による冷熱</li> <li>製造の中止</li> <li>製造の中止</li> <li>製造工程の改善</li> <li>製造工程の改善</li> <li>製造和の回収</li> <li>消費者に注意喚起</li> <li>取扱説明書の改善</li> <li>その他</li> </ul>                                                                                | 技術基盤機構△△支所と立会いにて調査をしたところ、電気ストーブの基盤に使われている。。。。。の部品を取り付<br>の繰り返しによりハンダ胸雕が発生し、放熱性が低下することから、発火に至った。<br>■ 輸入の中止<br>■ 製品の改良<br>■ 品質管理の強化<br>■ 安全点検の実施<br>■ 表示の改善<br>■ 特に措置しない |
| <ul> <li>詳細・</li> <li>例:○年○月○日に当社、消防薬、独立行政法人製品評価<br/>けるハンダの量にばらつきがあり、電源の入切による冷熱</li> <li>製造の中止</li> <li>製造の中止</li> <li>製造工程の改善</li> <li>製造工程の改善</li> <li>製造の回収</li> <li>消費者に注意喚起</li> <li>取扱説明書の改善</li> <li>その他</li> <li>詳細・</li> </ul>                                                                    | 技術基盤機構△△支所と立会いにて調査をしたところ、電気ストーブの基盤に使われている。。。。。の部品を取り付<br>の繰り返しによりハンダ胸雕が発生し、放熱性が低下することから、発火に至った。                                                                         |
| <ul> <li>詳細・</li> <li>例:○年○月○日に当社、消防署、独立行政法人製品評価<br/>けるハンダの量にはらつきがあり、電源の入切による冷熱</li> <li>製造の中止</li> <li>製造の中止</li> <li>製造工程の改善</li> <li>製品の回収</li> <li>消費者に注意喚起</li> <li>取扱説明書の改善</li> <li>その他</li> <li>詳細・</li> <li>例:事故の原因が判明した以降、一時、製造を中止してい<br/>ール開始開等の提出を行った後、製品の無償回収の措置の<br/>工程の見直し改善を行う。</li> </ul> | 技術基盤機構△△支所と立会いにて調査をしたところ、電気ストーブの基盤に使われている。。。のの部品を取り付<br>の繰り返しによりハンダ剥離が発生し、放熱性が低下することから、発火に至った。                                                                          |

| 原因調査機関        |       |        |               |
|---------------|-------|--------|---------------|
| 法人/個人の別       |       |        |               |
| ○ 法人          | () 個人 |        |               |
| 法人番号          |       |        |               |
|               |       |        | 法人情報検索 クリア    |
| 法人/個人名称 *     |       |        |               |
| 例(法人):株式会社ほあん |       |        |               |
| 郵便番号(ハイフンなし)  |       |        |               |
| 例:1112222     |       |        | 郵便番号検索        |
| 都道府県          |       |        | 市区町村以降住所      |
| 選択してください      |       | $\sim$ | 例:港区0-1-0xxピル |
| 電話番号(ハイフンなし)  |       |        |               |
| 例:08011112222 |       |        |               |

| 〕 法人                                  |                                              |
|---------------------------------------|----------------------------------------------|
|                                       |                                              |
| 人番号                                   |                                              |
|                                       | 法人情報検索 クリア                                   |
| 5人/個人名称*                              |                                              |
| 例(法人):株式会社ほあん                         |                                              |
| B便番号(ハイフンなし)                          |                                              |
| 例:1112222                             | -                                            |
| 『道府県                                  | 市区町村以降住所                                     |
| 選択してください                              | ♥ 例:港区0-1-0xxビル                              |
| 話番号(ハイフンなし)                           |                                              |
| 例:08011112222                         |                                              |
| B識した契機                                |                                              |
| 例:○×消防署より、「電気ストーブから出火する火災事故が発生し、火災認定し | っている。」との、当社あて電話があったことを受け、重大製品事故に該当することを認識した。 |
| 2蹴した年月日                               | 認識した時間                                       |

| 事故発生場所                                                                                          |                                             |
|-------------------------------------------------------------------------------------------------|---------------------------------------------|
| 郵便番号(ハイフンなし)★                                                                                   |                                             |
| 例:1112222                                                                                       | 「郵便番号検索」(クリア                                |
| 都道府県 <mark>*</mark>                                                                             | 市区町村以降住所*                                   |
| 選択してください ~                                                                                      | 例:港区0-1-0xxビル                               |
| ₩*                                                                                              |                                             |
| 例:住宅の居間                                                                                         |                                             |
| ✓ <b>備考</b><br>事故発生場所(住所については町村以下の部分に限る)については、行政機関の保有す:<br>人役員の役職及び氏名その他既に公表されているものについては開示されます。 | 5情報の公開に関する法律に基づく開示請求があった場合においても原則不開示としますが、氵 |

|                                                                | 「From 日付/To 日付」を入力する項目にお   |
|----------------------------------------------------------------|----------------------------|
| - 機種・型式等の製品                                                    | いて、具体的な日付が不明な場合は、          |
| 該造時期(From) 該造時期(To)                                            | 「From」には「1日」を、「To」には末日を入力  |
| 製造数量 創 利益期間・物量で用                                               | してください。(例 2022 年の 4 月~5 月に |
| 191、30000 □ @UALIA(TEL) = 20.482(10)12<br>輸入時期(From)★ 輸入時期(To) | 製造された製品について、具体的な製造日が       |
|                                                                | わからない場合、「From:2022/04/01」、 |
| 能入致量 *<br>例:30000 輸入期間·数量不明                                    | 「To:2022/05/31」を入力してください)  |
| 版完時期(From) * 版完時期(To)                                          |                            |
|                                                                | 国                          |
| 製造/輸入/販売期間または数量が不明な 「事業者                                       | 皆情報」欄「事業者種別」で「輸入」          |
| 場合は、「製造/輸入/販売期間・数量不を選択                                         | した場合、「輸入時期」「輸入数量」          |
| 明」にチェックを入力してください。 が表示                                          | されます。                      |

# 【手順③】

「被害者情報」タブにて手続情報を入力します。

| 事故報告(詳報)                                               |                     |                      |        |
|--------------------------------------------------------|---------------------|----------------------|--------|
| 基礎情報 事故情報 被害者情                                         | 報 添付書類              |                      |        |
| 被害者情報を入力してください                                         | ٥                   |                      |        |
| <ul> <li>◆ 新規被審者情報を追加</li> <li>○ 当該被害者情報を削除</li> </ul> | 「新規被害者情報を追加」リンクをクリッ | << 1 1 <sub>12</sub> | >) >>) |
|                                                        | クし、侵敛の彼善有情報を人刀りること  | 複数の被害者情報を入力した場       | 合、画    |
|                                                        |                     | 面右上部に表示されるページング      | ブボタンで  |
|                                                        | 「当該被害者情報を削除」リンクをクリッ | 久神宝老信報の入力両面に選        | 皖Ⅰ.≠   |
|                                                        | クすると、画面に表示している被害者情  | 古板吉石市報の入力画面に定        | 908    |
|                                                        | 報を削除することができます。      | 9 o                  |        |

※被害者情報に入力した個人情報は、次回詳報提出時に、同一法人格に所属する全ての gBiz プラ イム、gBiz メンバーが取得可能です。他部署に公開可能な情報のみ入力してください。

| 害者 ———————————————————————————————————— |    |        |                |
|-----------------------------------------|----|--------|----------------|
| 注                                       |    |        | 名              |
| 例:保安                                    |    |        | 例:太郎           |
| セイ                                      |    |        | XT             |
| 例:ホアン                                   |    |        | 例:タロウ          |
| 性別                                      |    |        | 年齡             |
| 選択してください                                |    | $\sim$ | 例:30           |
| 郵便番号(ハイフンなし)                            |    |        |                |
| 例:1112222                               |    |        | 郵便番号検索     クリア |
| 都道府県                                    |    |        | 市区町村以降住所       |
| 選択してください                                |    | $\sim$ | 例:港区0-1-0xxビル  |
| 電話番号(ハイフンなし)                            |    |        |                |
| 例:08011112222                           |    |        |                |
| 購入先                                     |    |        |                |
| 法人/個人の別                                 |    |        |                |
| ○ 法人                                    | 個人 |        |                |
| 法人番号                                    |    |        |                |
|                                         |    |        | 法人情報検索 クリア     |
| 法人/個人名称                                 |    |        |                |
| 例(法人):株式会社ほあん                           |    |        |                |

| 人的被害       |                    |
|------------|--------------------|
| 概要         |                    |
| 選択してください   | v                  |
| 骨折         | 打撲                 |
| <b>裂傷</b>  | 擦過傷                |
| 火傷         | 皮膚障害               |
| 視覚障害       | 聴覚又は平衡機能障害         |
| 嗅覚機能の障害    | 音声機能、言語機能又は咀嚼機能の障害 |
| 肢体不自由      | 循環器機能の障害           |
| 呼吸器機能の障害   | 消化器機能の障害           |
| 泌尿器機能の障害   | 一酸化炭素による中毒         |
| 一酸化炭素以外の中毒 |                    |
| 窒息         | 「感電                |
| その他        |                    |
| 治癒状況       |                    |
| 概要         |                    |
| 選択してください   | $\checkmark$       |

| 被害者の要望                                     |           |
|--------------------------------------------|-----------|
| 被害金額の弁償                                    | 製品交換      |
| 修理·点検                                      | 引取り(代金返済) |
| 型調料                                        | 調查·原因究明   |
| 謝罪(他の要望なし)                                 | 要望なし      |
| その他 詳細 例:被害金額の弁償と、なぜ事故が起きたのか原因究明を行って報告して欲し | /U1a      |

| 製品交換                                          |
|-----------------------------------------------|
| 修理・点検                                         |
| 引取り(代金返済)                                     |
| 事故原因等の説明                                      |
| 特に措置しない                                       |
| 係争中(裁判等)                                      |
|                                               |
|                                               |
|                                               |
|                                               |
| 支払金額(円)                                       |
| 例:1500000                                     |
|                                               |
|                                               |
|                                               |
| B故により使用不能となった電気ストーブについては、別のタイプの電気ストーブと交換を行った。 |
|                                               |
|                                               |
|                                               |
| -                                             |

| 建                                                                                  | 名                                                                       |
|------------------------------------------------------------------------------------|-------------------------------------------------------------------------|
| 例:保安                                                                               | 例:太郎                                                                    |
| セイ                                                                                 | ×1                                                                      |
| 例:ホアン                                                                              | 例:タロウ                                                                   |
| 郵便番号(ハイフンなし)                                                                       |                                                                         |
| 例:1112222                                                                          | ● 郵便留号検索 クリア                                                            |
| 都道府県                                                                               | 市区町村以降住所                                                                |
| 選択してください                                                                           | ♥ 例:港区0-1-0xxビル                                                         |
| 電話番号(ハイフンなし)                                                                       |                                                                         |
| 例:08011112222                                                                      |                                                                         |
| /備考                                                                                |                                                                         |
| ・製品所有者の姓、名、住所、電話番号を記載する場合は、購入情報欄の情報と併せて                                            | 「国に提供することを、被害者本人に同意を得る必要があります。(製品所有者の姓、名、住所                             |
| 副話番号欄に情報を記載しない場合は、同意は不要。)                                                          |                                                                         |
| ・製品所有者の姓、名、住所(住所については町村以下の部分に限る)、被害者の要望<br>これ、現金にわいてた原則で開こし、またが、はし役号の役幣及びの名の始期につき。 | 2、被害者への措置については、行政機関の保有する情報の公開に関する法律に基づく開示請求<br>Texterをいるためについては思想できたます。 |

| 購入年月日           |            |        |
|-----------------|------------|--------|
|                 | □ 購入年月日不明  |        |
| 製品の使用年数 製品の使用月数 |            |        |
| 例:1 年 選択してください~ |            |        |
| 入手先             |            |        |
| 選択してください        | $\sim$     |        |
| 証情報             |            |        |
| 貼付されているマーク等の名称  | 取扱説明書添付の有無 |        |
| 例:PSE           | 選択してください   | \<br>\ |
| 保証書添付の有無        |            |        |
| 選択してください        | $\sim$     |        |

### 【手順④】

必要書類がある場合、「添付書類」タブにて、書類を添付します。 添付方法は「3-8.添付書類のアップロード」を参照下さい。

### 【手順5】

全ての入力が完了したら、画面右下の「確認へ」ボタンを押下します。

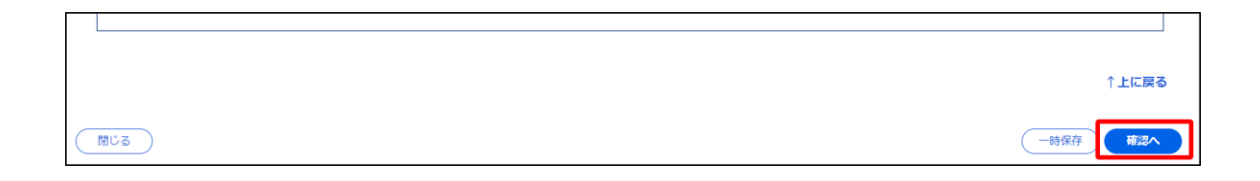

### 【手順⑥】

各タブの入力内容を確認後、問題なければ「提出」ボタンを押下します。

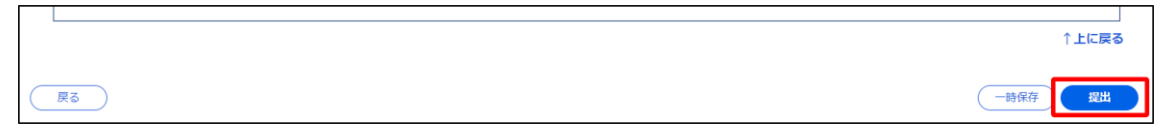

### 【手順⑦】

提出が完了すると「提出ありがとうございます。」の画面が表示されます。

| 事故報告(詳報) (PRD-H-00000095) 👦 🐯 |
|-------------------------------|
| 提出ありがとうございます。                 |
| 閉じる                           |

#### 【特記事項】

・事故報告において、事業承継により別法人となった場合は、gBizID アカウントの法人情報(法人番号等)が変更されるため、承継前の法人で提出した手続に関する内容は、全手続一覧/要対応手続一覧 にて参照できなくなります。また、詳報(電子申請)入力画面における事故案件データの自動入力もで きなくなります。また、承継前の法人において提出した事故案件に関連する詳報(電子申請)を提出 する場合は、項目を手入力する必要があります。

・「被害者情報」タブで被害者情報が複数入力し、「確認へ」「完了」ボタン等をクリックした場合、被害 者情報タブのいずれのページでエラーが発生しているかは、エラーメッセージには表示されません。そのため、 どのページでエラーが発生しているかを特定するには、被害者情報タブ右上のページングボタンをクリックし て「エラー項目へ」のリンクが表示されているページを探す必要があります。

| 1,2ページ目                                                     | 3ページ目                                                                                                 |
|-------------------------------------------------------------|----------------------------------------------------------------------------------------------------|
| <ul> <li>         ・ 製品の使用年数:aは年春の世際ではありません。     </li> </ul> | <ul> <li>製造の原件数、12中角の数数で23ありません。</li> </ul>                                                           |
| 發發信報 事论成物 <mark>被洗去供服</mark> 添付费和                           | 13-周5-10万-10万-05-011-306-011<br>2010日 2012 10月1日 2013                                                 |
| 被害者情報を入力してください。                                             |                                                                                                    |
| <ul> <li>○ 新規制度者的場合法加</li> <li>○ 当法規度者的場合用度</li> </ul>      |                                                                                                    |
|                                                             | 第入物報                                                                                                  |
|                                                             | 篇入9月日                                                                                                 |
|                                                             | <ul> <li>         部品の使用する          部品の使用する      </li> <li>          A は100時のではありません。      </li> </ul> |
|                                                             | 入りた<br>潮野してください ~                                                                                     |
|                                                             |                                                                                                    |

#### 例) 3ページ目でエラーが発生している場合

#### 4-11. 公表ポータル

・公表ポータルとは、消費生活用製品安全法第 35 条に基づいて実施される重大製品事故の事故情報を公開する Web サイトです。

#### 4-11-1.アクセス

#### 【ログイン】

・保安ネットとは異なるウェブサイトのため、公表ポータル URL (<u>https://hoan-net.meti.go.jp/prweb/public-portal</u>) でアクセスする必要があります。 ・公表ポータルのご利用にあたり、保安ネットへのログイン・ログアウトは不要です。

#### 【ブラウザ】

・利用するブラウザは保安ネットと同様、Google Chrome を推奨します。その他、サポート対象ブラウザ として、Edge, FireFox, Safari, Internet Explorer も利用可能ですが、画面が正しく表示されな い可能性がありますので、ご注意下さい。

・保安ネットと公表ポータルを同時に利用される場合は、それぞれ異なるブラウザで開く必要があります。 ・公表ポータルのご利用後、同じブラウザで保安ネットを利用される際に保安ネットが表示されない場合が あります。保安ネットにログインしようとしても公表ポータルが表示される場合は、ブラウザの履歴/キャッシュ を削除してから、再度保安ネットにログインしてください。

#### 4-11-2.操作方法

#### 【手順①】

「検索条件入力」画面にて事故情報を表示するための検索条件を入力し、「検索」ボタンをクリックしてく ださい。

| 保会ネット                                                                                                    | 項目の「From/<br>定し、公表情報を<br>「From/To」のU<br>「From」日付以                                              | To」入力欄で日付範<br>:検索することができま<br>、ずれかを入力した場<br>降、または、「To」日付                                                                                                    | 囲を指<br>す。<br>合、<br>「以前                                   | _                                                                                                    |                                                                                                    |                                                                                                 |
|----------------------------------------------------------------------------------------------------|------------------------------------------------------------------------------------------------|----------------------------------------------------------------------------------------------------|----------------------------------------------------------|----------------------------------------------------------------------------------------------------|----------------------------------------------------------------------------------------------------|-------------------------------------------------------------------------------------------------|
| 公表ボーダル一覧       検索条件入力       管理情報       事故問題       事故問題       事故問題       型故問題       事故問題       算故問題       事故問題       算故問題       事故問題       事故問題       事故問題       事故問題       事故問題       事故問題       事故問題       事故問題       事故問題       事故問題       東京市       選択してください       火災       製品被害 | のみを指定し、検       *##東集日(To)       回     2022/01/25       違人/印人品称       ·       ·       ·       · | 案することができます。         第の第二日         第の第二日         第の第二日         第の第二日         第の第二日         第の第二日         「日         「日         「日         第の第二日         「日         「日 | <b>第</b><br>書<br>件のうち、「事政内容」「事故原因」<br>外の検索条件はAND条件となります。 | ▼#201933 ● #201933 ● #2019333 ● #2019333 ● #2019333 ● #201933 </th <th>「死亡」、「重症」、「軽<br/>クを入力した場合、事<br/>の該当項目において、<br/>名」以上である事故情<br/>表示されます。<br/>「後遺障害」項目にチュ<br/>索した場合、事故情報<br/>項目においてチェックが<br/>事故情報が検索結果</th> <th><b>症」項目にチェッ</b><br/>故情報データ内<br/>該当項目が「1<br/>報が検索結果に<br/>cックを入力し検<br/>データ内の該当<br/>、入力されている<br/>に表示されます。</th> | 「死亡」、「重症」、「軽<br>クを入力した場合、事<br>の該当項目において、<br>名」以上である事故情<br>表示されます。<br>「後遺障害」項目にチュ<br>索した場合、事故情報<br>項目においてチェックが<br>事故情報が検索結果 | <b>症」項目にチェッ</b><br>故情報データ内<br>該当項目が「1<br>報が検索結果に<br>cックを入力し検<br>データ内の該当<br>、入力されている<br>に表示されます。 |
| 917                                                                                                    | 「火災」、「一酸化炭素中毒」、「<br>項目にチェックを入力し検索した」<br>情報データ内の該当項目におい<br>入力されている事故情報が検索<br>示されます。             | 製品被害」<br>易合、事故<br>てチェックが<br>結果に表                                                                                                    | 検索<br>す。名<br>は以 <sup>1</sup>                             | 項目により、検察<br>各検索方式による<br>下の表 4-11 を                                                                                                    | 茶方式が異なりま<br>る検索結果イメージ<br>が参照してください。                                                                                        |                                                                                                 |

### 【検索方式】

- ① OR 検索:入力した OR 条件のいずれかを含む
- ② AND 検索:入力した AND 条件すべてに一致する
- ③ OR 検索+AND 検索: OR 条件の対象結果+AND 条件のすべてに一致する

| 検索方式    | 検索対象項目   | 例                                 |                            |                  |       |                  |  |  |  |  |  |
|---------|----------|-----------------------------------|----------------------------|------------------|-------|------------------|--|--|--|--|--|
| ①OR 検索  | · 事故内容   | ■ 確認/更新対象データのマスタ登録内容              |                            |                  |       |                  |  |  |  |  |  |
|         | · 事故原因   | #                                 | 法人/個人名称                    | 事故内容             | 事故原   | 因 再発防止策          |  |  |  |  |  |
|         | · 再発防止策  | 1                                 | 法人 A                       | <b>火災</b> で…     | 高温で   | ··· 注意を···       |  |  |  |  |  |
|         |          | 2                                 | 法人 B                       | 感電で…             | 漏電で   | … 点検を…           |  |  |  |  |  |
|         |          | 3                                 | 法人 C                       | 故障で…             | 劣化で   | ··· <b>製造</b> を… |  |  |  |  |  |
|         |          |                                   |                            |                  |       |                  |  |  |  |  |  |
|         |          | ■ 検索条件                            |                            |                  |       |                  |  |  |  |  |  |
|         |          | •                                 | · 事故内容:「 <mark>火災</mark> 」 |                  |       |                  |  |  |  |  |  |
|         |          | •                                 | 事故原因:「漏電」                  |                  |       |                  |  |  |  |  |  |
|         |          | •                                 | 再発防止策 : 「 <b>製造</b> 」      |                  |       |                  |  |  |  |  |  |
|         |          |                                   |                            |                  |       |                  |  |  |  |  |  |
|         |          |                                   | 検索結果表示イ                    | メージ              |       |                  |  |  |  |  |  |
|         |          | ※事                                | 故原因、再発防止領                  | 策は検索結果は          | こ表示され | れない。             |  |  |  |  |  |
|         |          | #                                 | 法人/個人名称                    | 発生場所             | III.  | 事故内容             |  |  |  |  |  |
|         |          | 1                                 | 法人 A                       | 北海道              |       | 「火災」で…           |  |  |  |  |  |
|         |          | 2                                 | 法人 B 東京                    |                  | Г     | 「感電」で…           |  |  |  |  |  |
|         |          | 3                                 | 法人C                        | 大阪               | Г     | 故障」で…            |  |  |  |  |  |
| ②AND 条件 | ①以外のすべての |                                   | 確認/更新対象表                   | データのマスタミ         | 登録内智  | 容                |  |  |  |  |  |
|         | 項目       | #                                 | # 法人/個人名称 発生場所 重症          |                  |       |                  |  |  |  |  |  |
|         |          | 4                                 | 法人 D                       | L <b>O</b>       |       |                  |  |  |  |  |  |
|         |          | 5                                 | 法人 D                       | 東京都              | 0     | )                |  |  |  |  |  |
|         |          | 6                                 | 法人 E                       | 東京都              | 1     | L <b>O</b>       |  |  |  |  |  |
|         |          |                                   |                            |                  |       |                  |  |  |  |  |  |
|         |          |                                   | 検索条件                       |                  |       |                  |  |  |  |  |  |
|         |          | •                                 | 法人/個人名称                    | :「 <b>法人 D</b> 」 |       |                  |  |  |  |  |  |
|         |          | •                                 | 発生場所:「 <b>東</b> 」          | 京都」              |       |                  |  |  |  |  |  |
|         |          | •                                 | ・ 重症:「✓」                   |                  |       |                  |  |  |  |  |  |
|         |          | ※チェックを入力した場合、重症が1以上のデータを検索結果に表示する |                            |                  |       |                  |  |  |  |  |  |
|         |          |                                   |                            |                  |       |                  |  |  |  |  |  |
|         |          |                                   | 検索結果表示イ                    | メージ              |       |                  |  |  |  |  |  |
|         |          | ※事                                | 故原因、再発防止領                  | 策は検索結果に          | こ表示さ  | れない。             |  |  |  |  |  |
|         |          | #                                 | 法人/個人名称                    | 発生場所             | Ē     | 重症               |  |  |  |  |  |
|         |          | 4                                 | 4 法人 D 東京都 10              |                  |       |                  |  |  |  |  |  |

表 4-11. 公表ポータル検索方式について

| ③OR 検索  | すべての検索項 | ■ 確認/更新対象データのマスタ登録内容 |                               |        |              |      |  |  |  |  |  |
|---------|---------|----------------------|-------------------------------|--------|--------------|------|--|--|--|--|--|
| +AND 検索 | 目       | #                    | 法人/個人名称                       | 発生場所   | 事故内容         | 事故原因 |  |  |  |  |  |
|         |         | 7                    | 法人 F                          | 神奈川    | <b>火災</b> で… | 高温で… |  |  |  |  |  |
|         |         | 8                    | 法人 F                          | 神奈川    | 感電で…         | 漏電で… |  |  |  |  |  |
|         |         | 9                    | 法人 F                          | 東京     | 故障で…         | 劣化で… |  |  |  |  |  |
|         |         | _                    | 检查夕世了上去                       |        |              |      |  |  |  |  |  |
|         |         |                      | 梗案条件人刀内                       | 陷      |              |      |  |  |  |  |  |
|         |         | •                    | 法人/個人名称:「 <mark>法人 F</mark> 」 |        |              |      |  |  |  |  |  |
|         |         | •                    | 発生場所:「 <b>神奈川</b> 」           |        |              |      |  |  |  |  |  |
|         |         | •                    | 事故内容(OR 検索):「火災」              |        |              |      |  |  |  |  |  |
|         |         | •                    | 事故原因(OR <sup>;</sup>          | 検索):「漏 | 電            |      |  |  |  |  |  |
|         |         |                      |                               |        |              |      |  |  |  |  |  |
|         |         |                      | 検索結果表示イ                       | メージ    |              |      |  |  |  |  |  |
|         |         | #                    | 法人/個人名称                       | 発生場所   | 事故内容         | 事故原因 |  |  |  |  |  |
|         |         | 7                    | 法人 F                          | 神奈川    | <b>火災</b> で… | 高温で… |  |  |  |  |  |
|         |         | 8                    | 法人 F                          | 神奈川    | 感電で…         | 漏電で… |  |  |  |  |  |

「検索結果一覧」にて詳細を確認したい事故情報の行をクリックすると、詳細画面に遷移します。 「CSV 出力」ボタンをクリックすると、検索結果一覧に表示された事故情報の CSV ファイルをダウンロード することができます。

|                                       |                                                           | 「CSV 出   | 力]を                  | ウリックす                 | ଟ୍ଟେ ପ            | CSV               |               |        |                                         |               |                        |             |        | 7                  |
|---------------------------------------|-----------------------------------------------------------|----------|----------------------|-----------------------|-------------------|-------------------|---------------|--------|-----------------------------------------|---------------|------------------------|-------------|--------|--------------------|
| 検索結果<br>レコード件数: 1 CSV出力               |                                                           | ファイルカ    | <b>ドダウン</b>          | ロードさ                  | れます。              |                   |               |        |                                         |               |                        |             |        |                    |
| 事故番号↓▼ 事故発生日▼                         | 製品名 ▼                                                     | 法人/個人名称  | 発生場所                 | 火災,一酸                 | 化炭素中毒             | 製品被害 <sup>,</sup> | 死亡者数r         | 重症者数   | 軽症者数r                                   | 後遺障害r         | 事故内容                   |             |        |                    |
| A202100143 2022/01/21                 | マッサージ器(充電式)                                               | 株式会社△△   | 東京都                  | いいえいいき                | λ.                | はい                | 0             | 0      | 1                                       | はい            | O年O月OB                 | 日にO×消防署     | より当社に注 |                    |
| 促给之ト                                  |                                                           |          |                      |                       | +                 |                   | _             |        | 詳細                                      | を確認           | したいヨ                   | 国故情報        | 服の行    | をクリックす             |
| 公表ボータル詳細                              |                                                           |          |                      |                       |                   |                   |               |        | 76                                      |               |                        | - 40m       |        |                    |
|                                       |                                                           |          |                      |                       |                   |                   |               |        | ୭୯ ଏ                                    | 公衣作           | 靴の計                    | 御凹旧         | 山红雄的   | <b>&amp;でさ</b> ま9。 |
| 検索画面へ                                 |                                                           |          |                      |                       |                   |                   |               |        |                                         |               |                        |             | -      |                    |
| - 管理情報                                |                                                           |          |                      |                       |                   |                   |               |        |                                         |               |                        |             |        |                    |
| 事故撰号<br>A202100143                    |                                                           |          |                      |                       | 報告書<br>2022       | 書受理日<br>2/01/25   |               |        |                                         |               |                        |             |        |                    |
| 事故概要                                  |                                                           |          |                      |                       |                   |                   |               |        |                                         |               |                        |             |        |                    |
| 事故発生日<br>2022/01/21                   |                                                           |          |                      |                       |                   |                   |               |        |                                         |               |                        |             |        |                    |
| <sup>製品名</sup><br>マッサージ器(充電式)         |                                                           |          |                      |                       | 機種 ·              | ·型式等<br>BB-CC     |               |        |                                         |               |                        |             |        |                    |
| 法人/個人名称                               |                                                           |          |                      |                       |                   |                   |               |        |                                         |               |                        |             |        |                    |
| <b>株式会社</b> △△<br>発生場所                |                                                           |          |                      |                       |                   |                   |               |        |                                         |               |                        |             |        |                    |
| 東京都                                   |                                                           |          |                      |                       |                   |                   |               |        |                                         |               |                        |             |        |                    |
| □ 火災                                  |                                                           |          |                      |                       | -                 | -酸化炭素中毒           | 1             |        |                                         |               |                        |             |        |                    |
| ≥ 製品被害                                |                                                           |          |                      |                       |                   |                   |               |        |                                         |               |                        |             |        |                    |
| 人的被害概要                                |                                                           |          |                      |                       |                   |                   |               |        |                                         | -             |                        |             | H      |                    |
|                                       |                                                           |          |                      |                       |                   |                   |               |        |                                         | CS            | ∨ 出力                   | イメー         | ジ      |                    |
|                                       |                                                           |          |                      |                       |                   |                   |               |        |                                         |               |                        |             |        |                    |
|                                       |                                                           |          |                      | Export 事              | 动公表情報 雪           | 日本 202            | 20126.csv 🔻   |        |                                         |               |                        |             | _      | 1                  |
| ファイル ホーム 挿入                           | ページ レイアウト 数                                               | 式 データ 杉  | 週 表示                 | ヘルプ                   |                   |                   |               |        |                                         |               |                        | ☑ 共有        |        |                    |
| C4 • 1 ×                              | √ fx                                                      |          |                      |                       |                   |                   |               |        |                                         |               |                        |             | ~      |                    |
| A B                                   | C                                                         | D        | E                    | F                     | GH                | 4   1             |               | ј к    | L                                       | М             | N                      |             |        | •                  |
| 1 事故番号 報告書受理日<br>2 A20210014 2022/1/2 | <ul> <li>事故発生日 製品名</li> <li>5 2022/1/21 マッサージ署</li> </ul> | 機(充電式) A | 種·型式等 法<br>A-BB-CC 材 | 去人/個人名称 §<br>朱式会社△△ 3 | 発生場所 火災<br>東京都 いい | さ 一酸化成            | 2素中毒 製品<br>はい | 被害 死亡者 | <ul> <li>数 重症者数</li> <li>0 0</li> </ul> | 軽症者数 後<br>1 は | 遺障害<br>事故内<br>い<br>の年の | 喀<br>月O日にO× | 消防署より当 |                    |

### 【手順③】

事故情報の詳細画面で詳細内容を確認してください。

※ご自身が提出した事故情報の公表情報に誤りがある場合は、経済産業省 製品事故対策室 (TEL:03-3501-1707)までご連絡ください。
4-12.問合せ・取下げ

・手続の内容に確認事項・不備があった場合、本省・経産局担当者から問合せを受けることがあります。

- ・提出者から手続提出後に取下げ依頼を受けた場合などに、本省・経産局担当者が手続を取下げることがあります。
- ・いずれの場合も、メールにて通知がありますので、内容をご確認ください。

#### 【手順①】

手続提出時に登録したメールアドレスへ、担当者から問合せ又は取下げが実施されたメールが届きます。

#### 〔問合せ通知メール〕

```
このたびは保安ネットをご利用いただき、ありがとうございます。

提出いただいた手続について、担当者よりお問い合わせさせていただきます。

下記URLから保安ネットにログインし、問合せ内容をご確認の上、ご対応いただきますようお願いいたします。

管理番号:

手続名:

ログイン画面URL:

※当メールの内容にらいコにッツのない力は人変お手数ですが下記までご連絡ください。

※このメールアドレスは送信専用のメールアドレスのため、

ご返信いただいても回答いたしかねますので、ご注意ください。

本件についてご不明な点などございましたら、下記までお問い合わせください。

<<_ルブデスクお問合せ先>

050-2018-8381

<受付時間>

平日9:00~18:00
```

#### 〔取下げ通知メール〕

```
様

このたびは保安ネットをご利用いただき、ありがとうございます。

提出いただいた手続について、経済産業省担当者より取下げられました。

下記URLから保安ネットにログインし、全手続一覧から該当の手続を開いて取下げ内容をご確認いただきますようお願いいたします。

なお、取下げのあった手続きを複写して新規手続をする場合、添付書類については改めてアップロードする必要があります。

管理番号:

手続名:

ログイン画面URL:

※当メールの内容にお心当たりのない方は大変お手数ですが下記までご連絡ください。

※このメールアドレスは送信専用のメールアドレスのため、

ご返信いただいても回答いたしかねますので、ご注意ください。

本件についてご不明な点などございましたら、下記までお問い合わせください。

くヘルプデスクお問合せた>

050-2018-8381

<受付時間>

平日9:00~18:00
```

#### 【手順②】

メールに記載された URL をクリックすると、ログイン画面へ遷移します。

【手順③】(事故報告以外)

問合せの場合は、ログイン後、メニューにて「要対応手続一覧」を選択し、「要対応手続一覧」にて、「問 合せ」を選択します。メールに記載された管理番号にて対象の手続を確認して下さい。

| 要対 | 芯手続一覧         |   |                 |   |                      |            |                    |      |                |          |                   |                 |      |        |
|----|---------------|---|-----------------|---|----------------------|------------|--------------------|------|----------------|----------|-------------------|-----------------|------|--------|
| 法令 | 協安全4法 ∿       |   | テータス<br>引合せ 🗸 🗸 |   |                      |            |                    |      |                |          |                   |                 |      | 情報更新   |
|    |               | _ | 1010            | _ |                      | _          | entra azi ca       | ~    | I de la        |          |                   | < < 1           | /4 > | >>>    |
|    | 握西九<br>経済産業大臣 | T | 利泰法节<br>雷気用品安全法 | т | <b>返西日</b><br>2019/0 | •<br>19/09 | 高理会与<br>PRD-A-0000 | 0113 | 手続為<br>製造又は輸入事 | ▼<br>業   | 製造/輸入の加す 製造/輸入の加す | ビガキ<br>ゴム系絶縁雷線類 | Ť    | ishika |
|    | 経済産業大臣        |   | 電気用品安全法         |   | 2019/1               | 0/07       | PRD-A-0000         | 0256 | 製造又は輸入事        | <u>業</u> | 輸入                | 配線器具            |      | ishika |

取下げの場合は、ログイン後、メニューにて「全手続一覧」を選択し、「全手続一覧」でメールに記載された管理番号にて対象の手続を確認して下さい。

| 全手続一覧                                        |                                                      |                                                                                     |                |
|----------------------------------------------|------------------------------------------------------|-------------------------------------------------------------------------------------|----------------|
| 法令 製品安全4法                                    | <ul> <li>ステータス 取下げ </li> <li>手続選択</li> </ul>         | 製造又は輸入事業届出 🗸                                                                        |                |
| 提出先 経済産業大臣 🗸 複製提出先経産局                        | 選択してください > 手続種別 届出/申請 >                              |                                                                                     |                |
|                                              |                                                      |                                                                                     | 信報更新           |
| レコード件数: 29 CSV出力                             |                                                      |                                                                                     |                |
| <b>提出先 ▼ 対象法令 ▼ 提出日</b><br>経済産業大臣 消費生活用製品安全法 | ▼ ステータス▼ 管理番号 ▼ 法人/個人名称<br>取下げ PRD-A-00000805 xx株式会社 | す 手続名         す 製造/輸入の別す         区分等           製造又は輸入事業届出         製造         石油ふろがま | ▼ 変更の内容▼ 受理日 ▼ |

# 【手順③】(事故報告)

問合せの場合は、ログイン後、メニューにて「要対応手続一覧」を選択し、「要対応手続一覧」にて、「問 合せ」を選択します。メールに記載された管理番号にて対象の手続を確認して下さい。

| 要対応手続一覧       |           |               |            |   |         |       |   |              |          |
|---------------|-----------|---------------|------------|---|---------|-------|---|--------------|----------|
| 法令            |           | ステータス         | 手続種別       |   |         |       |   | (12)         | 吉紹雨新     |
| 製品安全4法        | ~         | / 問合せ         | > 事故報告 >   | / |         |       |   |              | 940323/1 |
| 手続名 ▼ 事故者     | ¥号 τ 管ਾ   | 理番号 17        | 提出日        | Ŧ | 事業者種別 τ | 提出者氏名 | т | 製品名 T        |          |
| 事故報告(詳報) A202 | 100087 PR | RD-H-00000148 | 2022/01/11 |   | 製造      | 保安 太郎 |   | 屋外式ガス給湯付ふろが… | _        |
| 事故報告(詳報) A202 | 100078 PR | RD-H-00000149 | 2022/01/11 |   | 製造      | 保安太郎  |   | カセットボンベ      |          |

取下げの場合は、ログイン後、メニューにて「全手続一覧」を選択し、「全手続一覧」でメールに記載された管理番号にて対象の手続を確認して下さい。

| 全手続               | 一覧                                           |                                                  |                                                                                                    |                     |
|-------------------|----------------------------------------------|--------------------------------------------------|----------------------------------------------------------------------------------------------------|---------------------|
| 法令                | 製品安全4法                                       | ∨ ステータス 取下げ                                      | ✓ 手続選択 事故報告(詳報) ✓ 手続種別 事故報告 ∨                                                                           | 【情報更新               |
| ו-בע              | S件数: 22 CSV出力                                |                                                  |                                                                                                    |                     |
| <b>ステー</b><br>取下け | <b>タス▼ 手続名 ▼ 事故番号 ▼ 管理</b><br>「 事故報告(詳報) PRE | 2番号 、 「 提出日 、 「 受理日 「<br>D-H-00000014 1970/01/01 | 事故発生日*         事業者私称         ¥         事業者種別*         製品           2021/11/01         △△株式会社         製造 | 名 ▼ 変更の内容<br>提出者しめい |

## 【手順④】

対象の手続が表示された後、「確認結果」タブを選択し、本省・経産局からの問合せについて、内容を 確認します。複数回確認が発生した際は、履歴が一覧で複数件表示されます。

| 製造又 | 2造又は輸入事業届出 (PRD-A-00000874) 国家           開じる         復写         印刷 |                  |           |                                        |                  |              |  |  |  |  |  |  |
|-----|--------------------------------------------------------------------|------------------|-----------|----------------------------------------|------------------|--------------|--|--|--|--|--|--|
| 基礎情 | 基礎情報 型式情報 工場情報 添付書類 確認結果                                           |                  |           |                                        |                  |              |  |  |  |  |  |  |
| 以前の | 対応内容を確認で                                                           | きます              |           |                                        |                  |              |  |  |  |  |  |  |
| 対応内 | 容一覧                                                                |                  |           |                                        |                  |              |  |  |  |  |  |  |
| No  | 問合せ/取下げ                                                            | 確認日時             | 確認内容種別    | 確認內容詳細                                 | 間合せ回答日時          | 問合せ回答本文      |  |  |  |  |  |  |
| 1   | 問合せ                                                                | 2020/11/25 16:28 | 記載内容の修正依頼 | 以下の項目の入力内容に誤りがあります。修正<br>後、再度提出してください。 | 2020/11/25 16:28 | 指摘内容を修正しました。 |  |  |  |  |  |  |
| 2   | 取下げ                                                                | 2020/11/25 16:30 | その他       | 不備のため取下げます。再度複写をして手続を作<br>成しなおしてください。  |                  |              |  |  |  |  |  |  |

| 製造又は輸入事業届出 (PRD-A-00000866) M                                                                 | 184                                                                                                |         |
|-----------------------------------------------------------------------------------------------|----------------------------------------------------------------------------------------------------|---------|
| 確認結果から問合せ内容を確認してください。<br>修正後、回答内容を記入し「回答確認へ」ホ<br>基礎情報 型式情報 工場情報 添付書<br>問合せ回答を記入する場合は、回答内容を記入し | 対応内容<br>No 確認内容領別<br>1 記載内容の修正依頼                                                                   |         |
| 確認内容種別<br>記載内容の修正依頼<br>確認内容詳細<br>以下の項目の入力内容に誤りがあります。修正<br>い。                                  | <sup>確認日時</sup><br>2020/11/16 12:39<br><sup>確認内容詳細</sup><br>以下の項目の入力内容に誤りがあります。修正後、再度提<br>出してください。 | 回答確認へ   |
| 以前の対応内容を確認できます                                                                                |                                                                                                    |         |
| 対応内容一覧                                                                                        | 時合七回蒸本文<br>——                                                                                      |         |
| No 確認日時 確認内容種別 B                                                                              | •                                                                                                  | 問合せ回答本文 |
| 1 2020/11/16 12:39 記載内容の修正依頼                                                                  |                                                                                                    |         |

## 【手順⑤】

問合せの場合は、問合せ内容を確認し、必要に応じて内容を再度修正し、回答内容を記載します。

| 製造又は輸入事業届出 (PRD-A-00001119) [IAUS]                                                                                                    |                                                        |
|----------------------------------------------------------------------------------------------------|--------------------------------------------------------|
| 確認結果から問合せ内容を確認してください。<br>修正後、回答内容を記入し「回答確認へ」ボタンを押して回答確認園面へ進んでください。                                                                                                    | EPBI                                                   |
| 基礎情報 型式情報 工場情報 添付書類 確認結果                                                                                                    |                                                        |
| 四合世回谷を認入する場合は、四谷内容を認入し「回谷梅認へ」を押してください。 「回谷内容」は「棟辺内容洋橋」に記載されている項目の修正や確認が完了してから入力してください。 修正容を行う前に「回谷内容」を入力し、「回谷有認へ」>「売了」ボタンをクリックすると、修正容が行<br>また、「確認内容洋橋」に取下げるよう記載がある場合には、「回谷内容」の入力・「回谷神認へ」ボタン | われないまま再度度出されてしまいます。<br>シのクリックはせず、その家家「取下げ」をクリックしてください。 |
| <sup>後国内省後別</sup><br>記載内容の修正依頼<br>後国内省11日<br>以下の項目の入力内容に誤りがあります。修正後、再度提出してください。                                                                                                    | 回答内容<br>型式を修正いたしました。ご確認ください。                           |

# 【手順⑥】

問合せの場合は、「回答確認へ」ボタンを押下後、確認の上、「完了」ボタンを押下します。

#### 4-13.結果通知

・提出者のメールアドレスへ、本省・経産局から手続が受理されたことがメールで通知されます。宛先は手続きの提出ボタンを押下したアカウントの Gビズ ID に登録されているメールアドレス宛へとなります。 ・保安ネットにログインし、メールに記載の管理番号を基に、保安ネットにて結果を確認可能です。

#### 〔メール通知画面〕

| 様                                                                                                 |  |
|---------------------------------------------------------------------------------------------------|--|
| このたびは保安ネットをご利用いただき、ありがとうございます。                                                                    |  |
| 提出いただいた手続について、審査結果をお知らせいたします。<br>下記URLから保安ネットにログインし、審査結果をご確認いただきますようお願いいたします。                     |  |
| 管理番号:<br>ログイン画面URL:                                                                               |  |
| ※当メールの内容にお心当たりのない方は大変お手数ですが下記までご連絡ください。 ※このメールアドレスは送信専用のメールアドレスのため、 ご返信いただいても回答いたしかねますので、ご注意ください。 |  |
| ー<br>本件についてご不明な点などございましたら、下記までお問い合わせください。<br><ヘルプデスクお問合せ先>                                        |  |
| <受付時間>                                                                                            |  |

## 4-14.全手続一覧

・ログインする際に使用するアカウントに応じて、手続の情報を一覧で確認できます。 ・ヘッダーの項目を全て確認する際は、画面スクロールを実施します。

### 【手順①】

メニューバーより、全手続一覧を選択します。

| = 保安ネット    |                                 | 1アウト) |
|------------|---------------------------------|-------|
| 合 トップページ   | 全手続一覧                           |       |
| □ 要対応手続一覧  | 法令     選択してください     V     (情報更) | 甌     |
| 新規手続 >     |                                 |       |
| 新規手続(簡易申請) |                                 |       |
| 新規手続(一括登録) |                                 |       |
| 🗋 事故報告 🔰   |                                 |       |
| Ⅲ 全手続一覧    |                                 |       |

## 【手順②】

「法令」にて製品安全4法を選択します。

| = 保会ネット       |                                          | ۹ 🕫 مرتبع |
|---------------|------------------------------------------|-----------|
| ☆ トップページ ^    | 全手続一覧                                    |           |
| □ 要対応手続一覧     | 法令 選択してください ~                            | (情報更新)    |
| 新規手統 >        | _<br>選択してください<br>電気事業法                   |           |
| 新規手続(簡易申請)    | 製品安全4法<br> 液化石油力ス法                       |           |
| ◎ 新規手続(一括登録)  | 火葉類取締法<br>鉱山保安法                          |           |
| □ 事故報告 >      | ガス事業法<br>熱供給事業法                          |           |
| Ⅲ 全手統一覧       | 特定ガス消費機器の設置工事の監督に関する法律<br>金属鉱業等鉱害対策特別措置法 |           |
| ※ 全手統一覧(簡易申請) | 高圧ガス保安法<br>電気工事業法                        |           |

#### 【手順③】(事故報告以外)

「法令」を選択後、「手続種別」で「届出/申請」を選択してください。更に、必要に応じて、・「手続選 択」・「提出先」・「複製提出先経産局」・「ステータス」を選択し、自身が提出した手続を特定します。な お、「手続選択」・「提出先」を指定すると、CSVの出力が可能です。「CSV出力」ボタンを押下すると、 出力されます。

CSV 出力件数は最大1万件となります。1万件を超えて CSV を出力しようとした場合、エラーが発生 するため、絞り込み後、再度「CSV 出力」ボタンを押下して下さい。

| 全手続一 | 覽      |                    |               |                      |                                                          |
|------|--------|--------------------|---------------|----------------------|----------------------------------------------------------|
| 法令   | 製品安全4法 | ✓ ステータス 選択してください ✓ | 手続選択 選択してください | ✔ 提出先 選択してください ✔ F続種 | 別 届出/申請 ↓ (情報更新)<br>//////////////////////////////////// |
|      |        |                    |               |                      |                                                          |
|      |        |                    |               |                      |                                                          |

| 全手続一覧 | 5              |               |                |           |          |                |                  |          |                                          |
|-------|----------------|---------------|----------------|-----------|----------|----------------|------------------|----------|------------------------------------------|
| 法令    | 製品安全4法         |               | ∨ ステータ         | アス 選択してくた | さい~ 手続選択 | 製造又は輸入事業届出 🗸 🗸 |                  |          |                                          |
| 提出先 経 | 『済産業大臣 >       | 度製提出先経産局 選    | 択してください 丶      | / 手続種別 届出 | 申請~      |                |                  |          |                                          |
|       |                |               |                |           |          |                |                  |          | 情報更新                                     |
| レコード件 | 数: 640 ( csv出力 |               |                |           |          |                |                  | « < 1    | /43 >>>>>>>>>>>>>>>>>>>>>>>>>>>>>>>>>>>> |
| 提出先   | ▼ 対象法令         | ▼ 提出日 ↑▼      | 管理番号 T         | 法人/個人名称 1 | 手続名      | ▼ 製造/輸入の別で     | 受理番号 T           | 区分等      | ▼ 変更の内容                                  |
| 経済産業  | 大臣 消費生活用製品等    | 全法 2019/08/07 | PRD-A-00000036 | △△商事      | 製造又は輸入事業 | 業の開始届出 製造      | 20190807-PRD-A-3 | 乗車用ヘルメット |                                          |
| 経済産業: | 大臣 消費生活用製品家    | 全法 2019/08/07 | PRD-A-00000037 | テスト法人     | 製造又は輸入事業 | 業の開始届出 製造      | 20190807-PRD-A-5 | 石油ストーブ   |                                          |

#### 【手順③】(事故報告)

事故報告を表示する場合、「手続種別」で「事故報告」を選択してください。更に、「手続選択」・「ステー タス」を選択し、自身が提出した手続を特定します。なお、「手続選択」を指定すると、CSVの出力が可 能です。「CSV出力」ボタンを押下すると、出力されます。

CSV 出力件数は最大1万件となります。1万件を超えて CSV を出力しようとした場合、エラーが発生 するため、絞り込み後、再度「CSV 出力」ボタンを押下して下さい。

| 全手続一 | -覧     |                                                                                             |       |
|------|--------|---------------------------------------------------------------------------------------------|-------|
| 法令   | 製品安全4法 | <ul> <li>ステータス 選択してください ↓ 手続選択 選択してください ↓ 手続観況     事故報告 ↓     届出申請     事故報告     </li> </ul> | 「情報更新 |
|      |        |                                                                                             |       |

| 全手続一                 | 覧                                  |                                                                                                    |                                                                                                    |                    |                             |
|----------------------|------------------------------------|----------------------------------------------------------------------------------------------------|----------------------------------------------------------------------------------------------------|--------------------|-----------------------------|
| 法令                   | 製品安全4法                             | ◇ ステータス 取下げ                                                                                            | ✓ 手続選択 事故報告(詳報) ✓                                                                                                    | 手続種別 事故報告 🗸        | 「情報更新                       |
| レコード#<br><b>ステータ</b> | 数: 22 CSV出力<br>ス▼ 手続名 ▼ 事故番号 ▼     | 管理勝号 47 提出日 47 受理日 7                                                                                   | 事故発生日7 事業者名称                                                                                                    | ▼ 事業者種別″ 製品名       | <<>> 1<br>/2 >>><br>▼ 変更の内容 |
| 取下げ                  | 事故報告(詳報)                           | PRD-H-00000014 1970/01/01                                                                              | 2021/11/01 △△株式会社                                                                                                    | 製造                 | 提出者しめい                      |
|                      |                                    |                                                                                                    |                                                                                                    |                    |                             |
| 全手続一                 | 覧                                  |                                                                                                    |                                                                                                    |                    |                             |
| 法令                   | 製品安全4法                             | ✓ ステータス 取下げ                                                                                            | 手続選択 事故報告(詳報)      ・     ・     ・     ・     ・     ・     ・     ・     ・     ・     ・     ・     ・     ・     ・     ・     ・     ・     ・     ・     ・     ・     ・     ・     ・     ・     ・     ・     ・     ・     ・     ・     ・     ・     ・     ・     ・     ・     ・     ・     ・     ・     ・     ・     ・     ・     ・     ・     ・     ・     ・     ・     ・     ・     ・     ・     ・     ・     ・     ・     ・     ・     ・     ・     ・     ・     ・     ・     ・     ・     ・     ・     ・     ・     ・     ・     ・     ・     ・     ・     ・     ・     ・     ・     ・     ・     ・     ・     ・     ・     ・     ・     ・     ・     ・     ・     ・     ・     ・     ・     ・     ・     ・     ・     ・     ・     ・     ・     ・     ・     ・     ・     ・     ・     ・     ・     ・     ・     ・     ・     ・     ・     ・     ・     ・     ・     ・     ・     ・     ・     ・     ・     ・     ・     ・     ・     ・     ・     ・     ・     ・     ・     ・     ・     ・      ・     ・      ・      ・      ・      ・      ・      ・      ・      ・      ・      ・      ・      ・      ・      ・      ・      ・      ・      ・      ・      ・      ・      ・      ・      ・      ・      ・      ・      ・      ・      ・      ・      ・      ・      ・      ・      ・     ・     ・     ・     ・     ・     ・     ・     ・     ・     ・     ・     ・     ・     ・     ・     ・     ・     ・     ・     ・     ・     ・     ・     ・     ・     ・     ・     ・     ・     ・     ・     ・     ・     ・     ・     ・     ・     ・     ・     ・     ・     ・     ・     ・     ・     ・     ・     ・     ・     ・     ・     ・     ・     ・     ・     ・     ・     ・     ・     ・     ・     ・     ・     ・     ・     ・     ・     ・     ・     ・     ・     ・     ・     ・     ・     ・     ・     ・     ・     ・     ・     ・     ・     ・     ・     ・     ・     ・     ・     ・     ・     ・     ・     ・     ・     ・     ・     ・     ・     ・     ・     ・     ・     ・     ・     ・     ・     ・     ・     ・     ・     ・     ・     ・     ・     ・     ・     ・     ・     ・     ・     ・     ・     ・     ・     ・     ・     ・     ・     ・     ・     ・     ・     ・     ・     ・     ・     ・     ・     ・     ・     ・     ・     ・     ・     ・     ・ | 手続種別 事故報告 >        | 備報更新                        |
| V3-14                | 数: <b>22</b> CSV出力                 |                                                                                                    |                                                                                                    |                    |                             |
| <b>ステータ</b><br>取下げ   | <b>スマ 手続名 マ 事故番号 マ</b><br>事故報告(詳報) | 管理番号         丁         提出日         丁         受理日         ▼           PRD-H-00000014         1970/01/01 | 事故発生日▼ 事業者名称<br>2021/11/01 △△株式会社                                                                                                    | ▼ 事業者種別1 製品名<br>製造 | ▼ 変更の内容<br>提出者しめい           |

【手順④】

全手続一覧では、一時保存をした提出前の手続や、提出後の手続を含め、全てのステータスの手続を 一覧で表示します。ステータスの詳細は「表 4-12.ステータス」を参照下さい。

| ステータス | 内容                      |  |  |  |  |
|-------|-------------------------|--|--|--|--|
| 提出前   | 手続作成後、一時保存を実施し未提出の状態。   |  |  |  |  |
| 仮受付中  | 手続提出後、本省・経産局で確認中の状態。    |  |  |  |  |
| 受理完了  | 手続提出後、本省・経産局で受理が完了した状態。 |  |  |  |  |
| 問合せ   | 本省・経産局から問合せを受領した状態。     |  |  |  |  |
| 取下げ   | 手続きが取下げられた状態            |  |  |  |  |

# 表 4-12.ステータス

## 〔ステータス確認画面〕

| 全手続一     | 覧                           |            |                           |            |                    |                         |                   |    |               |             |              |
|----------|-----------------------------|------------|---------------------------|------------|--------------------|-------------------------|-------------------|----|---------------|-------------|--------------|
| 法令       | 製品安全4法                      |            | $\sim$                    | ステータス      | 取下げ<br>選択してくださ     | ✓ <sup>E</sup> 続通<br>Eい | 訳 事故報告(詳報) > 手続種別 | 事故 | 報告 🗸          |             | 情報更新         |
| L-1-K    | 1巻: 22 (いまた)                | $\supset$  |                           |            | 提出前<br>仮受付中<br>問合せ |                         |                   |    |               | ~           |              |
| ステータ 取下げ | ス <b>手続名</b> ▼<br>事 故報告(詳報) | 事故曲号 「     | 管理曲号 JT<br>PPD-H-00000014 | 提出日 🔮      | 取下げ                |                         | 事業者名称<br>△ △株式会社  | Ŧ  | 事業者種別「<br>型 造 | 製品名 ▼       | 変更の内容        |
| 取下げ      | 事故報告(詳報)                    |            | PRD-F-00000159            |            | 受理完了               |                         | △ △株式会社           |    |               |             | ALL LI COUV. |
| 取下げ      | 事故報告(詳報)                    | A202100100 | PRD-F-00000078            |            |                    | 2021 (1/10              | 1                 |    | 輸入            | マッサージ器(充電式) | 1            |
| 取下げ      | 事故報告(詳報)                    | A202300003 | PRD-H-00000071            | 2023/09/13 | 3                  | 2023/04/26              | ○○株式会社            |    | 製造            | а           | а            |
| 取下げ      | 事故報告(詳報)                    | A202100264 | PRD-H-00000048            | 2022/02/07 | 7 2022/02/07       | 2022/02/06              | 株式会社32123アカデミー    |    | 製造            | 印刷-紙        | 4            |
| 取下げ      | 事故報告(詳報)                    | A202100263 | PRD-H-00000044            | 2022/02/07 | 7                  | 2022/02/06              | △△株式会社            |    | 製造            | 印刷-電子       | 6            |
| 取下げ      | 事故報告(詳報)                    | A202100232 | PRD-F-00000249            | 2021/12/17 | 7                  | 2021/12/17              | 株式会社INO2          |    | 製造            | 防災ろうそく      | 123          |

## 4-15.お知らせ

・本省・経産局からの周知事項が記載されます。

・特に重要な事項については、赤い旗のマークが表示されるため、確認して下さい。

| 合 トップページ      | トップページ                |                            |        |
|---------------|-----------------------|----------------------------|--------|
| □ 要対応手続一覧     |                       |                            |        |
| □ 新規手続 >      |                       | 重要なお知らせ                    |        |
|               | 2019/06/09 🏲 共調       | <u>てすと</u>                 |        |
| □ 新規手続(間易申請)  | 2022/09/22 🏲 🛤        | 保安ネットの利用停止期間のお知らせ          |        |
| 新規手続(一括登録)    | 2022/09/01 共適         | 保安ネットの利用停止期間のお知らせ          |        |
|               | 2022/08/01 共調         | 保安ネットの利用停止期間のお知らせ          |        |
| 事故報告 >        | 2022/07/01 共通         | 保安ネットの利用停止期間のお知らせ          |        |
| ※ 全手統一覧       |                       |                            | 〉一覧を見る |
| ※ 全手統一覧(簡易申請) |                       | 最近よくある質問                   |        |
| 8 アカウント管理     | 基本操作 電気事業法 ガス事業法      | 製品安全4法(PSE+PSC+PSTG+PSLPG) |        |
| () お知らせ       | Q. 手続を提出したが、内容が間違っていた | ため修正したい                    |        |

### 4-16.よくある質問

・提出者からよくいただく質問と、その回答が記載されています。

| 合 トップページ     | ▲ トップページ                                                                                                  |        |
|--------------|----------------------------------------------------------------------------------------------------|--------|
| □ 要対応手続一點    |                                                                                                    |        |
| 新規手続         | 重要なお知らせ                                                                                                   |        |
| 新規手続(簡易)     | 2019/06/09     P     正     工すと       2022/09/22     P     展画     保安ネットの利用停止期間のお知らせ                        |        |
| 新規手続(一括)     | 2022/09/01         理事         保安ネットの利用停止期間のお知らせ           2022/08/01         国事         保安ネットの利用停止期間のお知らせ |        |
| □ 事故報告       | 2022/07/01 東京 保安ネットの利用停止期間のお知らせ                                                                           |        |
| Ⅲ 全手続一覧      |                                                                                                    | 〉一覧を見る |
| 111 全手統一覧(簡) | 最近よくある質問                                                                                                  |        |
| 〇 アカウント管理    | 基本操作 電気車業法 ガス事業法 製品安全4法 (PSE-PSC-PSTG-PSLPG)                                                              |        |
| ① お知らせ       | Q. 手続を編出したが、内容が間違っていたため修正したい                                                                              |        |
| ⑦ よくある質問     | A.提出後の手続は、提出者からは自由に編集できないようになつております。<br>修正が必要な場合は、提出先の監督師にご連絡ください。                                        |        |

# 5.参考

#### 5-1.アカウント検索

- ・gBiz プライムアカウントの取得が完了している場合、保安ネットのアカウント管理メニューより、同一法人 内における gBiz メンバーアカウントが検索できます。なお gBiz メンバーアカウントが、保安ネットに 1 回 以上ログインしていない場合、アカウントの検索はできないためご注意下さい。 検索ができるのは gBiz プライムアカウントのみです。
- ・検索時には検索するための条件を入力の上、検索ボタンを押下すると、画面下部に検索結果が表示 されます。
- ・検索したアカウントの詳細情報を参照する場合は、検索結果の一覧から該当アカウントの行を押下しま す。

|    | トップページ           | アカウント(提出者) 122011                                                                                                    |
|----|------------------|----------------------------------------------------------------------------------------------------|
| P  | 要対応手続一覧          |                                                                                                    |
|    | )新規手続 >          | (ジループ検索)                                                                                                    |
|    | ] 新規手続(簡易申請)     |                                                                                                    |
| C  | ) 新規手続(一括登録)     | アカウント情報                                                                                                    |
|    | 事故起告             | アカウントロ アカウント増別 氏名 氏名フリガナ                                                                                                    |
|    | ј Филнкца //     | 選択してください >                                                                                                    |
|    | 全手統一覧            | 生年月日 電話番号 会社部署名 グループ名                                                                                                    |
|    | 全手統一覧(簡易中請)      |                                                                                                    |
| Γ. | アカウント等理          | 連絡大参照所現 連絡大や近日料 連絡大や近日料 連絡大部分時間 連絡大学のションとなる (1997) (1997) (1977 |
| Ľ  | , MUUTBE         |                                                                                                    |
| (i | )お知らせ            | 道結先#// () 語時は () 語 () 語 () 語 () () () () () () () () () () () () ()                                                                                                    |
| 0  | )よくある質問          | ) 其關係作                                                                                                    |
| 5  | このサイトについて        |                                                                                                    |
|    | 12. <i>linch</i> | クリア         浅気                                                                                                    |
|    | DRTFH4           |                                                                                                    |
|    | アカウント (提出<br>考)  | 横东柏美                                                                                                    |
|    | 一時保存             | 770                                                                                                    |
|    | アカウント (提出        | は人間<br>号 は人名/個号 r は人番号 r アカウントロ r 在 ない御者 グルー パロー 一級章 アカウント 都道 r 在所 r<br>分/御養 r オノの道 r は人 番号 r アカウントロ r 在 r オリカー r 日本 r 日本 r 日本 r 日本 r 日本 r 日本 r 日本 r 日                                                                                                    |
|    | 1日)<br>一時保存<br>▼ | 1 有 ○○会社 0000000000 ×××®hoan.co.jp デフォル gBlzプライ - 有効                                                                                                    |

#### 〔アカウント情報検索画面〕

#### 〔アカウント情報詳細画面〕

|                              |                              |                                      | _              |
|------------------------------|------------------------------|--------------------------------------|----------------|
| (二戻る)                        |                              |                                      | (              |
| カウント情報                       |                              |                                      |                |
|                              |                              |                                      | □ このアカウントを無効にす |
| アカウントID                      | アカウント種別                      | 氏名                                   | 氏名フリガナ         |
| XXX@hoan.co.jp               | gBizプライム                     |                                      |                |
| 生年月日                         | 電話番号                         | 会社部署名/部署名                            | グループ名          |
| 1980/04/01                   |                              |                                      |                |
| 連絡先都還府県                      | 連絡先市区町村                      | 連絡先番地等                               | 連絡先マンション名等     |
| 北海道                          | 中央区大通東3丁目2番地                 | 札幌市                                  | 保安会館           |
| 連絡先動便番号<br>0600041           | ☑ 代行申請者                      |                                      |                |
| 法人番号                         | 法人名/屋号                       |                                      |                |
|                              | 保安ネット一般法人                    |                                      |                |
| 代表者氏名/個人事業主氏名                | 代表者氏名フリガナ/個人事業主氏名フリガナ        | 代表者生年月日/個人事業主生年月日                    |                |
|                              |                              | 1966/03/23                           |                |
| 本店所在地/印塑登绿証明書住所(都道府県)<br>北海道 | 本店所在地/印建登録証明書住所(市区町村)<br>札幌市 | 本店所在地/印鑑登録证明書住所(番地等)<br>中央区大過東3丁目2番地 |                |

5-2.グループ登録

・gBizプライムアカウントは、配下のメンバー内での手続情報の管理を目的として、アカウント内でのグループを保安ネットにて作成することができます。

・gBiz プライムアカウントおよび gBiz メンバーアカウントが同一法人内で初回ログインした際、自動的にデフォルトグループとして設定されます。

・グループに所属する gBiz メンバーアカウントは、他グループの手続情報等を参照することはできません。 ・グループイメージは以下の通りです。

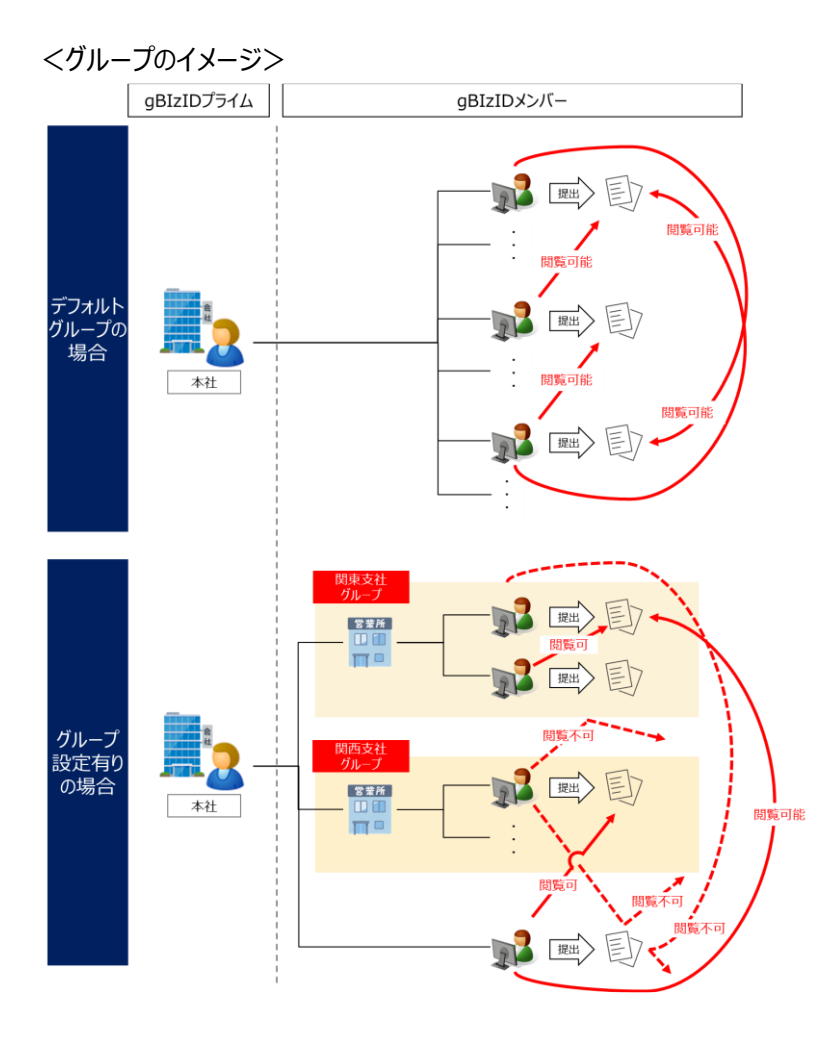

※上記図のグループ名はイメージを記載しており、グループ名はアカウントにて任意に登録いただくことができます。

・グループ登録における補足・留意点は以下となります。

- ◆ gBiz メンバーアカウントは、自身で提出した手続内容や結果等の参照に加え、同一グループに 所属する他の gBiz メンバーアカウントから提出された手続情報や結果等も参照することができま す。他のグループの手続情報、結果は参照できません。
- ◇ グループが設定されていない gBiz メンバーアカウントは gBiz プライムアカウントと同様に、デフォルトグループに設定されます。デフォルトグループの gBiz メンバーアカウントはデフォルトグループ内及び、その他のグループのアカウントから提出された手続情報や結果等を参照できます
- ◇ グループが変更となった際は、変更前のグループの情報は参照できなくなるため、ご注意下さい。
- ◇ グループの登録手順は以下の通りです。

#### 【手順①】

アカウント管理メニューから、グループ検索ボタンを押下します。

| ☆ トップページ ^     | アカウント(提出者) マスタ管理 |                        |           |            |
|----------------|------------------|------------------------|-----------|------------|
| □ 要対応手続一覧      | 50B              |                        |           | グループ検索     |
| ┣ 新規手続 >       | _ 検索条件入力         |                        |           |            |
| 新規手続(簡易申請)     | アカウント情報          |                        |           |            |
| 🎦 新規手続(一括登録)   | アカウントID          | アカウント種別<br>選択してください >> | 氏名        | 氏名フリガナ     |
| 事故報告 >         | 生年月日             | 電話番号                   | 会社部署名/部署名 | グループ名      |
| Ⅲ 全手統一覧<br>□   | 連絡先都道府県          | 連絡先市区町村                | 連絡先番地等    | 連絡先マンション名等 |
| 註: 全手続一覧(簡易申請) | 選択してくせきい >       |                        |           |            |
| アカウント管理        | 連絡先郵便番号          | 無効なアカウントを含む            |           |            |
| () お知らせ        | 〉详细条件            |                        |           |            |
| ⑦ よくある質問       |                  |                        |           |            |
| 🖵 このサイトについて    | 2UF              |                        |           | 検索         |

## 【手順②】

新規登録ボタンを押下。なお、既に作成済みのグループは当該画面から検索が可能です。

| グループ追加 マスタ質理       |         |                  |        |
|--------------------|---------|------------------|--------|
| (NUS)              |         |                  | 新規登録   |
| · 検索条件入力           | グループ名   | グループコード          |        |
| 保安ネット一般法人          |         |                  |        |
|                    |         |                  | (検索)   |
| 検索結果               |         |                  |        |
| (CSV出力)            |         |                  |        |
| 法人名/屋号             | マ グループ名 | <b>ァ</b> グループコード | т 有効 т |
| 条件に一致するデータは存在しません。 |         |                  |        |
|                    |         |                  |        |
|                    |         |                  |        |

# 【手順③】

作成するグループ名を入力し、保存ボタンを押下します。

| グループ追加 マスタ管理                           |      |                |
|----------------------------------------|------|----------------|
| (===================================== |      | 保存             |
| 法人名/星号<br>保安ネット一般法人                    | 法人番号 | <i>ガル</i> −プS★ |
| 無効にする                                  |      |                |
| (#TYZIL)                               |      | (83            |
|                                        |      |                |

◆ 作成したグループに、メンバーを追加する手順は以下の通りです。

## 【手順①】

「アカウント管理」より、グループ登録する対象のアカウントを検索し、選択します。

| 合 トップページ                                          | ↑ アカウント(撮出者) ■22011                                                                                                    |
|---------------------------------------------------|----------------------------------------------------------------------------------------------------|
| □ 要対応手統一覧                                         |                                                                                                    |
| □ 新規手続 >                                          | 例23         グループ検索                                                                                                    |
| 新規手続(簡易申請)                                        | · 検索条件入力                                                                                                    |
| 新規手続(一括登録)                                        | アカウント情報                                                                                                    |
| □ 事故報告 >                                          | アカウントID         アカウント個別         氏名         氏名フリガナ           選択してください                                                                                                    |
| 111 全手統一覧                                         | <u>生年月日</u> 戦話最号 会社部署名 グループ名                                                                                                    |
| ※ 全手統一覧(簡易申請)                                     | <br>-<br>-<br>-<br>-<br>-<br>-<br>-<br>-<br>-<br>-                                                                                                    |
| アカウント管理                                           | autoreal (Aligner Aligner Al |
| ① お知らせ                                            | 道照先部項面刊                                                                                                    |
| <ul> <li>⑦ よくある質問</li> <li>□ このサイトについて</li> </ul> | > 詳細条件                                                                                                    |
|                                                   | (9U7)                                                                                                    |
| アカウント (提出<br>者)                                   | 検索結果                                                                                                    |
| アカウント (提出<br>*)                                   | 法人層<br>号 法人名/履号 マ 法人届号 マ アカウントID ア 氏 会社部署 クルー アカウ<br>号 名 名/服務名 ブ名 マ ブカ マ 満者 算可面 有効(用効) 一 作気 (1) 一 日 一 近 愛 アカウント 都道 府政 他所 マ                                                                                                    |
| 個)<br>一時保存                                        | 1 有 ○○会社 0000000000 ×××@hoan.co.jp デフォル g8/zプライ 有効                                                                                                    |

# 【手順②】

検索結果にて抽出された対象のアカウントの詳細画面にて、「変更」を押下します。

| 問じる                          |                                |                                |                              | 印刷<br>変更 |
|------------------------------|--------------------------------|--------------------------------|------------------------------|----------|
| アカウント情報                      |                                |                                |                              |          |
| アカウントID                      | アカウント種別                        | 氏名                             | 氏名フリガナ                       |          |
| XXX@hoan.co.jp               | gBizメンハー                       | 保安 太郎                          | ホアン タロウ                      |          |
| 生年月日                         | 電話番号                           | 会社部署名/部署名                      | グループ名                        |          |
| 1970/01/01                   | 0800000000                     | <b>南森支</b> 郡                   | テフォルト                        |          |
| 連絡先都道府県<br><b>青森県</b>        | 連絡先市区町村<br><b>青森市</b>          | 連絡先番地等<br>2-3-4                | 連絡先マンション名等<br><b>青森マンション</b> |          |
| 連絡先郵便斷号<br>3456789           | □ 代行申請者                        |                                |                              |          |
| 法人名/屋号<br>保安ネット一般法人          |                                |                                |                              |          |
| 代表者氏名/個人事業主氏名                | 代表者氏名フリガナ/個人事業主氏名フリガナ          | 代表者生年月日/個人事業主生年月日              |                              |          |
| 保安 太郎                        | ホアン タロウ                        |                                |                              |          |
| 本店所在地/印鑑登録証明書住所(都道府県)<br>東京都 | 本店所在地/印鑑登録証明書住所(市区町村)<br>中央区晴海 | 本店所在地/印鑑登録証明書住所(番地等)<br>1-8-16 |                              |          |

#### 【手順③】

グループ名の項目にて、グループ化したい対象のグループを選択します。選択が完了したら、 「保存」を押下すれば完了です。

| ( <b>*</b> T)                |                                       |                                | (9.1)                        |
|------------------------------|---------------------------------------|--------------------------------|------------------------------|
| アカウント情報                      |                                       |                                |                              |
| アカウントロ                       | アカウント種別                               | 氏名                             | 氏名フリガナ                       |
| XXX@hoan.co.jp               | gBizメンバー                              | 保安 太郎                          | ホアン タロウ                      |
| 生年月日<br>1970/01/01           | 電話番号<br>0800000000                    | 会社部署名/部署名<br><b>青森支部</b>       | ウルーナ名<br>デフォルト 〜             |
| 連絡先都道府県<br><b>青森県</b>        | 連絡先市区町村<br><b>青森市</b>                 | 連絡先番地等<br>2 - 3 - 4            | 連絡先マンション名等<br><b>青森マンション</b> |
| 連絡先郵便醫号<br>3456789           | 代行申請者                                 |                                |                              |
| 法人名/屋号<br><b>保安ネット一般法人</b>   |                                       |                                |                              |
| 代表者氏名/個人事業主氏名                | 代表者氏名フリガナ/個人事業主氏名フリガナ                 | 代表者生年月日/個人事業主生年月日              |                              |
| 保安 太郎                        | ホアン タロウ                               |                                |                              |
| 本店所在地/印鑑登録証明書住所(都道府県)<br>東京都 | 本店所在地(印鑑登録証明書住所(市区町村)<br><b>中央区晴海</b> | 本店所在地/印鑑登録証明書住所(番地等)<br>1-8-16 |                              |

### 5-3.アカウント停止時の問合せ先

・アカウントが利用できない場合の問合せ先は、「G ビズ ID ヘルプデスク」までご確認下さい。詳細は、
 https://gbiz-id.go.jp/top/をご確認下さい。

### 5-4.保安ネット利用に関する問合せ先

・保安ネットの操作方法に関して、ご不明点がございましたらヘルプデスクまでご連絡下さい。詳細は、
 <u>https://www.meti.go.jp/policy/safety\_security/industrial\_safety/hoan-net/</u>(保安ネットポータル)をご確認下さい。